# USER MANUAL

# KS-1130

## Self-Service Payment Kiosk

## KS-1130 M1

# KS-1130 Self-Service Payment Kiosk

#### **COPYRIGHT NOTICE & TRADEMARK**

All trademarks and registered trademarks mentioned herein are the property of their respective owners.

This manual is copyrighted in June 2018. You may not reproduce or transmit in any form or by any means, electronic, or mechanical, including photocopying and recording.

#### DISCLAIMER

This user's manual is meant to assist users in installing and setting up the system. The information contained in this document is subject to change without any notice.

#### **CE NOTICE**

This is a class A product. In a domestic environment this product may cause radio interference in which case the user may be required to take adequate measures.

#### FCC NOTICE

This equipment has been tested and found to comply with the limits for a Class A digital device, pursuant to part 15 of the FCC Rules. These limits are designed to provide reasonable protection against harmful interference when the equipment is operated in a commercial environment. This equipment generates, uses, and can radiate radio frequency energy and, if not installed and used in accordance with the instruction manual, may cause harmful interference to radio communications. Operation of this equipment in a residential area is likely to cause harmful interference in which case the user will be required to correct the interference at his own expense.

You are cautioned that any change or modifications to the equipment not expressly approve by the party responsible for compliance could void your authority to operate such equipment.

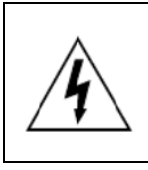

**CAUTION:** Danger of explosion may occur when the battery is incorrectly replaced. Replace the battery only with the same or equivalent type recommended by the manufacturer. Dispose of used batteries according to the manufacturer's instructions.

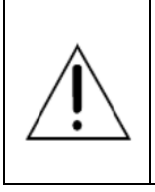

**WARNING:** Some internal parts of the system may have high electrical voltage. We strongly recommend that only qualified engineers are allowed to service and disassemble the system. If any damages should occur on the system and are caused by unauthorized servicing, it will not be covered by the product warranty.

## Contents

| 1 | Introduc | stion1-1                                              | 1 |
|---|----------|-------------------------------------------------------|---|
|   | 1.1 A    | bout This Manual1-2                                   | 2 |
| 2 | Getting  | Started2-1                                            | 1 |
|   | 2.1 F    | Packing List2-2                                       | 2 |
|   | 2.2 S    | System Specifications2-3                              | 3 |
|   | 2.3 S    | System Overview2-5                                    | 5 |
|   | 2.3.1    | High-End Level System2-5                              | 5 |
|   | 2.3.2    | Entry Level System2-7                                 | 7 |
|   | 2.3.3    | Safety Precautions2-5                                 | 9 |
| 3 | System   | Configuration3-1                                      | 1 |
|   | 3.1 F    | Rear I/O Ports Diagram3-2                             | 2 |
|   | 3.2 k    | S-1130 High-End Level System Main Board               | 3 |
|   | 3.2.1    | DC-IN Port                                            | 3 |
|   | 3.2.2    | COM Ports & VGA Connector (COM1, COM2, VGA, COM3,     | , |
|   |          | COM3_1, COM4, COM5)3-3-3-3-3-3-3-3-3-3-3-3-3-3-3-3-3  | 3 |
|   | 3.2.3    | LAN & USB Ports                                       | 6 |
|   | 3.2.4    | USB 3.0 Connectors (eSATA, USB2, USB3)                | 7 |
|   | 3.2.5    | Cash Drawer Port (DRW1)3-8                            | 3 |
|   | 3.2.6    | 2nd Display Power Port3-8                             | 3 |
|   | 3.2.7    | Printer Power Port (Option)                           | 3 |
|   | 3.2.8    | Jumper & Connector Quick Reference Table              | 9 |
|   | 3.2.9    | Main Board Component Locations & Jumper Settings 3-17 | 1 |
|   | 3.2.10   | HOW TO SET JUMPERS                                    | 4 |
|   | 3.2.11   | Setting Connectors and Jumpers                        | 3 |
|   |          | 3.2.11.1 COM Port RI & Voltage Selection (JP_COM1,    |   |

|           | JP_COM2, JP_COM3, JP_COM4)3-16                    |
|-----------|---------------------------------------------------|
| 3.2.11.2  | i-Button Connector (I-BUT)3-16                    |
| 3.2.11.3  | i-Buttion Function Selection (JP22, JP23, JP24) . |
|           |                                                   |
| 3.2.11.4  | Internal USB 2.0 Connectors (USB6, USB7,          |
|           | USB9-1)                                           |
| 3.2.11.5  | Cash Drawer Selection (JP17)3-19                  |
| 3.2.11.6  | Cash Drawer Power Selection (JP16)3-23            |
| 3.2.11.7  | LED Connectors (PWR_LED, HDD_LED) 3-24            |
| 3.2.11.8  | System Fan and CPU FAN Connectors                 |
|           | (SYS_FAN1, CPU_FAN1)3-25                          |
| 3.2.11.9  | Power Input Connectors (PWR_IN1, PWR_IN2).        |
|           |                                                   |
| 3.2.11.10 | Power Connectors (DC24V, DC12V, DC5V) . 3-27      |
| 3.2.11.11 | Power Switch Connectors (SW1, SW2) 3-28           |
| 3.2.11.12 | External Speaker Connectors (SPK1, SPK2)          |
|           | (option)3-29                                      |
| 3.2.11.13 | Speaker Selection (JP13)3-30                      |
| 3.2.11.14 | Inverter Connector (JINV1)3-31                    |
| 3.2.11.15 | LVDS Connector (LVDS1)3-32                        |
| 3.2.11.16 | LVDS Power Selection (JP25)3-33                   |
| 3.2.11.17 | LVDS Backlight Type Selection (JP26)3-34          |
| 3.2.11.18 | MSR/Card Reader Connector (PS2_1) 3-35            |
| 3.2.11.19 | SATA & SATA Power Connectors (SATA1, SATA2,       |
|           | SATA_PWR1, SATA_PWR2)3-36                         |
| 3.2.11.20 | Touch Panel Connector                             |
| 3.2.11.21 | Touch Panel & USB9-1 Selection (JP18, JP19)       |
|           |                                                   |
| 3.2.11.22 | LVDS Output Resolution Selection (JP8, JP9)       |

|         |                                          |                                                 | 3-39  |  |
|---------|------------------------------------------|-------------------------------------------------|-------|--|
|         | 3.2.11.23                                | Mini-PCIe/mSATA Connector (M_PCIE1,             |       |  |
|         |                                          | M_PCIE2 (option))                               | 3-40  |  |
|         | 3.2.11.24                                | Mini-PCIe and USB6 Selection (JP21)             | 3-41  |  |
|         | 3.2.11.25                                | Embedded DisplayPort (EDP) Connector (E         | EDP)  |  |
|         |                                          | (option)                                        | 3-42  |  |
|         | 3.2.11.26                                | Configuration / Recovery Selectioin (JP11).     | 3-43  |  |
|         | 3.2.11.27                                | VCCIO / REFIN Selection (JP10)                  | 3-44  |  |
|         | 3.2.11.28                                | Clear CMOS Data Selection (JCMOS1)              | 3-45  |  |
| 3.2.12  | GPIO Cor                                 | nnector (GPIO1)                                 | 3-46  |  |
| 3.2.13  | Audio Jac                                | k (LINE_OUT1)                                   | 3-46  |  |
| 3.3 KS- | -1130 Entry                              | Level System Main Board                         | 3-47  |  |
| 3.3.1   | DC-IN Po                                 | rt (DC-IN)                                      | 3-47  |  |
| 3.3.2   | VGA Port                                 | (VGA)                                           | 3-47  |  |
| 3.3.3   | COM Port                                 | s (COM1, COM2, COM3)                            | 3-48  |  |
| 3.3.4   | .3.4 LAN Port (LAN)                      |                                                 |       |  |
| 3.3.5   | Cash Dra                                 | Cash Drawer Port (DWR1, DWR1-1, DWR1-2)         |       |  |
| 3.3.6   | 2ND Disp                                 | 2ND Display Power Port (Optional) (2-DISPWR)3-4 |       |  |
| 3.3.7   | RAID Power Port (Optional) (RAID PWR)3-4 |                                                 |       |  |
| 3.3.8   | USB Ports (USB0-USB4)3-50                |                                                 |       |  |
| 3.3.9   | Printer Power Port (Optional) (PRT PWR)  |                                                 |       |  |
| 3.3.10  | UPS Pow                                  | er Port (Optional) (UPS)                        | 3-51  |  |
| 3.3.11  | MAINBOA                                  | ARD COMPONENT LOCATIONS & JUMPER                | ł     |  |
|         | SETTING                                  | S                                               | 3-52  |  |
| 3.3.12  | How to Se                                | et Jumpers                                      | 3-53  |  |
| 3.3.13  | Setting Co                               | onnectors and Jumpers                           | 3-55  |  |
|         | 3.3.13.1                                 | COM Port RI & Voltage Selection (JP_COM         | 11 –  |  |
|         |                                          | JP_COM4)                                        | 3-55  |  |
|         | 3.3.13.2                                 | COM Connectors (COM1_1, COM2_1, CO              | M3_1, |  |
|         |                                          | COM4_1, COM4_2)                                 | 3-56  |  |

| 3.3.13.3  | i-Button Connector (JI_BUTTON1)3-56                     |
|-----------|---------------------------------------------------------|
| 3.3.13.4  | i-Button Function Selection (JP20, JP21, JP22) $\ldots$ |
|           |                                                         |
| 3.3.13.5  | Cash Drawer Control Selection (JP37)3-58                |
| 3.3.13.6  | Cash Drawer Power Selection (JP29)3-62                  |
| 3.3.13.7  | USB Connectors (USB1, USB2, USB6, USB7)                 |
|           |                                                         |
| 3.3.13.8  | LED Connector (LED1_1)3-63                              |
| 3.3.13.9  | Power for Thermal Printer Connector                     |
|           | (PRT_PWR1)3-63                                          |
| 3.3.13.10 | Power Connectors (DC12V_PWR1,                           |
|           | DC5V_PWR1)3-64                                          |
| 3.3.13.11 | External Speaker Connectors (SPK1, SPK2) 3-64           |
| 3.3.13.12 | Inverter Connectors (JINV2, JINV3)                      |
| 3.3.13.13 | Power Button Connector (SW1_2)3-65                      |
| 3.3.13.14 | LED Backlight Power Control Selection (JP12)            |
|           |                                                         |
| 3.3.13.15 | LED Backlight Power Connector (JINVDRV1)                |
|           |                                                         |
| 3.3.13.16 | Panel Resolution Selection (JP8, JP9)3-66               |
| 3.3.13.17 | LVDS Connector (LVDS1)                                  |
| 3.3.13.18 | Touch Panel Connectors (TOUCH1, TOUCH2)                 |
|           |                                                         |
| 3.3.13.19 | Touch Panel Signal Interface Selection (JP14,           |
|           | JP15, JP38, JP39)3-68                                   |
| 3.3.13.20 | Clear CMOS Data Selection (JP3)3-69                     |
| 3.3.13.21 | MSR/Card Reader Connectors (PS/2_1, PS/2_2)             |
|           |                                                         |
| 3.3.13.22 | SATA & SATA Power Connectors (SATA1, SATA2,             |

|   |          |              | JPWR_4P1, JPWR_4P2)3-                                      | .70 |
|---|----------|--------------|------------------------------------------------------------|-----|
|   |          | 3.3.13.23    | Printer Connector (LPT1)3-                                 | ·71 |
|   |          | 3.3.13.24    | Mini-PCIe Connector (SLOT1)3-                              | -72 |
| 4 | Software | Utilities    |                                                            | 4-1 |
|   | 4.1 Intr | roduction    |                                                            | 4-2 |
|   | 4.1.1    | Driver and   | OS Support For High-End Level System                       | 4-2 |
|   |          | 4.1.1.1      | Intel <sup>®</sup> Chipset Software Installation Utility4  | 4-3 |
|   |          | 4.1.1.2      | VGA Driver Utility                                         | 4-4 |
|   |          | 4.1.1.3      | LAN Driver Utility                                         | 4-5 |
|   |          | 4.1.1.4      | Sound Driver Utility                                       | 4-6 |
|   |          | 4.1.1.5      | Touchscreen Driver Utility                                 | 4-7 |
|   |          | 4.1.1.6      | Fingerprint Driver Utility (Optional)                      | 4-8 |
|   |          | 4.1.1.7      | Installing Microsoft Hotfix kb3211320 and                  |     |
|   |          |              | kb3213986 Driver Utility                                   | 4-8 |
|   | 4.1.2    | Driver and   | OS Support For Entry Level System                          | 4-9 |
|   |          | 4.1.2.1      | Intel <sup>®</sup> Chipset Software Installation Utility4- | ·10 |
|   |          | 4.1.2.2      | VGA Driver Utility4                                        | -11 |
|   |          | 4.1.2.3      | LAN Driver Utility 4                                       | -11 |
|   |          | 4.1.2.4      | Sound Driver Utility4-                                     | ·12 |
|   |          | 4.1.2.5      | Wireless Module Driver Utility (Optional)4-                | ·12 |
| 5 | BIOS SET | ŪP           |                                                            | 5-1 |
|   | 5.1 Intr | roduction    |                                                            | 5-2 |
|   | 5.2 Ac   | cessing Setu | up Utility for High-End Level System                       | 5-3 |
|   | 5.2.1    | Main         |                                                            | 5-6 |
|   | 5.2.2    | Advanced     |                                                            | 5-7 |
|   |          | 5.2.2.1      | Advanced - CPU Configuration                               | 5-8 |
|   |          | 5.2.2.2      | Advanced - SATA Configuration (AHCI Mode).                 |     |
|   |          |              | 5-                                                         | ·10 |

|         | 5.2.2.3     | Advanced - PCH-FW Configuration5-12             |
|---------|-------------|-------------------------------------------------|
|         | 5.2.2.4     | Advanced - ACPI Settings5-13                    |
|         | 5.2.2.5     | Advanced - F81866 Super IO Configuration . 5-14 |
|         | 5.2.2.6     | Advanced - Hardware Monitor5-20                 |
|         | 5.2.2.7     | Advanced - F81866 Watchdog Configuration 5-22   |
|         | 5.2.2.8     | Advanced - S5 RTC Wake Settings5-23             |
|         | 5.2.2.9     | Advanced - Network Stack Configuration 5-24     |
|         | 5.2.2.10    | Advanced - USB Configuration5-25                |
| 5.2.3   | Chipset     |                                                 |
|         | 5.2.3.1     | Chipset - System Agent (SA) Configuration 5-28  |
|         | 5.2.3.2     | Chipset - PCH-IO Configuration5-33              |
| 5.2.4   | Security    | 5-38                                            |
| 5.2.5   | Boot        | 5-39                                            |
|         | 5.2.5.1     | Boot - Hard Drive BBS Priorities5-41            |
|         | 5.2.5.2     | Boot - CSM Configuration5-42                    |
| 5.2.6   | Save & E    | xit5-44                                         |
| 5.3 Acc | cessing Set | up Utility for Entry Level System5-46           |
| 5.3.1   | Main        |                                                 |
| 5.3.2   | Advanced    | J5-51                                           |
|         | 5.3.2.1     | Advanced - ACPI Settings5-52                    |
|         | 5.3.2.2     | Advanced - Hardware Monitor5-53                 |
|         | 5.3.2.3     | Advanced - F81866 Watchdog5-54                  |
|         | 5.3.2.4     | Advanced - CPU Configuration5-55                |
|         | 5.3.2.5     | Advanced - IDE Configuration5-57                |
|         | 5.3.2.6     | Advanced - OS Selection5-58                     |
|         | 5.3.2.7     | Advanced - Voltage Adjust Configuration5-59     |
|         | 5.3.2.8     | Advanced - CSM Configuration5-60                |
|         | 5.3.2.9     | Advanced - USB Configuration5-62                |
|         |             |                                                 |
|         | 5.3.2.10    | Advanced - Super IO Configuration5-64           |

.....

| 5.3.3                                        | 3 Chipset.                       |                                  | 5-71         |  |  |
|----------------------------------------------|----------------------------------|----------------------------------|--------------|--|--|
|                                              | 5.3.3.1                          | Chipset - North Bridge           | 5-72         |  |  |
|                                              | 5.3.3.2                          | Chipset - South Bridge           | 5-74         |  |  |
| 5.3.4                                        | Security                         |                                  | 5-77         |  |  |
| 5.3.5                                        | 5 Boot                           |                                  | 5-78         |  |  |
|                                              | 5.3.5.1                          | Boot - Hard Drive BBS Priorities | 5-79         |  |  |
| 5.3.6                                        | S Save & I                       | Exit                             | 5-80         |  |  |
|                                              |                                  |                                  |              |  |  |
| Appendix                                     | A System                         | Diagrams                         | A-1          |  |  |
| KS-1130                                      | Front Door As                    | sembly Exploded Diagram          | A-2          |  |  |
| KS-1130                                      | Back Case As                     | ssembly Exploded Diagram         | A-4          |  |  |
| KS-1130                                      | Free Stand As                    | ssembly Exploded Diagram         | A-6          |  |  |
| KS-1130                                      | Power Supply                     | Assembly Exploded Diagram        | A-8          |  |  |
| KS-1130                                      | Thermal Print                    | er Assembly Exploded Diagram     | A-9          |  |  |
|                                              |                                  |                                  |              |  |  |
| Appendix                                     | B Technica                       | al Summary                       | B-1          |  |  |
| Technica                                     | Summary for                      | · High-End Level System          | B-2          |  |  |
| KS-ŕ                                         | 130 System E                     | Block Diagram                    | B-2          |  |  |
| Inter                                        | rupt Map                         |                                  | В-З          |  |  |
| I/O N                                        | /АР                              |                                  | B-7          |  |  |
| Men                                          | ory Map                          |                                  | B-9          |  |  |
| Con                                          | Configuring WatchDog TimerB-11   |                                  |              |  |  |
| Flash BIOS UpdateB-13                        |                                  |                                  |              |  |  |
| Technical Summary for Entry Level SystemB-17 |                                  |                                  |              |  |  |
| KS-ŕ                                         | KS-1130 System Block DiagramB-17 |                                  |              |  |  |
| Interrupt MapB-18                            |                                  |                                  |              |  |  |
| I/O M                                        | I/O MAPB-22                      |                                  |              |  |  |
| Memory MapB-2                                |                                  |                                  |              |  |  |
| Mem                                          | nory Map                         |                                  | B-29         |  |  |
| Men<br>Con                                   | nory Map                         | nDog Timer                       | B-29<br>B-31 |  |  |

### **Revision History**

The revision history of KS-1130 User Manual is described below:

| Version No. | Revision History | Page No. | Date    |
|-------------|------------------|----------|---------|
| M1          | Initial Release  | -        | 2018/06 |

# 1 Introduction

This chapter provides the introduction for KS-1130 as well as the framework of the user manual.

The following topic is included:

• About This Manual

#### 1.1 About This Manual

Thank you for purchasing our KS-1130 system. The KS-1130 provides faster processing speed, greater expandability and can handle more tasks than before. This manual is designed to assist you how to install and set up the whole system. It contains 5 chapters and 2 appendixes. Users can configure KS-1130 according to their own needs. This user manual is intended for service personnel with strong hardware background. It is not intended for general users.

The following section outlines the structure of this user manual.

#### Chapter 1 Introduction

This chapter provides the introduction for KS-1130 as well as the framework of the user manual.

#### Chapter 2 Getting Started

This chapter describes the package contents and outlines KS-1130 specifications. Read the safety reminders carefully on how to take care of KS-1130 motherboard properly.

#### Chapter 3 System Configuration

This chapter describes the locations and functions of the system motherboard components. You will learn how to properly configure the connectors and system configuration jumpers on the motherboard and configure the system to meet your own needs.

#### Chapter 4 Software Utilities

This chapter contains helpful information for proper installations of the driver utilities for both KS-1130 high-end level and entry level systems.

#### Chapter 5 BIOS Setup

This chapter indicates you how to change the BIOS configurations.

#### Appendix A System Diagrams

This appendix provides the exploded diagrams and part numbers of the KS-1130.

#### Appendix B Technical Summary

This appendix provides the information about the allocation maps for KS-1130 system block diagram, system resources, Watchdog Timer Configuration and Flash BIOS Update.

# **2** Getting Started

This chapter provides the information for KS-1130 system. It describes the package contents and outlines the motherboard specifications.

The following topics are included:

- Package List
- KS-1130 Specification
- Safety Precautions

Experienced users can go to Chapter 3 System Configuration on page 3-1 for a quick start.

#### 2.1 Packing List

If you discover any of the items listed below are damaged or list, please contact your local distributor immediately.

| Item                  | Q'ty |
|-----------------------|------|
| KS-1130               | 1    |
| Quick Reference Guide | 1    |
| Manual / Driver DVD   | 1    |

### 2.2 System Specifications

| System                       |                                                                                                    |
|------------------------------|----------------------------------------------------------------------------------------------------|
| CPU                          | <ul> <li>&gt; High-End Level: Intel<sup>®</sup> Core<sup>™</sup> i5-6500 / i3-6100</li> <li>&gt; Entry Level: Intel<sup>®</sup> Atom<sup>™</sup> J1900</li> </ul> |
| Memory                       | <ul> <li>High-End Level: Up to 16GB DDR4 memory</li> <li>Entry Level: Up to 8GB DDR3L SO-DIMM memory</li> </ul>                                                   |
| Chipset                      | <ul> <li>High-End Level System: Intel<sup>®</sup> H110</li> <li>Entry Level System: Built-in CPU</li> </ul>                                                       |
| HDD                          | > 1 x 500GB 2.5" SATA HDD                                                                                                    |
| Network                      | 10/100/1000 Base-T Fast Ethernet                                                                                                    |
| Power Supply                 | <ul> <li>1 x 12V+24V power supply</li> <li>1 x 24V power supply</li> </ul>                                                                                        |
|                              | High-End Level System:                                                                                                    |
|                              | 1 x Full / Half Mini-PCIe (Top side)                                                                                                    |
| Expansion Bus                | > 1 x Half Mini-PCIe (Bottom side)                                                                                                    |
|                              | Entry Level System:                                                                                                    |
| DIOC                         | > 1 x Full / Half Mini-PCle (Top side)                                                                                                    |
| BIUS                         | > AMI BIOS                                                                                                    |
| O.S. Support                 | Windows 10 / Windows 7 / POSReady7                                                                                                    |
| Kiosk System Fan             | > 4 x 6cm Fan                                                                                                    |
| Hardware Monitor             | <ul> <li>Voltage detection (5V, 12V, Battery, up to 4 sets)</li> <li>CPU &amp; System temperature detection</li> </ul>                                            |
| Watchdog Timer               | > 0-255 seconds                                                                                                    |
| Buzzer                       | Supports system beep                                                                                                    |
| Kiosk System Speaker         | > Speaker x 2                                                                                                    |
| System Weight                | <ul> <li>55 kg (without Free Stand)</li> <li>95 kg (with Free Stand)</li> </ul>                                                                                   |
| Dimensions (W x H x D)       | <ul> <li>&gt; 500 x 1050 x 151 mm (without Free Stand)</li> <li>&gt; 580 x 1750 x 600 mm (with Free Stand)</li> </ul>                                             |
| Operating Display            |                                                                                                    |
| LCD                          | > 31.5" TFT LCD                                                                                                    |
| Max. Resolution              | ≻ 1920 x 1080                                                                                                    |
| Brightness                   | > 500 cd/m <sup>2</sup>                                                                                                    |
| Touchscreen                  | Projected capacitive touch                                                                                                    |
| View Angle                   | <ul> <li>Horizontal: (R) 89° / (L) 89°</li> <li>Vertical: (U) 89° / (L) 89°</li> </ul>                                                                            |
| Estimated luminance lifetime | > 50,000 hours                                                                                                    |

| Optional Accessories               |   |                                                                                                    |  |  |
|------------------------------------|---|----------------------------------------------------------------------------------------------------|--|--|
| Thermal Printer (optional)         |   | 2" or 3" Standalone thermal printer for 58mm or 80m paper roll                                                                                                    |  |  |
| Barcode Scanner (optional)         | ۶ | 1D/2D Barcode Scanner                                                                                                    |  |  |
| IC Card & MSR Reader<br>(optional) | > | RS232 interface of the hybrid card reader intended to<br>read ISO / JIS II format magnetic card and read/write<br>ISO7816 / ISO / JIS II format magnetic card and<br>read/write ISO7816 / EMV / memory chip smart card |  |  |
| Face Camera (optional)             | ≻ | 16:9 2.1M-Pixels Full HD H.264 PC camera                                                                                                    |  |  |
| Credit Card Reader<br>(optional)   | ۶ | Based on customer requirements                                                                                                    |  |  |
| e-Payment (optional)               | ۶ | Based on customer requirements                                                                                                    |  |  |
| RFID Reader (optional)             | ۶ | Read/write ISO 14443A Mifare                                                                                                    |  |  |
| Environment                        |   |                                                                                                    |  |  |
| EMC & Safety                       | ۶ | CE / FCC                                                                                                    |  |  |
| Operating Temperature              | ۶ | 0°C ~ 35°C (32°F~ 95°F)                                                                                                    |  |  |
| Storage Temperature                | ۶ | -5°C ~ 60°C (23°F~ 140°F)                                                                                                    |  |  |
| Humidity                           | ۶ | 20%~ 85% (no condensation)                                                                                                    |  |  |

Unit: mm

#### 2.3 **System Overview**

#### 2.3.1 **High-End Level System**

#### **Front View**

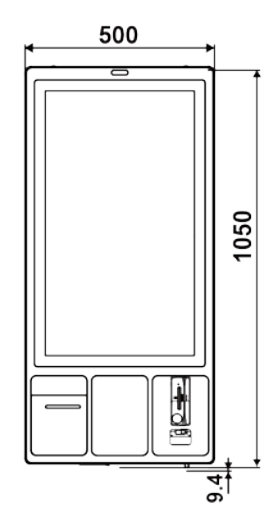

Left Side View

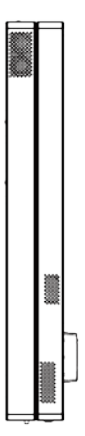

**Rear View** 

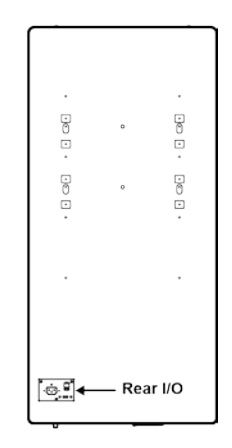

**Right Side View** 

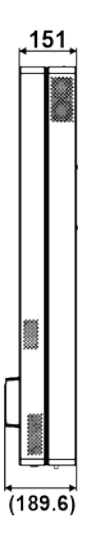

KS-1130 SERIES USER MANUAL

#### **Top View**

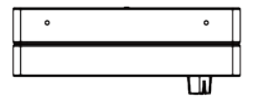

#### **Bottom View**

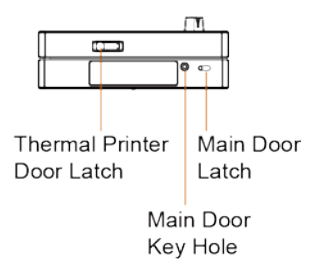

#### 2.3.2 Entry Level System

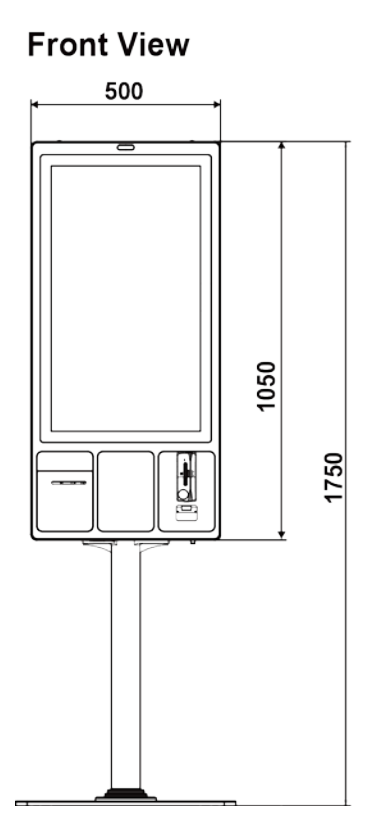

**Rear View** 

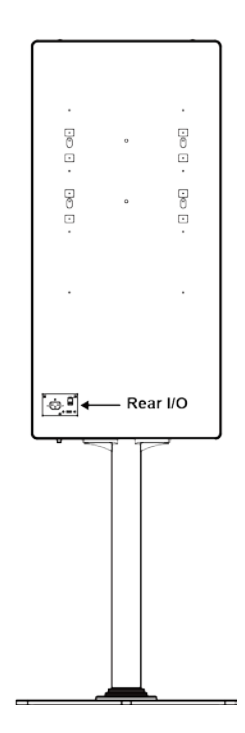

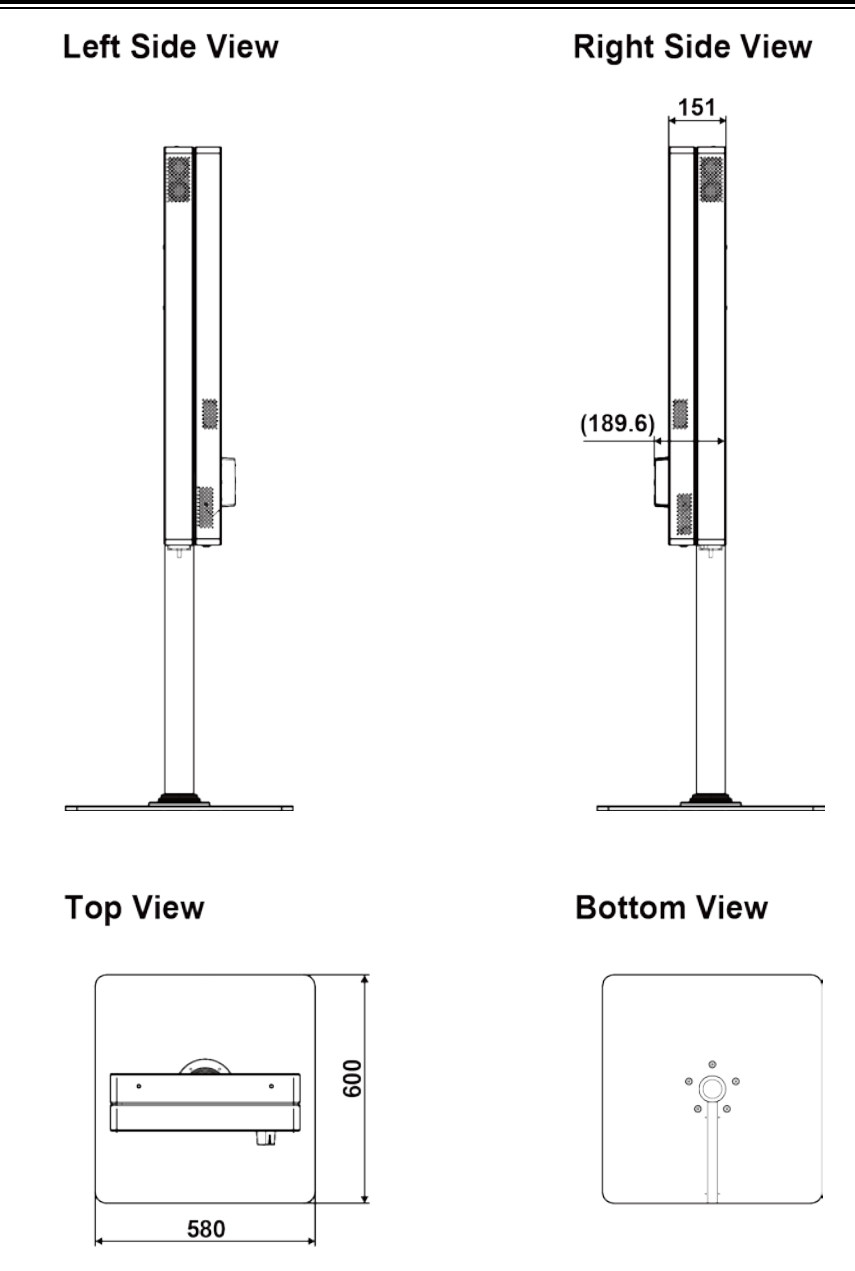

#### 2.3.3 Safety Precautions

Before operating this system, read the following information carefully to protect your system from damages, and extend the life cycle of the system.

- 1. Check the Line Voltage
  - The operating voltage for the power supply should be within the range of 100V to 240V AC; otherwise, the system may be damaged.
- 2. Environmental Conditions
  - Place your KS-1130 on a sturdy, level surface. Be sure to allow enough space around the system to have easy access needs.
  - Avoid installing your KS-1130 system in extremely hot or cold places.
  - Avoid direct sunlight exposure for a long period of time (for example, in a closed car in summer time. Also avoid the system from any heating device.). Or do not use KS-1130 when it has been left outdoors in a cold winter day.
  - Avoid moving the system rapidly from a hot place to a cold place, and vice versa, because condensation may occur inside the system.
  - Protect your KS-1130 from strong vibrations which may cause hard disk failure.
  - Do not place the system too close to any radio-active device. Radio-active device may cause signal interference.
  - Always shut down the operating system before turning off the power.
- 3. Handling
  - Avoid placing heavy objects on the top of the system.
  - Do not turn the system upside down. This may cause the hard drive to malfunction.
  - Do not allow any objects to fall into this device.
  - If water or other liquid spills into the device, unplug the power cord immediately.
- 4. Good Care
  - When the outside case gets stained, remove the stains using neutral washing agent with a dry cloth.
  - Never use strong agents such as benzene and thinner to clean the surface of the case.
  - If heavy stains are present, moisten a cloth with diluted neutral washing agent or alcohol and then wipe thoroughly with a dry cloth.
  - If dust is accumulated on the case surface, remove it by using a special vacuum cleaner for computers.

# **3** System Configuration

This chapter contains helpful information about the rear I/O ports diagram, and jumper & connector settings, and component locations for the main board.

The following topics are included:

- Rear I/O Ports Diagram
- Main Board Jumper Settings and Component Locations
- How to Set Jumpers
- Setting Main Board Connectors and Jumpers

#### 3.1 Rear I/O Ports Diagram

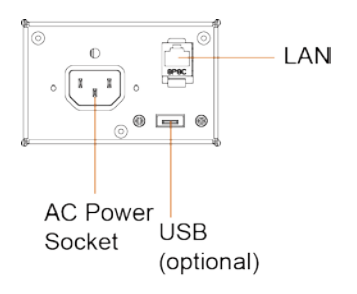

#### 3.2 KS-1130 High-End Level System Main Board

#### 3.2.1 DC-IN Port

**Port Location: DC-IN Description:** DC Power-In Port (rear IO)

| PIN | ASSIGNMENT | PIN | ASSIGNMENT |
|-----|------------|-----|------------|
| 1   | GND        | 3   | +24V       |
| 2   | GND        | 4   | +24V       |

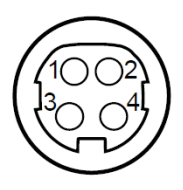

DC-IN

## 3.2.2 COM Ports & VGA Connectors (COM1, COM2, VGA, COM3, COM3\_1, COM4, COM5)

There are multiple COM ports enhanced in this board: COM1, COM\_VGA (COM2+VGA Port), COM3, COM3\_1, COM4 and COM5.

#### Port Location: COM1 and COM4

**Description:** COM1 and COM4 Connectors The pin assignments are as follows:

| PIN | ASSIGNMENT    | PIN | ASSIGNMENT    |
|-----|---------------|-----|---------------|
| 1   | COM1/4_DCDJ_I | 6   | COM1/4_DSRJ_I |
| 2   | COM1/4_RX_I   | 7   | COM1/4_RTSJ_I |
| 3   | COM1/4_TX_I   | 8   | COM1/4_CTSJ_I |
| 4   | COM1/4_DTRJ_I | 9   | COM1/4_RI_SEL |
| 5   | GND           | 10  | NC            |

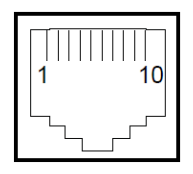

COM1/ COM4

| Description: COM2 & D-Sub 15-pin VGA Connecto |            |     |            |
|-----------------------------------------------|------------|-----|------------|
| PIN                                           | ASSIGNMENT | PIN | ASSIGNMENT |
| 1                                             | RED        | 13  | HSYNC      |
| 2                                             | GREEN      | 14  | VSYNC      |
| 3                                             | BLUE       | 15  | DDCA CLK   |
| 4                                             | NC         | 16  | DCD2       |
| 5                                             | GND        | 17  | RXD2       |
| 6                                             | GND        | 18  | TXD2       |
| 7                                             | GND        | 19  | DTR2       |
| 8                                             | GND        | 20  | GND        |
| 9                                             | +5V        | 21  | DSR2       |
| 10                                            | GND        | 22  | RTS2       |
| 11                                            | NC         | 23  | CTS2       |
| 12                                            | DDCA DATA  | 24  | RI/+5V/+12 |
|                                               |            |     | selectable |

#### Port Location: COM\_VGA (COM2 +VGA Port) Description: COM2 & D-Sub 15-pin VGA Connect

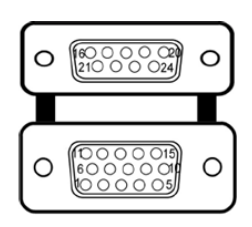

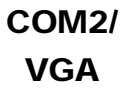

#### Port Location: COM3

Description: COM3 Connector

The pin assignments are as follows:

| PIN | ASSIGNMENT  | PIN | ASSIGNMENT                    |
|-----|-------------|-----|-------------------------------|
| 1   | COM3_DCDJ_I | 6   | COM3_DSRJ_I                   |
| 2   | COM3_RX_I   | 7   | COM3_RTSJ_I                   |
| 3   | COM3_TX_I   | 8   | COM3_CTSJ_I                   |
| 4   | COM3_DTRJ_I | 9   | RI / +5V / +12V<br>selectable |
| 5   | GND         | -   | -                             |

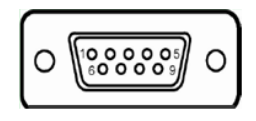

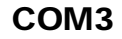

COM3 and COM3\_1 can't be used simultaneously.

#### Port Location: COM3\_1

Description: COM3\_1 Connector

The pin assignments are as follows:

| PIN | ASSIGNMENT  | PIN | ASSIGNMENT  |
|-----|-------------|-----|-------------|
| 1   | COM3_DCDJ_I | 6   | COM3_DSRJ_I |
| 2   | COM3_RX_I   | 7   | COM3_RTSJ_I |
| 3   | COM3_TX_I   | 8   | COM3_CTSJ_I |
| 4   | COM3_DTRJ_I | 9   | COM3_RI_SEL |
| 5   | GND         | 10  | NC          |

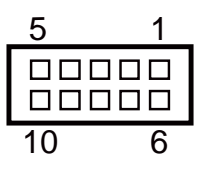

#### Port Location: COM4\_1

**Description:** COM4\_1 Connector The pin assignments are as follows:

| PIN | ASSIGNMENT  | PIN | ASSIGNMENT  |
|-----|-------------|-----|-------------|
| 1   | COM4_DCDJ_I | 6   | COM4_DSRJ_I |
| 2   | COM4_RX_I   | 7   | COM4_RTSJ_I |
| 3   | COM4_TX_I   | 8   | COM4_CTSJ_I |
| 4   | COM4_DTRJ_I | 9   | COM4_RI_SEL |
| 5   | GND         | 10  | NC          |

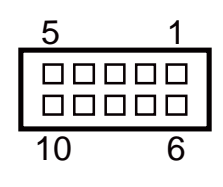

COM4\_1

#### Port Location: COM5

Description: COM5 Connector

The pin assignments are as follows:

| PIN | ASSIGNMENT  | PIN | ASSIGNMENT  |
|-----|-------------|-----|-------------|
| 1   | COM5_DCDJ_I | 6   | COM5_DSRJ_I |
| 2   | COM5_RX_I   | 7   | COM5_RTSJ_I |
| 3   | COM5_TX_I   | 8   | COM5_CTSJ_I |
| 4   | COM5_DTRJ_I | 9   | COM5_RI_SEL |
| 5   | GND         | 10  | NC          |

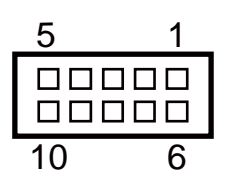

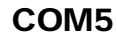

#### 3.2.3 LAN & USB Ports

#### Port Location: LAN, USB0, USB1

**Description:** LAN Port & Dual USB 2.0 Ports The pin assignments are as follows:

#### USB0 and USB1: USB 2.0 Connector, USB Type A ports

| PIN | ASSIGNMENT | PIN | ASSIGNMENT |
|-----|------------|-----|------------|
| A1  | VCC5       | B1  | VCC5       |
| A2  | USB0-      | B2  | USB1-      |
| A3  | USB0+      | B3  | USB1+      |
| A4  | GND        | B4  | GND        |

#### LAN: a Giga LAN RJ-45 port (rear I/O)

| PIN | ASSIGNMENT   | PIN | ASSIGNMENT   |
|-----|--------------|-----|--------------|
| 1   | LAN1_MDI0_DP | 5   | LAN1_MDI2_DP |
| 2   | LAN1_MDI0_DN | 6   | LAN1_MDI2_DN |
| 3   | LAN1_MDI1_DP | 7   | LAN1_MDI3_DP |
| 4   | LAN1_MDI1_DN | 8   | LAN1_MDI3_DN |

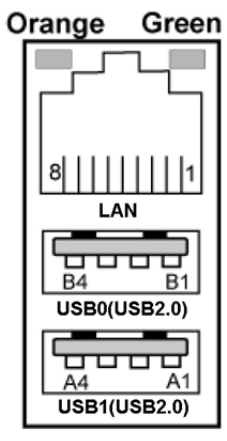

LAN/ USB0/ USB1

#### Left Side LAN LED Indicator

| Orange Color Blinking | LAN Message Active    |
|-----------------------|-----------------------|
| Off                   | No LAN Message Active |

#### **Right Side LAN LED Indicator**

| Green Color On  | 10/100Mbps LAN Speed Indicator |
|-----------------|--------------------------------|
| Orange Color On | Giga LAN Speed Indicator       |
| Off             | No LAN switch / hub connected  |

#### 3.2.4 USB 3.0 Connectors (eSATA, USB2, USB3)

#### Port Location: USB2

Description: USB 3.0 Connector

The pin assignments are as follows:

| PIN | ASSIGNMENT | PIN | ASSIGNMENT |
|-----|------------|-----|------------|
| 1   | VCC5       | 6   | RX2_DP     |
| 2   | USBP3N     | 7   | GND        |
| 3   | USBP3P     | 8   | TX3_DN     |
| 4   | GND        | 9   | TX3_DP     |
| 5   | RX2_DN     | 10  | -          |

#### Port Location: USB3

**Description:** USB 3.0 Connector The pin assignments are as follows:

| PIN | ASSIGNMENT | PIN | ASSIGNMENT |
|-----|------------|-----|------------|
| 1   | VCC5       | 6   | BP_RX_DP   |
| 2   | USBP4N     | 7   | GND        |
| 3   | USBP4P     | 8   | BP_TX_DN   |
| 4   | GND        | 9   | BP_TX_DP   |
| 5   | BP_RX_DN   | 10  | -          |

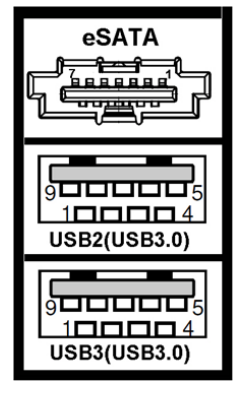

USB2/ USB3

#### Port Location: eSATA (external SATA)

**Description:** a combo eSATA/USB 3.0 connector The pin assignments are as follows:

| PIN | ASSIGNMENT   | PIN | ASSIGNMENT   |
|-----|--------------|-----|--------------|
| 1   | GND          | 5   | SATA_RXN_2_C |
| 2   | SATA_TXP_2_C | 6   | SATA_RXP_2_C |
| 3   | SATA_TXN_2_C | 7   | GND          |
| 4   | GND          | -   | -            |

**eSATA** (external Serial Advanced Technology Attachment) is a 7-wire/7-pin technology. The maximum cable length is 6 1/2 feet (2 meters). eSATA and SATA have the same number of wires/pins and their signal formats are the same.

#### 3.2.5 Cash Drawer Port (DRW1) Port Location: DRW1

**Description:** RJ-11 Cash Drawer Connector (+12V/+24V selectable, default: +12V). DRW1 is used by default. The pin assignments are as follows:

| PIN | ASSIGNMENT                |
|-----|---------------------------|
| 1   | DRW2 Sense                |
| 2   | GPIO1 / DRW1              |
| 3   | DRW1 Sense                |
| 4   | 12V/24V (Max. current 1A) |
| 5   | GPIO2 / DRW2              |
| 6   | GND                       |

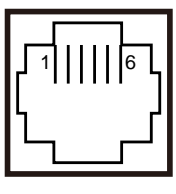

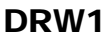

#### 3.2.6 2nd Display Power Port

#### Port Location: 2nd DIS PWR

Description: DC12V power supply for 2nd display

| PIN | ASSIGNMENT | PIN | ASSIGNMENT |
|-----|------------|-----|------------|
| 1   | VCC12      | 3   | VCC12      |
| 2   | GND        | -   | -          |

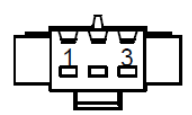

2nd DIS PWR

#### 3.2.7 Printer Power Port (Option)

#### Port Location: PRINT PWR

**Description:** DC24V power supply for the stand-printer

| PIN | ASSIGNMENT |
|-----|------------|
| P1  | +24V       |
| P2  | +24V       |
| P3  | GND        |

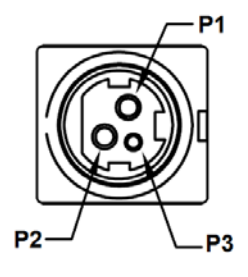

PRINT PWR (Option)

| 5.2.0 Jumper & Connector Quick Reference Table |                                                         |  |  |
|------------------------------------------------|---------------------------------------------------------|--|--|
| JUMPER / CONNECTOR                             | NAME                                                    |  |  |
| COM Port and VGA Connector                     | COM1, COM_VGA (COM2 + VGA Port)<br>COM3, COM3_1, COM5   |  |  |
| COM Port RI and Voltage<br>Selection           | JP_COM1, JP_COM2, JP_COM3, JP_COM4                      |  |  |
| i-Button Connector                             | I-BUT                                                   |  |  |
| i-Button Function Selection                    | JP22, JP23, JP24                                        |  |  |
| LAN & USB Port                                 | LAN, USB0, USB1                                         |  |  |
| Internal USB 2.0 Connector                     | USB6, USB7, USB8, USB9-1, USB4_1                        |  |  |
| USB 3.0 Connector                              | USB2, USB3, eSATA                                       |  |  |
| Cash Drawer Connector                          | DRW1                                                    |  |  |
| Cash Drawer Selection                          | JP17                                                    |  |  |
| Cash Drawer Power Selection                    | JP16                                                    |  |  |
| 2nd Display Power Port                         | 2nd DIS PWR                                             |  |  |
| Printer Power Port (Option)                    | PRINT PWR (option)                                      |  |  |
| LED Connector                                  | PWR_LED, HDD_LED (option)                               |  |  |
| System / CPU Fan Connector                     | SYS_FAN1, CPU_FAN1                                      |  |  |
| Power Input Connector                          | PWR_IN1, PWR_IN2                                        |  |  |
| Power Connector                                | DC24V, DC12V, DC5V                                      |  |  |
| Power Switch Connector                         | SW1 (option), SW2                                       |  |  |
| External Speaker Connector                     | SPK1, SPK2 (option)                                     |  |  |
| Speaker Selection                              | JP13                                                    |  |  |
| Inverter Connector                             | JINV1                                                   |  |  |
| LVDS Connector                                 | LVDS1                                                   |  |  |
| LVDS Panel Power Input<br>Selection            | JP25                                                    |  |  |
| LVDS Backlight Type Selection                  | JP26                                                    |  |  |
| MSR/Card Reader Connector                      | PS2_1                                                   |  |  |
| SATA & SATA Power Connector                    | SATA1, SATA2 (option), SATA_PWR1,<br>SATA_PWR2 (option) |  |  |
| Touch Panel Connector                          | TOUCH1                                                  |  |  |
| Touch Panel and USB9-1<br>Selection            | JP18, JP19                                              |  |  |
| LVDS Output Resolution Selection               | JP8, JP9                                                |  |  |
| Mini-PCIe/mSATA Connector                      | M_PCIE1, M_PCIE2 (option)                               |  |  |
| Mini-PCIe and USB6 Selection                   | JP21                                                    |  |  |

#### 3.2.8 Jumper & Connector Quick Reference Table

KS-1130 SERIES USER MANUAL

| JUMPER / CONNECTOR                                 | NAME      |
|----------------------------------------------------|-----------|
| EDP Connector (option)                             | EDP       |
| Configuration / Recovery                           | JP11      |
| Selection                                          |           |
| VCCIO / REFIN Selection                            | JP10      |
| Clear CMOS Data Selection                          | JCMOS1    |
| General Purpose Input / Output<br>(GPIO) Connector | GPIO1     |
| Audio Jack                                         | LINE_OUT1 |

Chapter 3 System Configuration

#### 3.2.9 Main Board Component Locations & Jumper Settings

#### M/B: PB-6980

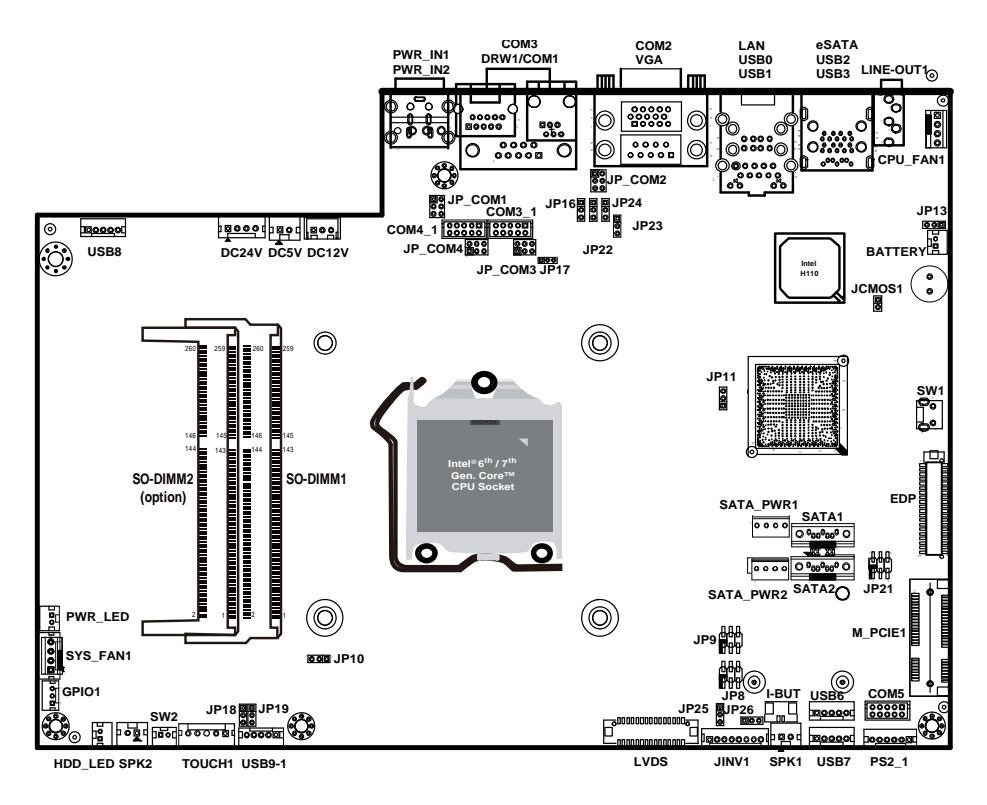

**PB-6980** Front Connector, Jumper and Component Locations

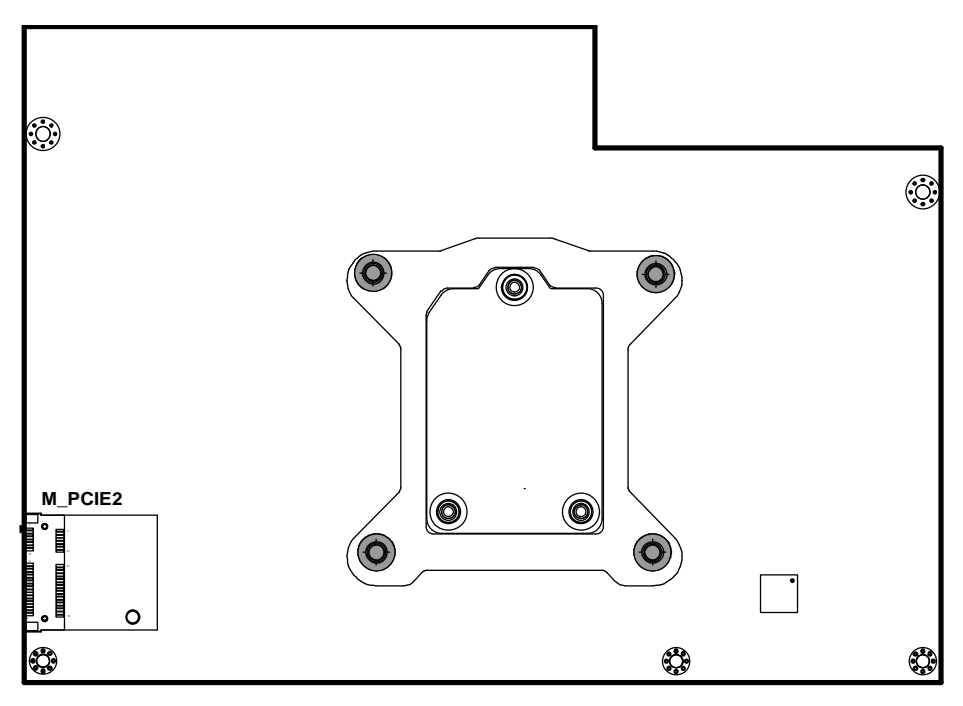

PB-6980 Rear Connector, Jumper and Component Locations

| Â        | <b>WARNING:</b> Always disconnect the power cord when you are working with connectors and jumpers on the main board. Make sure both the system and peripheral devices are turned OFF as sudden surge of power could damage sensitive components. Make sure KS-1130 is properly grounded.          |
|----------|----------------------------------------------------------------------------------------------------|
| 4        | <b>CAUTION:</b> Observe precautions while handling electrostatic sensitive components. Make sure to ground yourself to prevent static charge while you are working on the connectors and jumpers. Use a grounding wrist strap and place all electronic components in any static-shielded devices. |
| <u>Å</u> | <b>CAUTION:</b> Always touch the motherboard components by the edges. Never touch components such as a processor by its pins. Take special cares while you are holding electronic circuit boards by the edges only. Do not touch the main board components.                                       |

#### 3.2.10 HOW TO SET JUMPERS

You can configure your board by setting jumpers. Jumper is consists of two or three metal pins with a plastic base mounted on the card, and by using a small plastic "cap", Also known as the jumper cap (with a metal contact inside), you are able to connect the pins. So you can set-up your hardware configuration by "open" or "close" pins.

The jumper can be combined into sets that called jumper blocks. When the jumpers are all in the block, you have to put them together to set up the hardware configuration. The figure below shows how this looks like.

#### JUMPERS AND CAPS

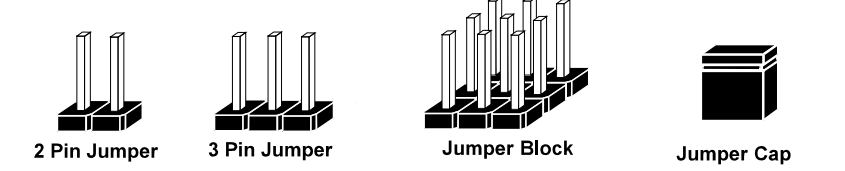

If a jumper has three pins (for examples, labelled PIN1, PIN2, and PIN3), you can connect PIN1 & PIN2 to create one setting by shorting. You can either connect PIN2 & PIN3 to create another setting. The same jumper diagrams are applied all through this manual. The figure below shows what the manual diagrams look and what they represent.
# **Jumper Diagrams**

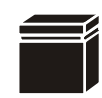

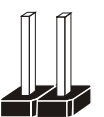

Jumper Cap looks like this

2 pin Jumper looks like this

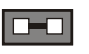

9 9

3 pin Jumper looks like this

Jumper Block looks like this

# **Jumper Settings**

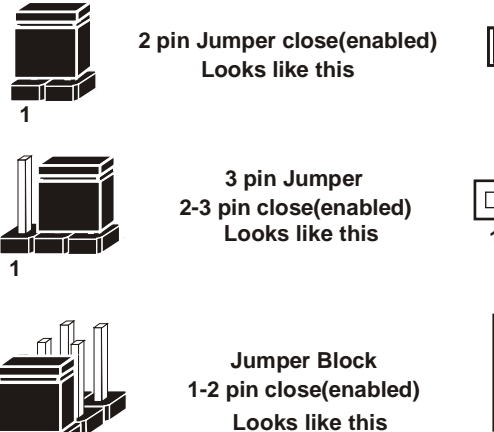

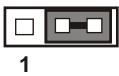

| - 4 |  |
|-----|--|

1 2

# 3.2.11 Setting Connectors and Jumpers

# 3.2.11.1 COM Port RI & Voltage Selection (JP\_COM1, JP\_COM2, JP\_COM3, JP\_COM4)

#### Jumper Location: JP\_COM1, JP\_COM2, JP\_COM3, JP\_COM4 Description: COM Port RI & Voltage Selection, pin-headers on board. The voltage of COM1, COM2 and COM3 is made to control by the jumpers on board.

The jumper settings are as follows:

| SELECTION              | JUMPER SETTING | JUMPER ILLUSTRATION      |
|------------------------|----------------|--------------------------|
| <b>RI</b><br>(Default) | 1-2            | 1 <b>2</b><br>5 0 0      |
| VCC12                  | 3-4            | 1 <u>2</u><br>5 <u>6</u> |
| VCC                    | 5-6            | 1 _ 2<br>5 <b>_ 6</b>    |

Note: Manufacturing Default is RI.

# 3.2.11.2 i-Button Connector (I-BUT) Connector Location: I-BUT

**Description:** i-Button Connector The pin assignments are as follows:

| PIN | ASSIGNMENT   |
|-----|--------------|
| 1   | COM3_DTR_R_I |
| 2   | COM3_RXD_R_I |

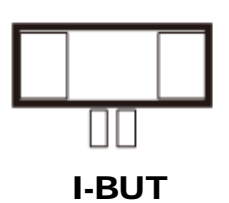

# 3.2.11.3 i-Buttion Function Selection (JP22, JP23, JP24)

#### Jumper Location: JP22, JP23, JP24

**Description:** i-Button Function Selection The jumper settings are as follows:

| SELECTION             | JUMPER SETTING | JUMPER ILLUSTRATION |
|-----------------------|----------------|---------------------|
| <b>COM2</b> (Default) | 1-2            | 1                   |
|                       |                | JP22/JP23/JP24      |
| i-Button*             | 2-3            | 1                   |
|                       |                | JP22/JP23/JP24      |

Note: Manufacturing Default is COM2.

\*When these jumpers are set as 'i-Button', the COM3\_1 connector will not function.

# 3.2.11.4 Internal USB 2.0 Connectors (USB6, USB7, USB9-1)

#### Connector Location: USB6, USB7, USB9-1

**Description:** Internal USB 2.0 connectors

The pin assignments are as follows:

| PIN | ASSIGNMENT                 |
|-----|----------------------------|
| 1   | 5V (Maximum current: 0.5A) |
| 2   | D-                         |
| 3   | D+                         |
| 4   | GND                        |
| 5   | GND                        |

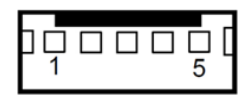

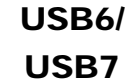

Note:

USB6 signal is shared from "MINI-PCIE" port. USB6 could be functioned when JP21 are set 1-3, 2-4 [short]. USB9-1

USB9-1 signal is shared from "TOUCH" port.

USB9-1 could be functioned when JP18, JP19 are set 1-2 [short].

# 3.2.11.5 Cash Drawer Selection (JP17)

#### **Jumper Location: JP17**

**Description:** DRW1, DRW1-1, DRW1-2 DRW1 port is used by default. You can add a second port via either of the methods below:

#### Method 1:

DRW1 includes two groups of GPIO pins. The second group is normally unused but can be enabled by the jumper. Set the pin header jumper JP17 as 1-2 connected if necessary.

#### Method 2:

You can split DRW1 into two channels of DRW1-1 & DRW1-2 using the Y-Cable (option).

# JP17: Cash Drawer 2 Selection

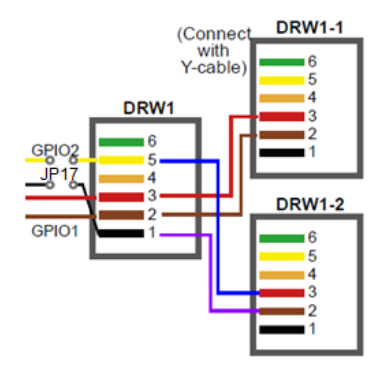

| SELECTION                 | JUMPER SETTING | JUMPER ILLUSTRATION |
|---------------------------|----------------|---------------------|
| Cash<br>Drawer 2          | 1-2            | 1<br>JP17           |
| Cash Drawer1<br>(Default) | 2-3            | 1<br>JP17           |

Note: Manufacturing Default is Cash Drawer 1.

#### Step 3.

DRW1, DRW1-1, DRW1-2 shares the same power source. (Default: 12V).

| SIO Address   |                    |
|---------------|--------------------|
| Cash drawer 1 | LDN 06, 0x91 bit 4 |
| Cash drawer 2 | LDN 06, 0x91 bit 5 |

# Cash Drawer Configuration

The I/O port address of the cash drawer is 2E (hex) and 2F (hex). 2E (hex) is the address port. 2F (hex) is the data port. User must first assign the address of register by writing address value into address port 2E (hex), then write/read data to/from the assigned register through data port 2F (hex).

# **Configuration Sequence**

To program F81866 configuration registers, the following configuration sequence must be followed:

- (1) Enter the extended function mode
- (2) Configure the configuration registers
- (3) Exit the extended function mode

# (1) Enter the extended function mode

To place the chip into the Extended Function Mode, two successive writes of 0x87 must be applied to Extended Function Enable Registers (EFERs, i.e. 2Eh or 4Eh).

#### (2) Configure the configuration registers

The chip selects the Logical Device and activates the desired Logical Devices through Extended Function Index Register (EFIR) and Extended Function Data Register (EFDR). The EFIR is located at the same address as the EFER, and the EFDR is located at address (EFIR+1). First, write the Logical Device Number (i.e. 0x06) to the EFIR and then write the number of the desired Logical Device to the EFDR. If accessing the Chip (Global) Control Registers, this step is not required. Secondly, write the address of the desired configuration register within the Logical Device to the EFIR and then write (or read) the desired configuration register through the EFDR.

#### (3) Exit the extended function mode

To exit the Extended Function Mode, writing 0xAA to the EFER is required. Once the chip exits the Extended Function Mode, it is in the normal running mode and is ready to enter the configuration mode.

| Coue | exampl     | e for open the cash drawer i  |
|------|------------|-------------------------------|
| ;    | Enter to e | extended function mode        |
| mov  | dx,        | 2eh                           |
| mov  | al,        | 87h                           |
| out  | dx,        | al                            |
| out  | dx,        | al                            |
| ;    | Select Lo  | gical Device 6 of Cash drawer |
| Mov  | al,        | 07h                           |
| Out  | dx,        | al                            |
| inc  | dx         |                               |
| mov  | al,        | 06h                           |
| out  | dx,        | al                            |
| dec  | dx         |                               |
| ;    | Open the   | Cash drawer 1                 |
| mov  | al,        | 91h                           |
| out  | dx,        | al                            |
| inc  | dx         |                               |
| mov  | al,        | 04h                           |
| out  | dx,        | al                            |
| ;    | Exit the e | extended function mode        |
| dec  | dx         |                               |
| mov  | al,        | Oaah                          |
| out  | dx,        | al                            |

#### Code example for open the cash drawer 1

| PIN | ASSIGNMENT   | PIN | ASSIGNMENT |
|-----|--------------|-----|------------|
| 1   | GND          | 4   | +24V       |
| 2   | Drawer Open  | 5   | NC         |
| 3   | Drawer Sense | 6   | GND        |

| ┎┎╴╴ |   |
|------|---|
| Ľ    | 6 |

| <b>Control Codes</b> | Hexadecimal<br>Codes | Function                |
|----------------------|----------------------|-------------------------|
| <dle eot=""></dle>   | 10 04                | Real-time status        |
|                      |                      | transmission            |
| <dle dc4=""></dle>   | 10 14                | Real-time output of the |
|                      |                      | specified pulse         |

# DRW2

# 3.2.11.6 Cash Drawer Power Selection (JP16)

# Jumper Location: JP16

**Description:** Cash Drawer Power Selection The jumper settings are as follows:

| SELECTION               | JUMPER SETTING | JUMPER ILLUSTRATION |
|-------------------------|----------------|---------------------|
| 24V                     | 1-2            | JP16                |
| <b>12V</b><br>(Default) | 2-3            | <sup>1</sup> JP16   |

Note: Manufacturing Default is 12V.

# 3.2.11.7 LED Connectors (PWR\_LED, HDD\_LED)

# Connector Location: PWR\_LED

**Description:** Power indication LED Connector The pin assignments are as follows:

| PIN | ASSIGNMENT |
|-----|------------|
| 1   | VCC5       |
| 2   | GND        |

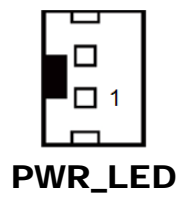

# Connector Location: HDD\_LED

**Description:** HDD indication LED Connector The pin assignments are as follows:

| PIN | ASSIGNMENT     |
|-----|----------------|
| 1   | VCC3_3         |
| 2   | PCH_SATA_LED_N |

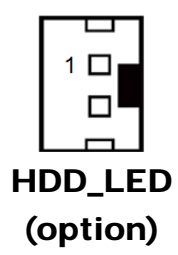

#### 3.2.11.8 System Fan and CPU FAN Connectors (SYS\_FAN1, CPU\_FAN1) Connector Location: SYS\_FAN1

Description: System Fan Connector 1

| PIN | ASSIGNMENT |
|-----|------------|
| 1   | GND        |
| 2   | VCC12      |
| 3   | SYS_FANIN  |
| 4   | SYS_FANOUT |

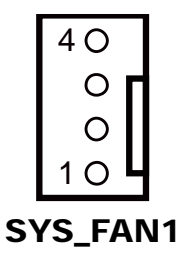

# Connector Location: CPU\_FAN1

Description: CPU Fan Connector 1

| PIN | ASSIGNMENT |
|-----|------------|
| 1   | GND        |
| 2   | VCC12      |
| 3   | CPU_FANIN  |
| 4   | CPU_FANOUT |

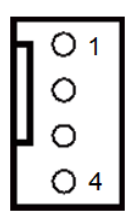

CPU\_FAN1

# 3.2.11.9 Power Input Connectors (PWR\_IN1, PWR\_IN2)

# Connector Location: PWR\_IN1

Description: Power Input Connector 1

The pin assignments are as follows:

| PIN | ASSIGNMENT |
|-----|------------|
| 1   | GND        |
| 2   | GND        |
| 3   | 24VIN      |
| 4   | 24VIN      |

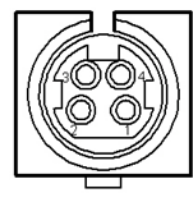

PWR\_IN1

#### Connector Location: PWR\_IN2

**Description:** Power Input Connector 2 The pin assignments are as follows:

| PIN | ASSIGNMENT |
|-----|------------|
| 1   | GND        |
| 2   | 24VIN      |
| 3   | 24VIN      |
| 4   | GND        |

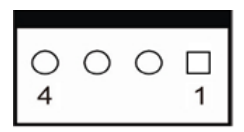

# PWR\_IN2

# 3.2.11.10 Power Connectors (DC24V, DC12V, DC5V)

#### **Connector Location: DC24V**

**Description:** Power for Thermal Printer Connector

The pin assignments are as follows:

| PIN | ASSIGNMENT |
|-----|------------|
| 1   | 24VIN      |
| 2   | 24VIN      |
| 3   | GND        |
| 4   | GND        |

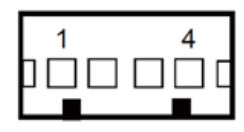

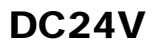

# **Connector Location: DC12V**

**Description:** DC 12Voltage Provider Connector The pin assignments are as follows:

| PIN | ASSIGNMENT |
|-----|------------|
| 1   | VCC12_GT   |
| 2   | NC         |
| 3   | GND        |

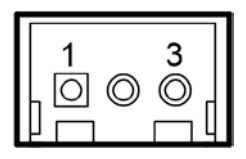

# DC12V

#### **Connector Location: DC5V**

**Description:** DC 5Voltage Provider Connector **DC5V:** DC 5Voltage Provider Connector The pin assignments are as follows:

| PIN | ASSIGNMENT |
|-----|------------|
| 1   | V_5P0_A    |
| 2   | GND        |

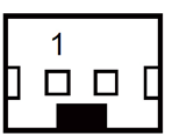

DC5V

# 3.2.11.11 Power Switch Connectors (SW1, SW2)

#### **Connector Location: SW1**

**Description:** Power Switch Connector 1 The pin assignments are as follows:

| PIN | ASSIGNMENT  |
|-----|-------------|
| 1   | GND         |
| 2   | LPC_PWRBTNJ |
| 3   | GND         |
| 4   | GND         |

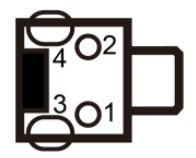

SW1 (option)

#### **Connector Location: SW2**

**Description:** Power Switch Connector 2 The pin assignments are as follows:

| PIN | ASSIGNMENT  |
|-----|-------------|
| 1   | LPC_PWRBTNJ |
| 2   | GND         |

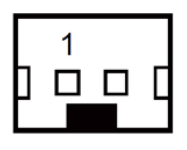

SW2

# 3.2.11.12 External Speaker Connectors (SPK1, SPK2) (option)

#### **Connector Location: SPK1**

Description: External Speaker Connector 1

The pin assignments are as follows:

| PIN | ASSIGNMENT      |
|-----|-----------------|
| 1   | HD_FRONT-OUT1-R |
| 2   | HD_FRONT-OUT1-L |

# **Connector Location: SPK2**

**Description:** External Speaker Connector 2 The pin assignments are as follows:

| PIN | ASSIGNMENT      |
|-----|-----------------|
| 1   | HD_FRONT-OUT2-R |
| 2   | HD_FRONT-OUT2-L |

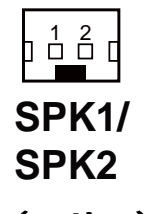

(option)

# 3.2.11.13 Speaker Selection (JP13)

#### Jumper Location: JP13

**Description:** SPK1/SPK2 Selection The jumper settings are as follows:

| SELECTION              | JUMPER SETTING | JUMPER ILLUSTRATION |
|------------------------|----------------|---------------------|
| SPK1&SPK2<br>(Default) | 1-2            | <b>JP13</b>         |
| Only SPK1              | Open           | 1<br>JP13           |

Note: Manufacturing Default is SPK1&SPK2.

# 3.2.11.14 Inverter Connector (JINV1)

#### **Connector Location: JINV1**

**Description:** Inverter Connector The pin assignments are as follows:

| PIN | ASSIGNMENT   |
|-----|--------------|
| 1   | GND          |
| 2   | VCC12        |
| 3   | VCC12        |
| 4   | VCC12        |
| 5   | GND          |
| 6   | LED_PWM      |
| 7   | GND          |
| 8   | PANLE_BKLTEN |

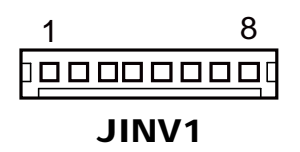

# 3.2.11.15 LVDS Connector (LVDS1)

#### Connector Location: LVDS1

**Description:** LVDS Connector The pin assignments are as follows:

| PIN | ASSIGNMENT | PIN | ASSIGNMENT |
|-----|------------|-----|------------|
| 1   | LVDS_VCC   | 16  | LVDS_CLKAP |
| 2   | GND        | 17  | LVDS_CLKAM |
| 3   | LVDS_CLKBM | 18  | GND        |
| 4   | LVDS_CLKBP | 19  | LVDS_YAP2  |
| 5   | GND        | 20  | LVDS_YAM2  |
| 6   | LVDS_YBM2  | 21  | GND        |
| 7   | LVDS_YBP2  | 22  | LVDS_YAP1  |
| 8   | GND        | 23  | GND        |
| 9   | LVDS_YBM1  | 24  | GND        |
| 10  | LVDS_YBP1  | 25  | LVDS_YAP0  |
| 11  | LVDS_YBP3  | 26  | LVDS_YAM0  |
| 12  | LVDS_YBM3  | 27  | LVDS_YAP3  |
| 13  | LVDS_YBP0  | 28  | LVDS_YAM3  |
| 14  | LVDS_YBM0  | 29  | LVDS_VCC   |
| 15  | GND        | 30  | LVDS_VCC   |

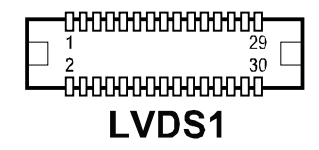

# 3.2.11.16 LVDS Power Selection (JP25)

# Jumper Location: JP25

**Description:** LVDS Panel Power Input Selection The jumper settings are as follows:

| SELECTION                | JUMPER SETTING | JUMPER ILLUSTRATION |
|--------------------------|----------------|---------------------|
| <b>3.3V</b><br>(Default) | 1-2            | JP25                |
| 5V                       | 2-3            | 1 🔲<br>JP25         |

Note: Manufacturing Default is **3.3V**.

# 3.2.11.17 LVDS Backlight Type Selection (JP26)

# Jumper Location: JP26

**Description:** LVDS Backlight Type Selection The jumper settings are as follows:

| SELECTION             | JUMPER SETTING | JUMPER ILLUSTRATION |
|-----------------------|----------------|---------------------|
| <b>3.3V</b> (Default) | 1-2            | 1<br>JP26           |
| 5V                    | 2-3            | 1<br>JP26           |

Note: Manufacturing Default is **3.3V**.

# 3.2.11.18 MSR/Card Reader Connector (PS2\_1)

# Connector Location: PS2\_1

Description: MSR/Card Reader Connector

The pin assignments are as follows:

| KCLK_KB (Output) |
|------------------|
| KCLK_C (Input)   |
| KDAT_C (Input)   |
| KDAT_KB (Output) |
| +5V              |
| GND              |
|                  |

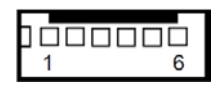

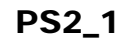

# 3.2.11.19 SATA & SATA Power Connectors (SATA1, SATA2, SATA\_PWR1, SATA\_PWR2)

**Connector Location: SATA1, SATA2 (option) Description:** Serial ATA Connectors The pin assignments are as follows:

| PIN | ASSIGNMENT |
|-----|------------|
| 1   | G1         |
| 2   | TX+        |
| 3   | TX-        |
| 4   | G2         |
| 5   | RX-        |
| 6   | RX+        |
| 7   | G3         |

<sup>10</sup>00<sup>0</sup>00<sup>0</sup>7

SATA1/ SATA2 (option)

#### Connector Location: SATA\_PWR1, SATA\_PWR2 (option)

**Description:** Serial ATA Power Connectors

The pin assignments are as follows:

| PIN | ASSIGNMENT |
|-----|------------|
| 1   | VCC        |
| 2   | GND        |
| 3   | GND        |
| 4   | VCC12      |

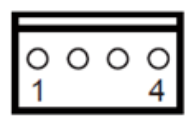

SATA\_PWR1

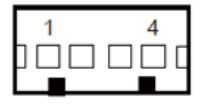

SATA\_PWR2 (option)

# 3.2.11.20 Touch Panel Connector

#### **Connector Location: TOUCH1**

**Description:** Touch Panel Connector The pin assignments are as follows:

| PIN | ASSIGNMENT |
|-----|------------|
| 1   | L+         |
| 2   | L-         |
| 3   | СОМ        |
| 4   | U+         |
| 5   | U-         |

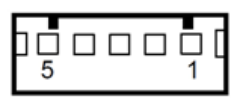

**TOUCH1** 

# 3.2.11.21 Touch Panel & USB9-1 Selection (JP18, JP19)

# Jumper Location: JP18, JP19

**Description:** Touch Panel and USB9-1 Selection The jumper settings are as follows:

| SELECTION                                                            | JUMPER SETTING | JUMPER ILLUSTRATION       |
|----------------------------------------------------------------------|----------------|---------------------------|
| USB9-1<br>Connector<br>(Capacitor Panel<br>Selection)                | 1-2            | JP18/JP19                 |
| <b>Touch Interface</b><br>(Resistor Panel<br>Selection)<br>(Default) | 2-3            | <sup>1</sup><br>JP18/JP19 |

Note: Manufacturing Default is Touch interface.

# 3.2.11.22 LVDS Output Resolution Selection (JP8, JP9)

# Jumper Location: JP8, JP9

**Description:** LVDS Output Resolution Selection

| SELECTION            | JUMPTER<br>SETTING                               | JUMPER ILL                      | USTRATION                       |
|----------------------|--------------------------------------------------|---------------------------------|---------------------------------|
| 1024x768<br>(24 bit) | JP8 (3-5)<br>JP8 (2-4)<br>JP9 (3-5)<br>JP9 (4-6) | 2 6<br>1 5<br>JP8               | 2 6<br><b>1</b> 5<br><b>JP9</b> |
| 1024x768<br>(18 bit) | JP8 (1-3)<br>JP8 (4-6)<br>JP9 (3-5)<br>JP9 (4-6) | 2 6<br><b>1</b> 5<br><b>JP8</b> | 2 6<br><b>1</b> 5<br><b>JP9</b> |
| 800x600<br>(18 bit)  | JP8 (3-5)<br>JP8 (4-6)<br>JP9 (3-5)<br>JP9 (4-6) | 2 6<br><b>1</b> 5<br><b>JP8</b> | 2 6<br><b>1</b> 5<br><b>JP9</b> |

# 3.2.11.23 Mini-PCIe/mSATA Connector (M\_PCIE1, M\_PCIE2 (option))

#### Connector Location: M\_PCIE1, M\_PCIE2 (option)

**Description:** Mini-PCIE/mSATA Connector

The pin assignments are as follows:

| PIN | ASSIGNMENT | PIN | ASSIGNMENT |
|-----|------------|-----|------------|
| 1   | WAKE#      | 27  | GND        |
| 2   | +3.3V      | 28  | +1.5V      |
| 3   | Reserved   | 29  | GND        |
| 4   | GND        | 30  | SMB_CLK    |
| 5   | Reserved   | 31  | PETn2      |
| 6   | +1.5V      | 32  | SMB_DATA   |
| 7   | CLKREQ#    | 33  | PETp2      |
| 8   | Reserved   | 34  | GND        |
| 9   | GND        | 35  | GND        |
| 10  | Reserved   | 36  | USB D-     |
| 11  | REFCLK1-   | 37  | GND        |
| 12  | Reserved   | 38  | USB D+     |
| 13  | REFCLK1+   | 39  | +3.3V      |
| 14  | Reserved   | 40  | GND        |
| 15  | GND        | 41  | +3.3V      |
| 16  | Reserved   | 42  | Reserved   |
| 17  | Reserved   | 43  | GND        |
| 18  | GND        | 44  | Reserved   |
| 19  | Reserved   | 45  | NC         |
| 20  | Reserved   | 46  | Reserved   |
| 21  | GND        | 47  | NC         |
| 22  | PERST#     | 48  | +1.5V      |
| 23  | PERn0      | 49  | NC         |
| 24  | +3.3SB     | 50  | GND        |
| 25  | PERp0      | 51  | Reserved   |
| 26  | GNd        | 52  | +3.3V      |

51 17 15 1 52 18 16 2

> M\_PCIE1/ M\_PCIE2 (option)

# 3.2.11.24 Mini-PCIe and USB6 Selection (JP21)

# Jumper Location: JP21

Description: Mini-PCIe and USB6 Selection

| SELECTION                                                      | JUMPER SETTING | JUMPER ILLUSTRATION |
|----------------------------------------------------------------|----------------|---------------------|
| USB signal to<br>USB6 wafer                                    | 1-3, 2-4       | 2 6<br>1 5<br>JP21  |
| USB6<br>(Disabled)<br>signal to<br>mini-PCIe<br>(Default)<br>* | 3-5, 4-6       | 2 6<br>             |

\*Note: Manufacturing Default is USB6 (Disabled) signal to mini-PCIe.

# 3.2.11.25 Embedded DisplayPort (EDP) Connector (EDP) (option)

# Connector Location: EDP (option)

Description: EDP Connector

The pin assignments are as follows:

| PIN | ASSIGNMENT   | PIN | ASSIGNMENT   |
|-----|--------------|-----|--------------|
| 1   | NC           | 21  | VCC3_3       |
| 2   | GND          | 22  | NC           |
| 3   | EDP_TX3_DN   | 23  | GND          |
| 4   | EDP_TX3_DP   | 24  | GND          |
| 5   | GND          | 25  | GND          |
| 6   | EDP_TX2_DN   | 26  | GND          |
| 7   | EDP_TX2_DP   | 27  | EDP_LVDS_HPD |
| 8   | GND          | 28  | GND          |
| 9   | EDP_TX1_DN   | 29  | GND          |
| 10  | EDP_TX1_DP   | 30  | GND          |
| 11  | GND          | 31  | GND          |
| 12  | EDP_TX0_DN   | 32  | EDP_BKLTEN   |
| 13  | EDP_TX0_DP   | 33  | EDP_BKLTCTL  |
| 14  | GND          | 34  | NC           |
| 15  | EDP_AUX_DP_C | 35  | NC           |
| 16  | EDP_AUX_DN_C | 36  | VCC12        |
| 17  | GND          | 37  | VCC12        |
| 18  | VCC3_3       | 38  | VCC12        |
| 19  | VCC3_3       | 39  | VCC12        |
| 20  | VCC3_3       | 40  | NC           |

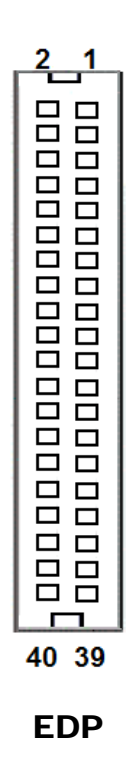

**eDP** (Embedded DisplayPort) was developed to be used specifically in embedded display applications, such as Notebook and Notepad PCs. eDP is based on the VESA DisplayPort Standard. It aims to define a standardized display panel interface for internal connections; e.g., graphics cards to notebook display panels. It has advanced power-saving features including seamless refresh rate switching. It has become the new mainstream display panel interface for LCD panels with the realized higher resolution.

# 3.2.11.26 Configuration / Recovery Selectioin (JP11)

# Jumper Location: JP11

**Description:** Configuration / Recovery Selection The jumper settings are as follows:

| SELECTION                  | JUMPER SETTING | JUMPER ILLUSTRATION |
|----------------------------|----------------|---------------------|
| <b>Normal</b><br>(Default) | 1-2            | 1<br>JP11           |
| Configure                  | 2-3            | 1<br>JP11           |
| Recovery                   | Open           | <br>1<br>JP11       |

# 3.2.11.27 VCCIO / REFIN Selection (JP10)

#### **Jumper Location: JP10**

**Description:** VCCIO / Refin Selection The jumper settings are as follows:

| SELECTION                | JUMPER SETTING | JUMPER ILLUSTRATION |
|--------------------------|----------------|---------------------|
| <b>1.0V</b><br>(Default) | 1-2            | <b>JP10</b>         |
| 0.95V                    | 2-3            | JP10                |
| 1.0V                     | Open           | 1<br>JP10           |

Note: Manufacturing Default is 1.0V.

# 3.2.11.28 Clear CMOS Data Selection (JCMOS1)

#### Jumper Location: JCMOS1 Description: Clear CMOS Data Selection

- Step 1. Remove the main power of the PC.
- Step 2. Close JCMOS1 (pins 1-2) for 6 seconds by a cap.
- **Step 3.** Remove the cap which is just used on **JCMOS1** (1-2), so that **JCMOS1** returns to "OPEN".
- **Step 4.** Power on the PC and the PC will then auto-reboot for once in order to set SoC's register.
- Step 5. Done!

| SELECTION                  | JUMPTER<br>SETTING | JUMPER ILLUSTRATION |
|----------------------------|--------------------|---------------------|
| <b>Normal</b><br>(Default) | Open               | 1<br>JCMOS1         |
| Clear CMOS<br>Data         | 1-2                | 1<br>JCMOS1         |

Note: Manufacturing Default is Normal.

# 3.2.12 GPIO Connector (GPIO1) Connector Location: GPIO1

**Description:** General Purpose Input / Output Connector The pin assignments are as follows:

| PIN | ASSIGNMENT                  |
|-----|-----------------------------|
| 1   | 3.3V(Maximum current: 0.5A) |
| 2   | GND                         |
| 3   | GPIO                        |

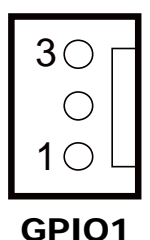

#### 3.2.13 Audio Jack (LINE\_OUT1) Connector Location: LINE\_OUT1

**Description:** External audio phone jack port The pin assignments are as follows:

| PIN | ASSIGNMENT |
|-----|------------|
| 1   | HD_GND     |
| 2   | LINE-OUT-R |
| 3   | NC         |
| 4   | VCC_AUD    |
| 5   | LINE-OUT-L |

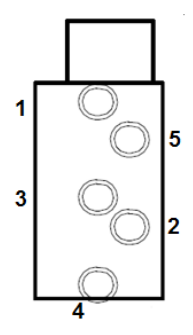

LINE\_OUT1

# 3.3 KS-1130 Entry Level System Main Board 3.3.1 DC-IN Port (DC-IN)

#### Port Location: DC-IN

**Description:** DC Power-In Port (rear IO)

| PIN ASSIGNMENT |     | PIN | ASSIGNMENT |  |  |
|----------------|-----|-----|------------|--|--|
| 1              | GND | 3   | +24V       |  |  |
| 2              | GND | 4   | +24V       |  |  |

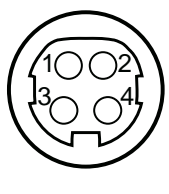

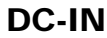

# 3.3.2 VGA Port (VGA)

Port Location: VGA

**Description:** VGA Port, D-Sub 15-pin (rear I/O)

| PIN | ASSIGNMENT | PIN | ASSIGNMENT |
|-----|------------|-----|------------|
| 1   | RED        | 9   | +5V        |
| 2   | GREEN      | 10  | GND        |
| 3   | BLUE       | 11  | NC         |
| 4   | NC         | 12  | DDCA DATA  |
| 5   | GND        | 13  | HSYNC      |
| 6   | GND        | 14  | VSYNC      |
| 7   | GND        | 15  | DDCA CLK   |
| 8   | GND        | -   | -          |

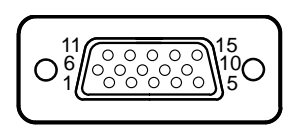

VGA

#### **3.3.3** COM Ports (COM1, COM2, COM3) Port Location: COM1, COM2, COM3 Description: RJ-45 COM Ports (rear I/O)

| PIN | ASSIGNMENT | PIN | ASSIGNMENT                                         |
|-----|------------|-----|----------------------------------------------------|
| 1   | DCD        | 6   | DSR                                                |
| 2   | RXD        | 7   | RTS                                                |
| 3   | TXD        | 8   | CTS                                                |
| 4   | DTR        | 9   | RI/+5V/+12V<br>selectable<br>(Max. current:<br>1A) |
| 5   | GND        | -   | _                                                  |

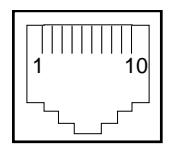

COM1/ COM2/ COM3

Note: COM3 & COM3\_1 will not function when jumpers JP20, JP21, JP22 are set as 2-3 connected (i-Button). Refer to the **i-Button Function** Selection section for details.

# 3.3.4 LAN Port (LAN)

Port Location: LAN Description: RJ-45 COM Ports (rear I/O)

| PIN | ASSIGNMENT | PIN | ASSIGNMENT |
|-----|------------|-----|------------|
| 1   | MDIP0      | 6   | NC         |
| 2   | MDIN0      | 7   | MDIP2      |
| 3   | MDIP1      | 8   | MDIN2      |
| 4   | MDIN1      | 9   | MDIP3      |
| 5   | NC         | 10  | MDIN3      |

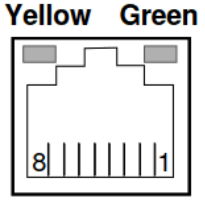

LAN

#### LAN LED Indicator: Left Side LED

| Yellow Color Blinking | LAN Message Active    |
|-----------------------|-----------------------|
| Off                   | No LAN Message Active |

#### Right Side LED

| Green Color On  | 10/100Mbps LAN Speed Indicator |
|-----------------|--------------------------------|
| Orange Color on | Giga LAN Speed Indicator       |
| Off             | No LAN switch/ hub connected.  |

#### Cash Drawer Port (DWR1, DWR1-1, DWR1-2) 3.3.5 Port Location: DWR1, DWR1-1, DWR1-2 **Description:** Signals from M/B GPIO (rear I/O)

| PIN | ASSIGNMENT   | PIN | ASSIGNMENT                   |
|-----|--------------|-----|------------------------------|
| 1   | GND          | 4   | +12V/+24V (Max. current: 1A) |
| 2   | Drawer Open  | 5   | NC                           |
| 3   | Drawer Sense | 6   | GND                          |

| SIO Address   |                    |  |  |  |
|---------------|--------------------|--|--|--|
| Cash drawer 1 | LDN 06, 0x91 bit 1 |  |  |  |

| DWR1          | Open  |                      | Close |                      |
|---------------|-------|----------------------|-------|----------------------|
| PB-6822RA, RB | Write | То                   | Write | То                   |
|               | 700h  | 588h                 | 000h  | 588h                 |
| PB-6822RC     | Write | То                   | Write | То                   |
|               | 02h   | SIO LDN<br>06h's 90h | 00h   | SIO LDN<br>06h's 90h |

#### 2ND Display Power Port (Optional) (2-DISPWR) 3.3.6 Port Location: 2-DISPWR

**Description:** Second Display Power port (Rear I/O)

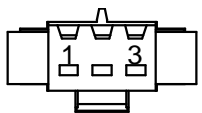

2-DISPWR

DWR1

| PIN | ASSIGNMENT |
|-----|------------|
| 1   | +12V       |
| 2   | GND        |
| 3   | +12V       |

#### 3.3.7 **RAID Power Port (Optional) (RAID PWR)** Port Location: RAID PWR

**Description:** RAID Power port (Rear I/O)

| PIN | ASSIGNMENT |
|-----|------------|
| 1   | GND        |
| 2   | +5V        |

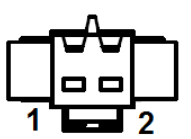

**RAID PWR** 

| SIO Address |                       |      |       |       |  |  |
|-------------|-----------------------|------|-------|-------|--|--|
| rawer 1     | LDN 06, 0x91 bit 1    |      |       |       |  |  |
|             |                       |      |       |       |  |  |
| 'R1         | (                     | )pen | (     | Close |  |  |
| RA, RB      | <sup>3</sup> Write To |      | Write | То    |  |  |
|             | 700h                  | 588h | 000h  | 588h  |  |  |

# 3.3.8 USB Ports (USB0-USB4) Port Location: USB0, USB1, USB2

**Description:** USB Type A Ports

USB 0 ~ 3: Rear I/O

• USB 4 : Side I/O

| PIN | ASSIGNMENT           | PIN | ASSIGNMENT |
|-----|----------------------|-----|------------|
| 1   | +5V                  | 3   | D+         |
|     | (Max. current: 0.5A) |     |            |
| 2   | D-                   | 4   | GND        |

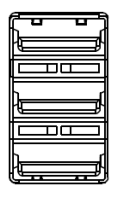

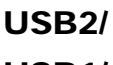

USB1/

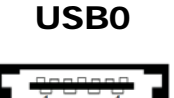

USB3

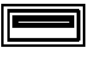

USB4

#### 3.3.9 Printer Power Port (Optional) (PRT PWR) Port Location: PRT PWR

Description: Printer Power port (rear I/O)

| PIN |      | ASSIGNMENT |
|-----|------|------------|
| P1  | GND  |            |
| P2  | +24V |            |
| P3  | NC   |            |

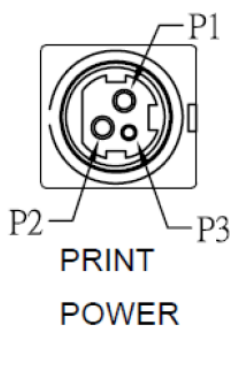

PRT PWR
#### 3.3.10 UPS Power Port (Optional) (UPS) Port Location: UPS

**Description:** UPS Power port (Rear I/O)

| PIN | ASSIGNMENT |
|-----|------------|
| 1   | GND        |
| 2   | +24V       |
| 3   | +24V       |
| 4   | GND        |

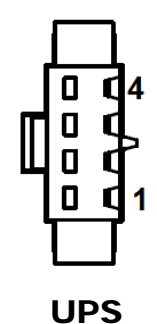

KS-1130 SERIES USER MANUAL

# 3.3.11 MAINBOARD COMPONENT LOCATIONS & JUMPER SETTINGS

#### M/B: PB-6822

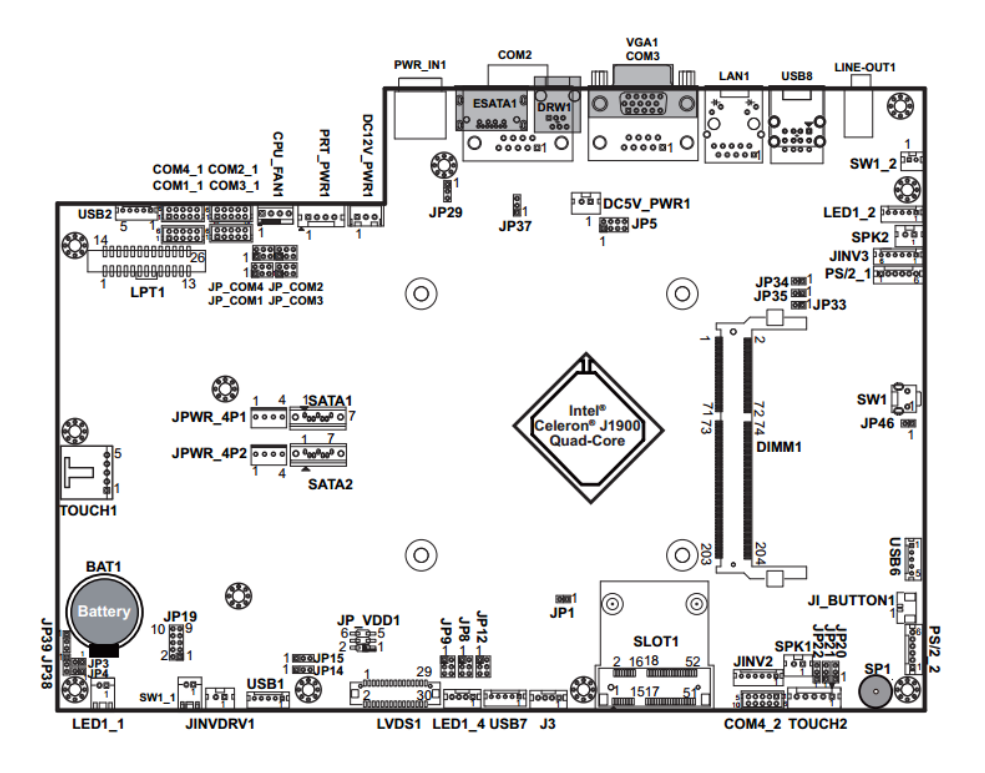

**PB-6822 Main Board Component Locations** 

# 3.3.12 How to Set Jumpers

You can configure your board by setting the jumpers. A jumper consists of two or three metal pins with a plastic base mounted on the card, and by using a small plastic "cap", also known as the jumper cap (with a metal contact inside), you are able to connect the pins. So you can set-up your hardware configuration by "opening" or "closing" pins.

Jumpers can be combined into sets that called jumper blocks. When jumpers are all in the block, you have to put them together to set up the hardware configuration. The figure below shows what this looks like.

# Jumpers & Caps

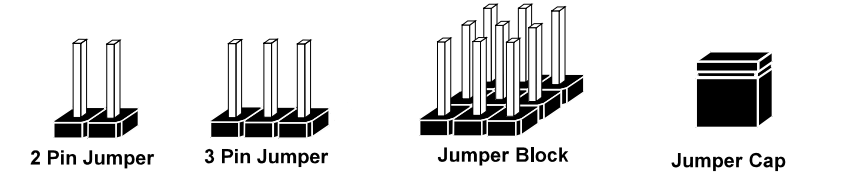

If a jumper has three pins for example, labelled PIN1, PIN2, and PIN3. You can connect PIN1 & PIN2 to create one setting and shorting. You can either connect PIN2 & PIN3 to create another setting. The same jumper diagrams are applied all through this manual. The figure below shows what the manual diagrams look and what they represent.

**Jumper Diagrams** Jumper Cap looks like this 2 pin Jumper looks like this 3 pin Jumper looks like this Jumper Block looks like this Π Г

**Jumper Settings** 

2 pin Jumper closed(enabled) looks like this 3 pin Jumper 2-3 pin closed(enabled) looks like this Jumper Block

1-2 pin closed(enabled) looks like this

|   | - |
|---|---|
| 1 | 2 |

1 2

#### **3.3.13** Setting Connectors and Jumpers 3.3.13.1 COM Port RI & Voltage Selection (JP\_COM1 – JP\_COM4) Jumper Location: JP\_COM1, JP\_COM2, JP\_COM3, JP\_COM4 Description: Pin-headers on board.

| SELECTION              | JUMPER<br>SETTING | JUMPER ILLUSTRATION           |                                    |                               |                         |
|------------------------|-------------------|-------------------------------|------------------------------------|-------------------------------|-------------------------|
| <b>RI</b><br>(Default) | 1-2               | 2 0 0 6<br>1 0 0 5<br>JP_COM1 | 2 0 0 6<br>1 0 5<br><b>JP_COM2</b> | 2 0 0 6<br>1 0 0 5<br>JP_COM3 | 2006<br>1005<br>JP_COM4 |
| +12V                   | 3-4               | 2006<br>1005<br>JP_COM1       | 2 6<br>1 5<br><b>JP_COM2</b>       | 2 6<br>1 5<br><b>JP_COM3</b>  | 2006<br>1005<br>JP_COM4 |
| +5V                    | 5-6               | 2 6<br>1 5<br><b>JP_COM1</b>  | 2 6<br>1 5<br><b>JP_COM2</b>       | 2 6<br>1 5<br><b>JP_COM3</b>  | 2006<br>1005<br>JP_COM4 |

Note: Manufacturing Default is RI for JP\_COM1 & JP\_COM4, and no connection for JP\_COM2 & JP\_COM3.

#### Caution:

1. The voltage of external COM 2 & COM3 ports can be controlled on BIOS for your convenience. The corresponding jumpers JP\_COM2 & JP\_COM3 are set open (no connection) by default. Refer to the **Voltage Adjustment Configuration** section of Chapter 3 for detailed jumper setting (BIOS default: RI).

| Aptio<br>Advanced                                                                                       | Setup Utility – Copyright (C)                | 2013 American Megatre | nds, Inc.               |
|----------------------------------------------------------------------------------------------------|----------------------------------------------|-----------------------|-------------------------|
| COM1 Voltage select<br>COM2 Voltage select<br>COM3 Voltage select<br>COM4 Voltage select<br>Cash drawer | (RI)<br>(RI)<br>(RI)<br>(RI)<br>(Cash drawer | 12V]                  | ltage select RI 12V and |

- 2. JP\_COM2 & JP\_COM3 can be enabled when COM2 & COM3 voltage adjustment is disabled on BIOS.
- 3. The voltage of COM port is adjustable by BIOS or jumpers. You can select to adjust the voltage of COM ports either through BIOS or by setting jumpers. DO NOT use these two methods at the same time in case of system error, component damage or serious boot failure.

3.3.13.2 COM Connectors (COM1\_1, COM2\_1, COM3\_1, COM4\_1, COM4\_2)

Connector Location: COM1\_1, COM2\_1, COM3\_1, COM4\_1, COM4\_2 Description: COM Connectors

| PIN | ASSIGNMENT | PIN | ASSIGNMENT             |
|-----|------------|-----|------------------------|
| 1   | DCD        | 6   | DSR                    |
| 2   | RXD        | 7   | RTS                    |
| 3   | TXD        | 8   | CTS                    |
| 4   | DTR        | 9   | RI/+5V/+12V selectable |
|     |            |     | (Max. current: 1A)     |
| 5   | GND        | 10  | NC                     |

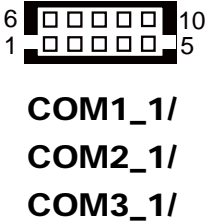

**Note:** Each COM connector is RI/+5V/+12V selectable. Refer to the **COM Port RI & Voltage Selection** section for details.

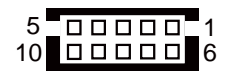

COM4\_1

COM4\_2

# 3.3.13.3 i-Button Connector (JI\_BUTTON1) Connector Location: JI\_BUTTON1

Description: i-Button Connector

| PIN | ASSIGNMENT   |
|-----|--------------|
| 1   | COM3_DTR_R_I |
| 2   | COM3_RXD_R_I |

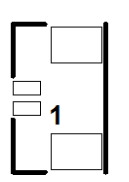

**JI\_BUTTON1** 

#### 3.3.13.4 i-Button Function Selection (JP20, JP21, JP22) Jumper Location: JP20, JP21, JP22 Description: i-Button Function selection

| SELECTION         | JUMPER SETTING | JUMPER ILLUSTRATION                     |
|-------------------|----------------|-----------------------------------------|
| COM3<br>(Default) | 1-2            | □ <sup>3</sup><br>□ 1<br>JP20/JP21/JP22 |
| i-Button*         | 2-3            | □ 1<br>JP20/JP21/JP22                   |

\*COM3 & COM3\_1 will not function when jumpers JP20, JP21 & JP22 are set as "i-Button."

# 3.3.13.5 Cash Drawer Control Selection (JP37)

#### Jumper Location: JP37

Description: DWR1, DWR1-1, DWR1-2 control connector

DWR1 port is used by default. You can add a second port via either of the methods as below:

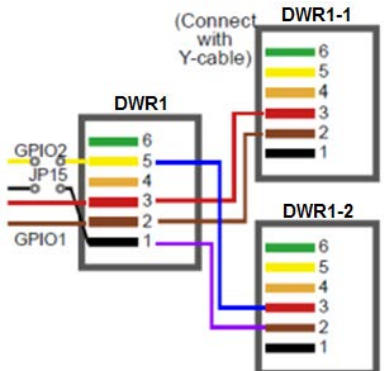

#### Method 1:

DWR1 includes two groups of GPIO pins. The second group is normally unused but can be enabled by the jumper. Set the pin header jumper JP37 as 1-2 connected if necessary.

#### Method 2:

You can split DWR1 into two channels of DWR1-1 & DWR1-2 by using the Y-Cable (option).

JP37: Cash Drawer control connector

| SELECTION            | JUMPER SETTING | JUMPER ILLUSTRATION |
|----------------------|----------------|---------------------|
| DWR1-1 &<br>DWR1-2   | 1-2            | JP37                |
| <b>GND</b> (Default) | 2-3            | JP37                |

## DWR1, DWR1-1, DWR1-2 shares the same power source. (Default:12V)

| SIO Address     |                    |
|-----------------|--------------------|
| Cash drawer 1-1 | LDN 06, 0x91 bit 1 |
| Cash drawer 1-2 | LDN 06, 0x91 bit 3 |

## **Cash Drawer Sensor Control:**

| Drawer 1-1 Control | LDN 06, 0x91 bit 1 |
|--------------------|--------------------|
| Drawer1-1 Sensor   | LDN 06, 0xF2 bit 5 |
| Drawer1-2 Control  | LDN 06, 0x91 bit 3 |
| Drawer1-2 Sensor   | LDN 06, 0xF2 bit 6 |

#### CASH DRAWER CONFIGURATION

The I/O port address of the cash drawer is 2E (hex) and 2F (hex). 2E (hex) is the address port. 2F (hex) is the data port. User must first assign the address of register by writing address value into address port 2E (hex), then write/read data to/from the assigned register through data port 2F (hex).

#### **Configuration Sequence**

To program F81866 configuration registers, the following configuration sequence must be followed:

#### (1) Enter the extended function mode

To place the chip into the Extended Function Mode, two successive writes of 0x87 must be applied to Extended Function Enable Registers (EFERs, i.e. 2Eh or 4Eh).

#### (2) Configure the configuration registers

The chip selects the Logical Device and activates the desired Logical Devices through Extended Function Index Register (EFIR) and Extended Function Data Register (EFDR). The EFIR is located at the same address as the EFER, and the EFDR is located at address (EFIR+1). First, write the Logical Device Number (i.e. 0x06) to the EFIR and then write the number of the desired Logical Device to the EFDR. If accessing the Chip (Global) Control Registers, this step is not required. Secondly, write the address of the desired configuration register within the Logical Device to the EFIR and then write (or read) the desired configuration register through the EFDR.

#### (3) Exit the extended function mode

To exit the Extended Function Mode, writing 0xAA to the EFER is required. Once the chip exits the Extended Function Mode, it is in the normal running mode and is ready to enter the configuration mode.

| Code | example f | or opening   | g/closing the cash drawer 1-1 / 1-2 |
|------|-----------|--------------|-------------------------------------|
| ;    |           | Enter        | to extended function mode           |
| mov  | dx,       | 2eh          |                                     |
| mov  | al,       | 87h          |                                     |
| out  | dx,       | al           |                                     |
| out  | dx,       | al           |                                     |
| ;    |           | - Select Log | ical Device 6 of Cash drawer        |
| mov  | al,       | 07h          |                                     |
| out  | dx,       | al           |                                     |
| Inc  | dx        |              |                                     |
| mov  | al,       | 06h          |                                     |
| out  | dx,       | al           |                                     |
| dec  | dx        |              |                                     |
| ;    |           |              | Open Cash drawer 1-1                |
| mov  | al,       | 91h          |                                     |
| out  | dx,       | al           |                                     |
| inc  | dx        |              |                                     |
| in   | al,       | dx           |                                     |
| and  | al,       | FDh          |                                     |
| or   | al,       | 02h          |                                     |
| out  | dx,       | al           |                                     |
| ;    |           |              | Close Cash drawer 1-1               |
| In   | al,       | dx           |                                     |
| and  | al,       | FDh          |                                     |
| out  | dx,       | al           |                                     |
| ;    |           |              | Open Cash drawer 1-2                |
| in   | al,       | dx           |                                     |
| and  | al,       | F7h          |                                     |
| or   | al,       | 08h          |                                     |
| out  | dx,       | al           |                                     |
| ;    |           |              | Close Cash drawer 1-2               |
| In   | al,       | dx           |                                     |
| and  | al,       | F7h          |                                     |
| out  | dx,       | al           |                                     |
| ;    |           | Ex           | it the extended function m          |
| dec  | dx        | <u> </u>     |                                     |
| mov  | al,       | Oaah         |                                     |
| out  | dx,       | al           |                                     |

# Chapter 3 System Configuration

#### 3.3.13.6 Cash Drawer Power Selection (JP29) Jumper Location: JP29 Description: DWR1-1 & DWR1-2 power selection

| SELECTION                 | JUMPER SETTING | JUMPER ILLUSTRATION |
|---------------------------|----------------|---------------------|
| +24V                      | 1-2            | JP29                |
| + <b>12V</b><br>(Default) | 2-3            | □1<br>□3<br>JP29    |

#### **Caution:**

- 1. The voltage of external DWR1 (extendable as DWR1-1 & DWR1-2) port can be controlled on BIOS for your convenience. The corresponding jumper JP29 is set open (no connection) by default. Refer to the **Voltage Adjustment Configuration** section of Chapter 3 for detailed jumper setting (BIOS default: 12V).
- 2. JP29 can be enabled when Cash drawer is disabled on BIOS.
- 3. The voltage of cash drawer port is adjustable by BIOS or jumpers. You can select to adjust the voltage of COM ports either through BIOS or by setting jumpers. DO NOT use these two methods at the same time in case of system error, component damage or serious boot failure.

| Aptio<br>Advanced                                                 | Setup Utility – Copyright (C) 2013 | American Megatrends, Inc.            |
|-------------------------------------------------------------------|------------------------------------|--------------------------------------|
| COM1 Voltage select<br>COM2 Voltage select<br>COM3 Voltage select | [RI]<br>[RI]<br>[R]]               | COM1 Voltage select RI 12V and<br>SV |
| Cash drawer                                                       | [Cash drawer 12V]                  |                                      |

#### 3.3.13.7 USB Connectors (USB1, USB2, USB6, USB7) Connector Location: USB1, USB2, USB6, USB7 Description: USB 2.0 connector

| PIN | ASSIGNMENT                 |  |
|-----|----------------------------|--|
| 1   | 5V (Maximum current: 0.5A) |  |
| 2   | D-                         |  |
| 3   | D+                         |  |
| 4   | GND                        |  |
| 5   | GND                        |  |

Note: USB1 would be used when jumpers JP14 & JP15 are set as 1-2 (short) connected.

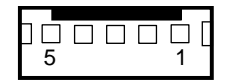

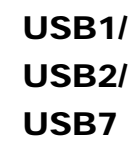

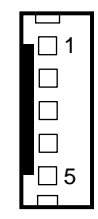

USB6

#### 3.3.13.8 LED Connector (LED1\_1) Connector Location: LED1\_1 Description: Power LED connector

| PIN |     | ASSIGNMENT |
|-----|-----|------------|
| 1   | GND |            |
| 2   | VCC |            |

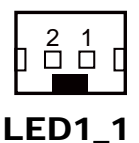

#### 3.3.13.9 Power for Thermal Printer Connector (PRT\_PWR1) Connector Location: PRT\_PWR1

Description: Power for Thermal Printer Connector

| PIN | ASSIGNMENT |
|-----|------------|
| 1   | VCC24SB    |
| 2   | VCC24SB    |
| 3   | GND        |
| 4   | GND        |

| 1 | 4 |
|---|---|
|   |   |
|   |   |

PRT\_PWR1

KS-1130 SERIES USER MANUAL

#### 3.3.13.10 Power Connectors (DC12V\_PWR1, DC5V\_PWR1) Connector Location: DC12V\_PWR1

Description: DC 12Voltage Provider Connector

| PIN | ASSIGNMENT |
|-----|------------|
| 1   | VCC12      |
| 2   | GND        |
| 3   | VCC12      |

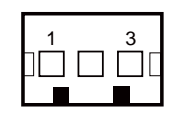

# DC12V\_PWR1

#### Connector Location: DC5V\_PWR1

Description: DC 5Voltage Provider Connector

| PIN | ASSIGNMENT |
|-----|------------|
| 1   | 5V         |
| 2   | GND        |

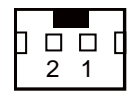

DC5V\_PWR1

# 3.3.13.11 External Speaker Connectors (SPK1, SPK2) Connector Location: SPK1, SPK2

Description: External Speaker Connector

| PIN | ASSIGNMENT |
|-----|------------|
| 1   | SPK_GND    |
| 2   | SPK_OUT    |

#### 3.3.13.12 Inverter Connectors (JINV2, JINV3) Connector Location: JINV2, JINV3 Description: Inverter connectors

Description: Inverter connectors

| PIN | ASSIGNMENT  |
|-----|-------------|
| 1   | +12V        |
| 2   | +12V        |
| 3   | GND         |
| 4   | BRCTR       |
| 5   | GND         |
| 6   | LVDS_BKLTEN |
|     |             |

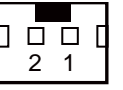

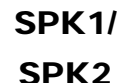

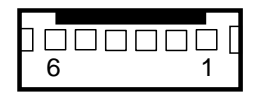

JINV2 / JINV3

#### 3.3.13.13 Power Button Connector (SW1\_2) Connector Location: SW1\_2 Description: Power Button connector

| PIN | ASSIGNMENT |  |
|-----|------------|--|
| 1   | +3.3V      |  |
| 2   | GND        |  |

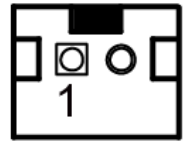

SW1\_2

# 3.3.13.14 LED Backlight Power Control Selection (JP12) Jumper Location: JP12

**Description:** LED backlight power control connectors (for LED backlight panel without power driver built-in)

| SELECTION                      | JUMPER SETTING                                                                | JUMPER ILLUSTRATION    |
|--------------------------------|-------------------------------------------------------------------------------|------------------------|
| Control by driver<br>on M/B    | 1-3, 2-4<br>It is applied to the panel<br>without the driver<br>built-in.     | 1                      |
| Control by<br>PWM<br>(Default) | 3-5, 4-6<br>It is applied to the panel<br>with the built-in driver<br>inside. | 1 🗆 2<br>5 🗖 6<br>JP12 |

# 3.3.13.15 LED Backlight Power Connector (JINVDRV1) Connector Location: JINVDRV1

Description: LED backlight power connector

| PIN | ASSIGNMENT |
|-----|------------|
| 1   | VCC        |
| 2   | GND        |

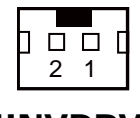

**JINVDRV1** 

#### 3.3.13.16 Panel Resolution Selection (JP8, JP9) Jumper Location: JP8, JP9 Description: Panel resolution selection

| SELECTION                                       | JUMPER<br>SETTING              | JUMPER ILLUSTRATION          |                              |  |  |
|-------------------------------------------------|--------------------------------|------------------------------|------------------------------|--|--|
| 15"<br>1024 x 768<br>(24 bit)                   | JP8: 1-3, 4-6<br>JP9: 3-5, 4-6 | 1 2<br>5 6<br>JP8            | 1 🗆 2<br>5 <b>–</b> 6<br>JP9 |  |  |
| 10.4"<br>1024 x 768<br>(18 bit)                 | JP8: 3-5, 2-4<br>JP9:3-5, 4-6  | 1 2<br>5 JP8                 | 1 🗆 🗆 2<br>5 🗖 6<br>JP9      |  |  |
| 10.4"<br>800 x 600<br>(18bit)                   | JP8: 3-5, 4-6<br>JP9: 3-5, 4-6 | 1 🗆 2<br>5 <b>1</b> 6<br>JP8 | 1 🗆 2<br>5 <b>–</b> 6<br>JP9 |  |  |
| 17"<br>1280 x 1024<br>(24bit Dual)<br>(Default) | JP8: 1-3, 4-6<br>JP9: 1-3, 4-6 | 1 2<br>5 6<br>JP8            | 1 2<br>5 6<br>JP9            |  |  |

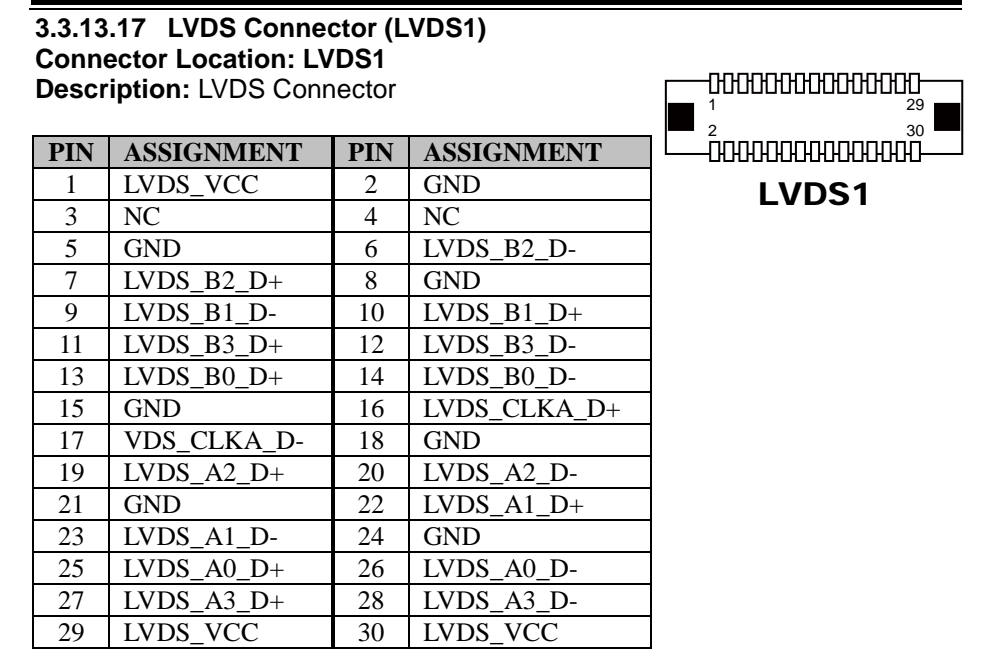

# 3.3.13.18 Touch Panel Connectors (TOUCH1, TOUCH2) Connector Location: TOUCH1, TOUCH2

**Description:** Touch panel connectors

| PIN | ASSIGNMENT     |
|-----|----------------|
| 1   | LR (Low Right) |
| 2   | LL (Low Left)  |
| 3   | Probe          |
| 4   | UR (Up Right)  |
| 5   | UL (Up Left)   |

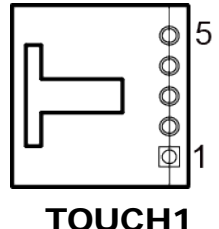

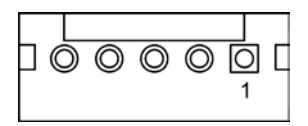

# TOUCH2

# 3.3.13.19 Touch Panel Signal Interface Selection (JP14, JP15, JP38, JP39)

# Jumper Location: JP14, JP15, JP38, JP39

**Description:** Control connectors for touch panel signal interface.

| SELECTION                            | JUMPER<br>SETTING                                | JUMPER ILLUSTRATION |                    |                  |                                     |  |  |
|--------------------------------------|--------------------------------------------------|---------------------|--------------------|------------------|-------------------------------------|--|--|
| USB1<br>Connector                    | JP14: 1-2<br>JP15: 1-2<br>JP38: 2-3<br>JP39: 2-3 | 1 3<br>JP14         | 1 3<br>JP15        | □1<br>□3<br>JP38 | <b>1</b><br><b>3</b><br><b>JP39</b> |  |  |
| <b>USB</b><br>Interface<br>(Default) | JP14: 2-3<br>JP15: 2-3<br>JP38: 2-3<br>JP39: 2-3 | 1 3<br><b>JP14</b>  | 1 3<br><b>JP15</b> | <b>JP38</b>      | <b>1</b><br><b>3</b><br><b>JP39</b> |  |  |
| RS-232<br>Interface                  | JP14: 1-2<br>JP15: 1-2<br>JP38: 1-2<br>JP39: 1-2 | 1 3<br>JP14         | 1 3<br>JP15        | <b>JP38</b>      | JP39                                |  |  |

**Notes:** The COM2 & COM2\_1 connectors will not function when JP38 & JP39 are set as 1-2 connected.

# 3.3.13.20 Clear CMOS Data Selection (JP3) Jumper Location: JP3

Description: Clear CMOS data selection

| SELECTION                  | JUMPER SETTING | JUMPER ILLUSTRATION |
|----------------------------|----------------|---------------------|
| <b>Normal</b><br>(Default) | Open           | 1<br>□ □<br>JP3     |
| Clear CMOS*                | 1-2            | 1<br><br>JP3        |

**Note:** To clear CMOS data, you must power off the computer and set the jumper to "Clear CMOS" as shown above. After five to six seconds, set the jumper back to "Normal" and power on the computer.

#### 3.3.13.21 MSR/Card Reader Connectors (PS/2\_1, PS/2\_2) Connector Location: PS/2\_1, PS/2\_2 Description: MSR/Card reader connectors

| PIN | ASSIGNMENT        |
|-----|-------------------|
| 1   | KB_CLK (Output)   |
| 2   | KB_CLK_C (Input)  |
| 3   | KB_DATA_C (Input) |
| 4   | KB_DATA (Output)  |
| 5   | +5V               |
| 6   | GND               |

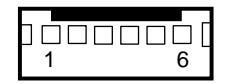

PS/2\_1

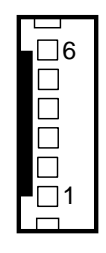

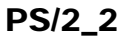

# 3.3.13.22 SATA & SATA Power Connectors (SATA1, SATA2, JPWR\_4P1, JPWR\_4P2)

Connector Location: SATA1, SATA2 Description: Serial ATA connectors

| PIN | ASSIGNMENT |
|-----|------------|
| 1   | G1         |
| 2   | TX+        |
| 3   | TX-        |
| 4   | G2         |
| 5   | RX-        |
| 6   | RX+        |
| 7   | G3         |

SATA1/ SATA2

Note: SATA1 only supports the optional RAID function on board.

# Connector Location: JPWR\_4P1, JPWR\_4P2

**Description:** Serial ATA power connectors

| PIN | ASSIGNMENT |
|-----|------------|
| 1   | VCC        |
| 2   | GND        |
| 3   | GND        |
| 4   | VCC12      |

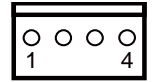

JPWR\_4P1/ JPWR\_4P2

**Note:** JPWR\_4P1 only supports the optional RAID function on board

# 3.3.13.23 Printer Connector (LPT1)

# LPT1

| Connector Location: LPT1<br>Description: Printer connector |            |     |            |  |  |  |
|------------------------------------------------------------|------------|-----|------------|--|--|--|
| PIN                                                        | ASSIGNMENT | PIN | ASSIGNMENT |  |  |  |
| 1                                                          | STBJ       | 14  | ALFJ       |  |  |  |
| 2                                                          | PDR0       | 15  | ERRJ       |  |  |  |
| 3                                                          | PDR1       | 16  | PAR_INITJ  |  |  |  |
| 4                                                          | PDR2       | 17  | SLCTINJ    |  |  |  |
| 5                                                          | PDR3       | 18  | GND        |  |  |  |
| 6                                                          | PDR4       | 19  | GND        |  |  |  |
| 7                                                          | PDR5       | 20  | GND        |  |  |  |
| 8                                                          | PDR6       | 21  | GND        |  |  |  |
| 9                                                          | PDR7       | 22  | GND        |  |  |  |
| 10                                                         | ACKJ       | 23  | GND        |  |  |  |
| 11                                                         | BUSY       | 24  | GND        |  |  |  |
| 12                                                         | PE         | 25  | GND        |  |  |  |
| 13                                                         | SLCTJ      | 26  | NC         |  |  |  |

#### 3.3.13.24 Mini-PCle Connector (SLOT1) Connector Location: SLOT1

**Description:** Mini-PCIe connector, USB function not supported.

| PIN | ASSIGNMENT | PIN | ASSIGNMENT |
|-----|------------|-----|------------|
| 1   | WAKE#      | 2   | +3.3V      |
| 3   | Reserved   | 4   | GND        |
| 5   | Reserved   | 6   | +1.5V      |
| 7   | CLKREQ#    | 8   | Reserved   |
| 9   | GND        | 10  | Reserved   |
| 11  | REFCLK1-   | 12  | Reserved   |
| 13  | REFCLK1+   | 14  | Reserved   |
| 15  | GND        | 16  | Reserved   |
| 17  | Reserved   | 18  | GND        |
| 19  | Reserved   | 20  | Reserved   |
| 21  | GND        | 22  | PERST#     |
| 23  | PERn2      | 24  | +3.3SB     |
| 25  | PERp2      | 26  | GND        |
| 27  | GND        | 28  | +1.5V      |
| 29  | GND        | 30  | SMB_CLK    |
| 31  | PETn2      | 32  | SMB_DATA   |
| 33  | PETp2      | 34  | GND        |
| 35  | GND        | 36  | NC         |
| 37  | GND        | 38  | NC         |
| 39  | +3.3V      | 40  | GND        |
| 41  | +3.3V      | 42  | Reserved   |
| 43  | GND        | 44  | Reserved   |
| 45  | NC         | 46  | Reserved   |
| 47  | NC         | 48  | +1.5V      |
| 49  | NC         | 50  | GND        |
| 51  | Reserved   | 52  | +3.3V      |

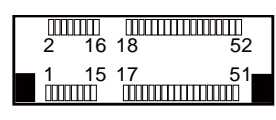

SLOT1

# **4** Software Utilities

This chapter provides the detailed information that guides users to install driver utilities for High-End Level system and Entry Level systems. The following topics are included:

# **High-End Level System:**

- Installing Intel<sup>®</sup> Chipset Software Installation Utility
- Installing VGA Driver Utility
- Installing LAN Driver Utility
- Installing Sound Driver Utility
- Installing Touchscreen Driver Utility
- Installing Fingerprint Driver Utility (optional)
- Installing Microsoft Hotfix kb3211320 and kb3213986 Driver Utility

# **Entry Level System:**

- Installing Intel<sup>®</sup> Chipset Software Installation Utility
- Installing VGA Driver Utility
- Installing LAN Driver Utility
- Installing Sound Driver Utility
- Installing Wireless Module Driver Utility (Optional)

# 4.1 Introduction

Enclosed with the KS-1130 Series package is our driver utilities contained in a DVD-ROM disk. Refer to the following table for driver locations.

# 4.1.1 Driver and OS Support For High-End Level System

The driver utilities listed below are to be installed only for Windows 10 (32/64-bit), Windows 7 (32/64-bit), POSReady7 (32/64-bit) series.

| Filename (Assume that<br>DVD- ROM drive is D :)         | Purpose                                                           | DOS | Win10 | Win7 | POS<br>Ready7 |
|---------------------------------------------------------|-------------------------------------------------------------------|-----|-------|------|---------------|
| D:\Driver\Flash BIOS                                    | For BIOS update utility                                           | -   | X     | X    | X             |
| D:\Driver\Platform\Main<br>Chip                         | Intel(R) Chipset Device<br>Software installer                     | X   | X     | *    | ×             |
| D:\Driver\Plaftorm\Graphic\<br>GFX_win32(32-bit)        | Intel(R) HD Graphics installer                                    | X   | ×     | *    | ×             |
| D:\Driver\Platform\ Kmdf For<br>Win7(32-bit/64-bit)     | Intel(R) Kernel-Mode Driver<br>Framework Driver installation      | X   | X     | *    | ×             |
| D:\Driver\Platform\<br>LAN Chip\LAN_21_1_cd             | Intel(R) Network Connections<br>Software                          | X   | × .   | *    | ×             |
| D:\Driver\Platform\Sound                                | Realtek High Definition<br>Audio System Software                  | X   | ×     | *    | ×             |
| D:\Driver\Platform\ME\H110                              | Intel(R) Management Engine<br>Components installer                | X   | ×     | ×    | <b>~</b>      |
| D:\Driver\Platform\ME\Q170                              | Intel(R) Management Engine<br>Components installer                | X   | ×     | *    | ×             |
| D:\Driver\Platform\Graphic\<br>GFX_win64(64-bit)        | Intel(R) HD Graphics installer                                    | X   | ×     | 1    | ×             |
| D:\Driver\Platform\RAID\Q1<br>70<br>(KabyLake/ SkyLake) | Intel(R) Rapid Storage<br>Technology (Intel(R) RST).              | X   | ~     | *    | ~             |
| D:\Driver\Platform\Hotfix<br>(Win10_64-bit)             | For Win10_64-bit Hotfix installation                              | X   | ×     | X    | X             |
| D:\Driver\Device                                        | Driver installation for<br>Barcode Scanner, MSR,<br>Printer, etc. | X   | ~     | ✓    | ✓             |

# X : Not support

# ✓: Support

Note: Install the driver utilities immediately after the OS installation is completed.

# 4.1.1.1 Intel<sup>®</sup> Chipset Software Installation Utility

#### Introduction

The Intel<sup>®</sup> Chipset Software Installation Utility installs to the target system the Windows\* INF files that outline to the operating system how the chipset components will be configured. This is required for the following features to function properly:

- Core PCI and ISAPNP Services
- AGP Support
- SATA Storage Support
- USB Support
- Identification of Intel<sup>®</sup> Chipset Components in Device Manager

# Installation of Intel<sup>®</sup> Chipset Driver

The utility pack is to be installed only for Windows 10 (32/64-bit), Windows 7 (32/64-bit), POSReady7 (32/64-bit) series, and it should be installed right after the OS installation. Please follow the steps below:

- *I* Connect the USB DVD-ROM device to KS-1130 and insert the driver disk inside.
- 2 Enter the "Main Chip" folder where the Chipset driver is located (depending on your OS platform).
- *3* Click **Setup.exe** file for driver installation.
- **4** Follow the on-screen instructions to complete the installation.
- **5** Once the installation is completed, shut down the system and restart the KS-1130 for the changes to take effect.

### 4.1.1.2 VGA Driver Utility

The VGA interface embedded with the KS-1130 series can support a wide range of display types. You can have dual displays via CRT and LVDS interfaces work simultaneously.

#### Installation of VGA Driver

To install the VGA Driver, follow the steps below:

- **1** Connect the USB DVD-ROM device to KS-1130 and insert the driver disk inside.
- 2 Enter the "VGA" folder where the VGA driver is located (depending on your OS platform).
- *3* Click **Setup.exe** file for driver installation.
- **4** Follow the on-screen instructions to complete the installation.
- 5 Once the installation is completed, shut down the system and restart the KS-1130 for the changes to take effect.

### 4.1.1.3 LAN Driver Utility

The KS-1130 Series is enhanced with LAN function that can support various network adapters. Installation platform for the LAN driver is listed as follows:

# For more details on the Installation procedure, please refer to the Readme.txt file found on LAN Driver Utility.

#### Installation of LAN Driver

To install the LAN Driver, follow the steps below:

- **1** Connect the USB DVD-ROM device to KS-1130 and insert the driver disk inside.
- 2 Enter the "LAN" folder where the LAN driver is located (depending on your OS platform).
- **3** Click **Setup.exe** file for driver installation.
- **4** Follow the on-screen instructions to complete the installation.
- 5 Once the installation is completed, shut down the system and restart the KS-1130 for the changes to take effect.

# 4.1.1.4 Sound Driver Utility

The sound function enhanced in this system is fully compatible with Windows 10 (32/64-bit), Windows 7 (32/64-bit), POSReady7 (32/64-bit) series. Below you will find the content of the Sound driver.

#### **Installation of Sound Driver**

To install the Sound Driver, refer to the readme.txt file on the driver disc (:\Sound\Realtek\Readme.txt).

- **1** Connect the USB DVD-ROM device to KS-1130 and insert the driver disk inside.
- 2 Enter the "Sound" folder where the Sound driver is located (depending on your OS platform).
- *3* Click **Setup.exe** file for driver installation.
- **4** Follow the on-screen instructions to complete the installation.
- **5** Once the installation is completed, shut down the system and restart the KS-1130 for the changes to take effect.

### 4.1.1.5 Touchscreen Driver Utility

The touchscreen driver utility can only be installed on a Windows platform (Windows 10 (32/64-bit), Windows 7 (32/64-bit), POSReady7 (32/64-bit) series), and it should be installed right after the OS installation.

#### Installation of Touchscreen Driver

To install the Touchscreen Driver, follow the steps below:

- **1** Connect the USB DVD-ROM device to KS-1130 and insert the driver disk inside.
- 2 Enter the "Device/Touchscreen" folder where the Touchscreen Driver is located.
- **3** Click **Setup.exe** file for driver installation.
- **4** Follow the on-screen instructions to complete the installation.
- 5 Once the installation is completed, shut down the system and restart the KS-1130 for the changes to take effect.

# 4.1.1.6 Fingerprint Driver Utility (Optional)

The fingerprint driver utility can only be installed on a Windows platform, and it should be installed right after the OS installation is completed.

#### **Installing Fingerprint Driver**

To install the fingerprint driver, follow the steps below:

- *I* Connect the USB DVD-ROM device to KS-1130 and insert the driver disk.
- 2 Open the "Device\Embedded Finger Printer" folder where the fingerprint driver is located.
- **3** Click **Setup.exe** file for driver installation.
- **4** Follow the on-screen instructions to complete the installation.
- **5** Once the installation is completed, shut down the system and restart KS-1130 for the changes to take effect.

# 4.1.1.7 Installing Microsoft Hotfix kb3211320 and kb3213986 Driver Utility

To install the Hotfix driver utility, follow the steps below:

- *I* Connect the USB DVD-ROM device to KS-1130 and insert the driver disk.
- 2 Enter the **Hotfix** folder where the driver is located.
- *3* Click the **windows10.0-kb3211320-x64** and **windows10.0-kb3213986-x64** files for critical security update.
- **4** Follow the on-screen instructions to complete the installation.
- **5** Once the installation is completed, shut down the system and restart KS-1130 for the changes to take effect.

# 4.1.2 Driver and OS Support For Entry Level System

The driver utilities listed below are to be installed only for Windows 10 (32/64-bit), Windows 7 (32/64-bit), POSReady7 (32/64-bit) series.

| Filename (Assume that DVD- ROM drive is D :)                          | Purpose                                                        | DOS                   | Win10                                                                                                    | Win7     | POS<br>Ready7 |
|-----------------------------------------------------------------------|----------------------------------------------------------------|-----------------------|----------------------------------------------------------------------------------------------------|----------|---------------|
| D:\Driver\Flash BIOS                                                  | For BIOS update utility                                        | <ul> <li>✓</li> </ul> | X                                                                                                    | X        | X             |
| D:\Driver\Platform\<br>Main Chip                                      | Intel(R) Chipset Device<br>Software installer                  | X                     | X                                                                                                    | <b>~</b> | ✓             |
| D:\Driver\Platform\VGA\<br>WIN7 10_POSReady7(32bit)                   | Intel(R) HD Graphics Family<br>VGA driver installer            | X                     | <ul> <li>Image: A set of the set of the</li></ul>  | 1        | <b>√</b>      |
| D:\Driver\Platform\LAN\<br>WIN7_POSReady7<br>(32bit-64bit)            | Intel(R) Network Connections<br>Software                       | X                     | X                                                                                                    | ✓        | ✓             |
| D:\Driver\Platform\Audio\<br>WIN7 10_POSReady7(32bit)                 | Realtek High Definition Audio<br>System Software               | X                     | <ul> <li>Image: A second second s</li></ul> | >        | <b>~</b>      |
| D:\Driver\Platform\TXE\<br>WIN7_POSReady7<br>(32bit-64bit)            | Intel TXE Firmware Driver                                      | X                     | X                                                                                                    | ✓        | ✓             |
| D:\Driver\Platform\Windows<br>7 KMDF\ WIN7_POSReady7<br>(32bit-64bit) | Intel(R) Kernel-Mode Driver<br>Framework Driver installation   | X                     | X                                                                                                    | ✓        | ✓             |
| D:\Driver\Platform\Main<br>Chip\WIN10(32bit-64bit)                    | Intel(R) Chipset Device<br>Software installer                  | X                     | <ul> <li>Image: A start of the start of the start of</li></ul>  | X        | X             |
| D:\Driver\Platform\VGA\<br>WIN7 10_POSReady7(64bit)                   | Intel(R) HD Graphics Family<br>VGA driver installer            | X                     | <b>~</b>                                                                                                    | >        | ✓             |
| D:\Driver\Platform\LAN\<br>WIN10(32bit-64bit)                         | Intel(R) Network Connections<br>Software                       | X                     | ✓                                                                                                    | X        | X             |
| D:\Driver\Platform\Audio\<br>WIN7 10_POSReady7(64bit)                 | Realtek High Definition Audio<br>System Software               | X                     | ×                                                                                                    | 1        | <b>~</b>      |
| D:\Driver\Platform\TXE\<br>WIN10 (32bit-64bit)                        | Intel TXE Firmware Driver                                      | X                     | ✓                                                                                                    | X        | X             |
| D:\Driver\Device                                                      | Driver installation for Barcode<br>Scanner, MSR, Printer, etc. | X                     | ✓                                                                                                    | ✓        | ✓             |

# X : Not support

# ✓: Support

Note: Install the driver utilities immediately after the OS installation is completed.

# 4.1.2.1 Intel<sup>®</sup> Chipset Software Installation Utility

The Intel<sup>®</sup> Chipset Software Installation Utility installs Windows \*.INF files to the target system. These files outline to the operating system how to configure the Intel chipset components in order to ensure the following features function properly:

- SATA Storage Support (SATA & SATA II)
- USB Support (1.1 & 2.0)
- Identification of Intel<sup>®</sup> Chipset Components in Device Manager

The utility pack is to be installed only for Windows 10 (32/64-bit), Windows 7 (32/64-bit), POSReady7 (32/64-bit) series, and it should be installed right after the OS installation. Please follow the steps below:

- *1* Connect the USB DVD-ROM device to KS-1130 and insert the driver disk.
- 2 Enter the "Main Chip" folder where the Chipset driver is located (depending on your OS platform).
- *3* Click **Setup.exe** file for driver installation.
- **4** Follow the on-screen instructions to complete the installation.
- **5** Once the installation is completed, shut down the system and restart KS-1130 for the changes to take effect.

# 4.1.2.2 VGA Driver Utility

To install the Graphics driver, follow the steps below:

- *1* Connect the USB-DVD ROM device to KS-1130 and insert the driver disk.
- 2 Enter the "VGA" folder where the VGA driver is located (depending on your OS platform).
- **3** Click **Setup.exe** file for driver installation.
- **4** Follow the on-screen instructions to complete the installation.
- **5** Once the installation is completed, shut down the system and restart KS-1130 for the changes to take effect.

## 4.1.2.3 LAN Driver Utility

KS-1130 is enhanced with LAN function that can support various network adapters. Installation platform for the LAN driver is listed as follows:

To install the LAN Driver, follow the steps below:

- *I* Connect the USB DVD-ROM device to KS-1130 and insert the driver disk.
- 2 Enter the "LAN" folder where the LAN driver is located (depending on your OS platform).
- *3* Click **Setup.exe** file for driver installation.
- **4** Follow the on-screen instructions to complete the installation.
- **5** Once installation is completed, shut down the system and restart KS-1130 for the changes to take effect.

# For more details on the Installation procedure, please refer to the Readme.txt file found on LAN Driver Utility.

# 4.1.2.4 Sound Driver Utility

The sound function enhanced in this system is fully compatible with Windows 10 (32/64-bit), Windows 7 (32/64-bit), POSReady7 (32/64-bit) series. Below, you will find the content of the Sound driver.

To install the Sound Driver, follow the steps below:

- *I* Connect the USB DVD-ROM device to KS-1130 and insert the driver disk.
- 2 Enter the "Sound" folder where the sound driver is located (depending on your OS platform).
- **3** Click **Setup.exe** file for driver installation.
- **4** Follow the on-screen instructions to complete the installation.
- 5 Once the installation is completed, shut down the system and restart KS-1130 for the changes to take effect.

## 4.1.2.5 Wireless Module Driver Utility (Optional)

The wireless driver utility can only be installed on Windows 10 (32/64-bit), Windows 7 (32/64-bit), POSReady7 (32/64-bit) series, and it should be installed right after the OS installation.

To install the wireless driver, follow the steps below:

- **1** Connect the USB DVD-ROM device to KS-1130 and insert the driver disk.
- 2 Enter the "Device\Embedded Wireless Module" folder where the wireless driver is located.
- **3** Click **Setup.exe** file for driver installation.
- **4** Follow the on-screen instructions to complete the installation.
- **5** Once the installation is completed, shut down the system and restart KS-1130for the changes to take effect.

# 5 BIOS SETUP

This chapter guides users how to configure the basic system configurations via the BIOS Setup Utilities. The information of the system configuration is saved in battery-backed CMOS RAM and BIOS NVRAM so that the Setup information is retained when the system is powered off. The BIOS Setup Utilities consist of the following menu items:

- Accessing Setup Utilities
- Main Menu
- Advanced Menu
- Chipset Menu
- Security Menu
- Boot Menu
- Save & Exit Menu

# 5.1 Introduction

The KS-1130 uses an AMI (American Megatrends Incorporated) Aptio BIOS that is stored in the Serial Peripheral Interface Flash Memory (SPI Flash) and can be updated. The SPI Flash contains the built-in BIOS setup program, Power-On Self-Test (POST), PCI auto-configuration utility, LAN EEPROM information, and Plug and Play support.

Aptio is AMI's BIOS firmware based on the UEFI (Unified Extensible Firmware Interface) specifications and the Intel Platform Innovation Framework for EFI. The UEFI specification defines an interface between the operating system and platform firmware. The interface consists of data tables that contain platform-related information, boot service calls, and runtime service calls that are available to the operating system and its loader. These elements have combined to provide a standard environment for booting the operating system and running pre-boot applications.

The diagram below shows the Extensible Firmware Interface's location in the software stack.

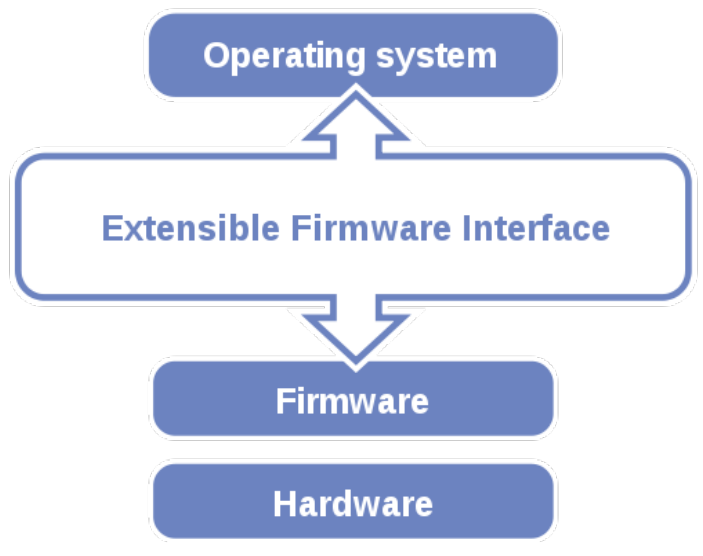

Extensible Firmware Interface Diagram

EFI BIOS provides an user interface that allows you to modify hardware configuration, e.g. change the system date and time, enable/disable a system component, determine bootable device priority, set up personal password, etc., which is convenient for engineers to perform modifications and customize the computer system and allows technicians to troubleshoot the occurred errors when the hardware is faulty.
The BIOS setup menu allows users to view and modify the BIOS settings for the computer. After the system is powered on, users can access the BIOS setup menu by pressing <Del> or <Esc> immediately while the POST message is running before the operating system is loading.

# 5.2 Accessing Setup Utility for High-End Level System

After the system is powered on, BIOS will enter the Power-On Self-Test (POST) routines and the POST message will be displayed:

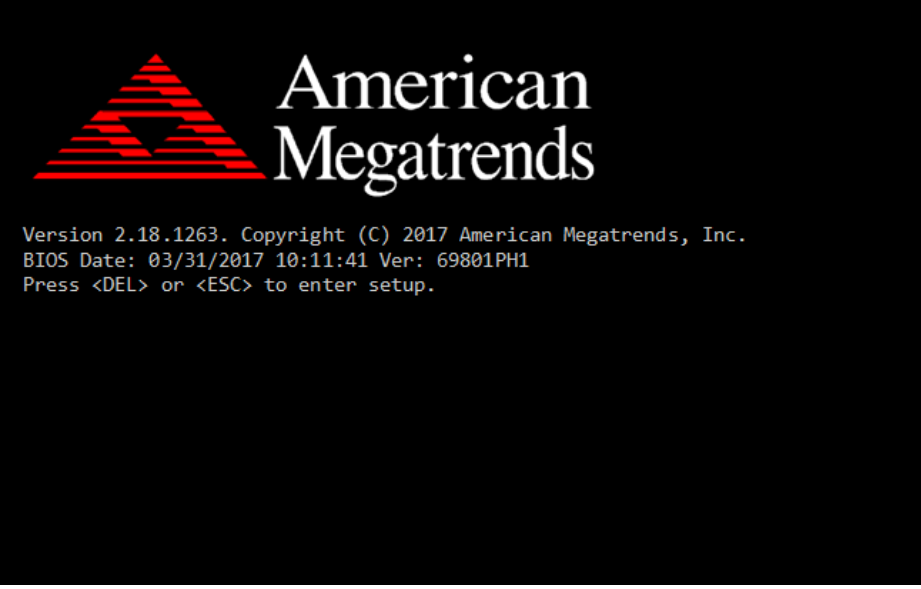

POST Screen with AMI Logo

Press **<Del>** or **<Esc>** to access the Setup Utility program and the **Main** menu of the Aptio Setup Utility will appear on the screen as below:

| Aptio Setup Utility –<br>Main Advanced Chipset Security                                                 | Copyright (C) 2017 American<br>Boot Save & Exit                                        | Megatrends, Inc.                                                                                                    |
|----------------------------------------------------------------------------------------------------|----------------------------------------------------------------------------------------|----------------------------------------------------------------------------------------------------|
| BIOS Information<br>BIOS Vendor<br>Core Version<br>Compliancy<br>Project Version<br>Build Date and Time | American Megatrends<br>5.12<br>UEFI 2.6; PI 1.4<br>69801PH1 x64<br>03/31/2017 10:11:41 | Set the Date. Use Tab to<br>switch between Date elements.                                                                                                    |
| System Date<br>System Time                                                                              | [Tue 04/11/2017]<br>[12:30:32]                                                         | ++: Select Screen<br>14: Select Item<br>Enter: Select<br>+/-: Change Opt.<br>F1: General Help<br>F2: Previous Values<br>F3: Optimized Defaults<br>F4: Save & Exit<br>ESC: Exit |
| Version 2.18.1263. Co                                                                                   | pyright (C) 2017 American M                                                            | egatrends, Inc.                                                                                                    |

**BIOS Setup Menu Initialization Screen** 

You may move the cursor by  $<\uparrow>$  and  $<\downarrow>$  keys to highlight the individual menu items. As you highlight each item, a brief description of the highlighted selection will appear on the right side of the screen.

The language of the BIOS setup menu interface and help messages are shown in US English. You may use  $\langle \uparrow \rangle$  or  $\langle \downarrow \rangle$  key to select among the items and press  $\langle$ Enter $\rangle$  to confirm and enter the sub-menu. The following table provides the list of the navigation keys that you can use while operating the BIOS setup menu.

| BIOS Setup<br>Navigation Key                | Description                                                                                   |
|---------------------------------------------|-----------------------------------------------------------------------------------------------|
| $< \leftrightarrow >$ and $< \rightarrow >$ | Select a different menu screen (move the cursor from the selected menu to the left or right). |
| $<\uparrow>$ and $<\downarrow>$             | Select a different item (move the cursor from the selected item upwards or downwards)         |
| <enter></enter>                             | Execute the command or select the sub-menu.                                                   |
| <f2></f2>                                   | Load the previous configuration values.                                                       |
| <f3></f3>                                   | Load the default configuration values.                                                        |
| <f4></f4>                                   | Save the current values and exit the BIOS setup menu.                                         |
| <esc></esc>                                 | Close the sub-menu.                                                                           |
|                                             | Trigger the confirmation to exit BIOS setup menu.                                             |

# 5.2.1 Main

| Menu Path | Main |
|-----------|------|
|           |      |

The **Main** menu allows you to view the BIOS Information, change the system date and time, and view the user access privilege level. Use tab to switch between date elements. Use  $\langle \uparrow \rangle$  or  $\langle \downarrow \rangle$  arrow keys to highlight the item and enter the value you want in each item. This screen also displays the BIOS version (project) and BIOS Build Date and Time.

| Aptio Setup Utility –<br>Main Advanced Chipset Security                                                 | Copyright (C) 2017 American<br>Boot Save & Exit                                        | Megatrends, Inc.                                                                                                    |
|----------------------------------------------------------------------------------------------------|----------------------------------------------------------------------------------------|----------------------------------------------------------------------------------------------------|
| BIOS Information<br>BIOS Vendor<br>Core Version<br>Compliancy<br>Project Version<br>Build Date and Time | American Megatrends<br>5.12<br>UEFI 2.6; PI 1.4<br>69801PH1 x64<br>03/31/2017 10:11:41 | Set the Date. Use Tab to<br>switch between Date elements.                                                                                                    |
| System Date<br>System Time                                                                              | [Tue 04/11/2017]<br>[12:30:32]                                                         |                                                                                                    |
|                                                                                                    |                                                                                        | <pre>++: Select Screen 11: Select Item Enter: Select +/-: Change Opt. F1: General Help F2: Previous Values F3: Optimized Defaults F4: Save &amp; Exit ESC: Exit</pre> |
| Vencion 2 19 1262 Co                                                                                    | nuright (C) 2017 American M                                                            | adatrande Inc                                                                                                    |

#### **Main Screen**

| BIOS Setting    | Options               | Description/Purpose                        |
|-----------------|-----------------------|--------------------------------------------|
| BIOS Vendor     | No changeable options | Displays the BIOS vendor.                  |
| Core Version    | No changeable options | Displays the current BIOS core version.    |
| Compliancy      | No changeable options | Displays the current UEFI version.         |
| Project Version | No changeable options | Displays the version of the BIOS currently |
|                 |                       | installed on the platform.                 |
| Build Date and  | No changeable options | Displays the date of the current BIOS      |
| Time            |                       | version.                                   |
| System Date     | month, day, year      | Set the current date. The "Day" is         |
|                 |                       | automatically changed.                     |
| System Time     | hour, minute, second  | Set the clock of the system.               |

# 5.2.2 Advanced

#### Menu Path Advanced

This menu provides advanced configurations such as CPU Configuration, SATA Configuration, PCH-FW Configuration, ACPI Settings, F81866 Super IO Configuration, Hardware Monitor, F81866 Watchdog, S5 RTC Wake Settings, Network Stack Configuration and USB Configuration.

| Aptio Setup Utility – Copyright (C) 2017 American<br>Main <mark>Advanced </mark> Chipset Security Boot Save & Exit                                                                                                    | Megatrends, Inc.                                                                                                    |
|----------------------------------------------------------------------------------------------------|----------------------------------------------------------------------------------------------------|
| <ul> <li>CPU Configuration</li> <li>SATA Configuration</li> <li>PCH-FW Configuration</li> <li>ACPI Settings</li> <li>F81866 Super IO Configuration</li> <li>Hardware Monitor</li> <li>F81866 Watchdog</li> <li>S5 RTC Wake Settings</li> <li>Network Stack Configuration</li> <li>USB Configuration</li> </ul> | CPU Configuration Parameters                                                                                                    |
|                                                                                                    | <ul> <li>**. Select Scheen</li> <li>**. Select Ttem</li> <li>*/-: Change Opt.</li> <li>F1: General Help</li> <li>F2: Previous Values</li> <li>F3: Optimized Defaults</li> <li>F4: Save &amp; Exit</li> <li>ESC: Exit</li> </ul> |

### **BIOS Advanced Menu**

| BIOS Setting                  | Options  | Description/Purpose             |
|-------------------------------|----------|---------------------------------|
| CPU Configuration             | Sub-Menu | CPU Configuration Parameters.   |
| SATA Configuration            | Sub-Menu | SATA Device Options Settings.   |
| DCU EW Configuration          | Sub-Menu | Management Engine Technology    |
| PCH-FW Configuration          |          | Parameters.                     |
| ACPI Settings                 | Sub-Menu | System ACPI Parameters.         |
| F81866 Super IO Configuration | Sub-Menu | System Super IO Chip Parameters |
| Hardware Monitor              | Sub-Menu | Monitor hardware status         |
| F81866 Watchdog               | Sub-Menu | F81866 Watchdog Parameters.     |
| S5 RTC Wake Settings          | Sub-Menu | S5 RTC Wake Settings            |

Chapter 5 BIOS Setup

| BIOS Setting                | Options  | Description/Purpose           |
|-----------------------------|----------|-------------------------------|
| Network Stack Configuration | Sub-Menu | Network Stack Settings        |
| USB Configuration           | Sub-Menu | USB Configuration Parameters. |

## 5.2.2.1 Advanced - CPU Configuration

Menu Path Advanced > CPU Configuration

The **CPU Configuration** provides advanced CPU settings and some information about CPU.

| Aptio Setup Utility –<br>Advanced                                  | Copyright (C) 2017 American                            | Megatrends, Inc.                                                                  |
|--------------------------------------------------------------------|--------------------------------------------------------|-----------------------------------------------------------------------------------|
| CPU Configuration                                                  |                                                        | Enabled for Windows XP and                                                        |
| Type<br>CPU Signature                                              | Intel(R) Core(TM)<br>i7–7700T CPU @ 2.90GHz<br>0x906E9 | Hyper-Threading Technology)<br>and Disabled for other OS (OS<br>not optimized for |
| Microcode Patch<br>CPU Speed<br>Processor Cores                    | 84<br>2900 MHz<br>4Core(s) / 8Thread(s)                | Hyper-Threading Technology).                                                      |
| VMX<br>SMX/TXT                                                     | Supported<br>Supported                                 |                                                                                   |
| L1 Data Cache<br>L1 Instruction Cache                              | 32 KB x 4<br>32 KB x 4                                 |                                                                                   |
| L2 Cache                                                           | 256 KB × 4                                             | ↔: Select Screen                                                                  |
| L3 Cache<br>L4 Cache                                               | 8 MB<br>N/A                                            | I∔: Select Item<br>Enter: Select<br>+/-: Change Opt.                              |
| Hyper–Threading                                                    | [Enabled]                                              | F1: General Help                                                                  |
| Active Processor Cores<br>Intel (VMX) Virtualization<br>Technology | [All]<br>[Enabled]                                     | F2: Previous Values<br>F3: Optimized Defaults<br>F4: Save & Exit<br>ESC: Exit     |
|                                                                    |                                                        |                                                                                   |
| Version 2.18.1263. C                                               | opyright (C) 2017 American M                           | legatrends, Inc.                                                                  |

**CPU Configuration Screen** 

| BIOS Setting                       | Options                           | Description/Purpose                                                                                                    |
|------------------------------------|-----------------------------------|----------------------------------------------------------------------------------------------------|
| Туре                               | No changeable options             | Displays CPU Model                                                                                                    |
| CPU Signature                      | No changeable options             | Displays CPU Signature.                                                                                                    |
| Microcode Patch                    | No changeable options             | CPU Microcode Patch Revision.                                                                                                    |
| CPU Speed                          | No changeable options             | Displays the CPU Speed.                                                                                                    |
| Processor Cores                    | No changeable options             | Displays the number of cores.                                                                                                    |
| VMX                                | No changeable options             | Reports if Intel VT-x Technology<br>is supported by the processor.<br>Previously codenamed<br>"Vanderpool", <b>VT-x</b> represents<br>Intel's technology for<br>virtualization on the x86 platform.<br>Utilizing Vanderpool Technology<br>(VT), a VMM (Virtual Machine<br>Monitor) can utilize the additional<br>hardware<br>capabilities. |
| SMX/TXT                            | No changeable options             | Reports if Intel Secure Mode<br>Extensions Technology is<br>supported by the processor.                                                                                                    |
| 64-bit                             | No changeable options             | Reports if the processor supports<br>Intel x86-64 (amd64)<br>implementation.                                                                                                    |
| L1 Data Cache                      | No changeable options             | L1 Data Cache Size                                                                                                    |
| L1 Code Cache                      | No changeable options             | L1 Code Cache Size                                                                                                    |
| L2 Cache                           | No changeable options             | L2 Cache Size                                                                                                    |
| L3 Cache                           | No changeable options             | L3 Cache Size                                                                                                    |
| L4 Cache                           | No changeable options             | L4 Cache Size                                                                                                    |
| Hyper-threading                    | - Disabled<br>- Enabled           | When disabled, only one thread per enabled core is enabled.                                                                                                    |
| Active Processor Cores             | - All<br>- 1 to n (depend on CPU) | Number of cores to enable in each processor package.                                                                                                    |
| Intel Virtualization<br>Technology | - Disabled<br>- Enabled           | When enabled, a VMM (Virtual<br>Machine Monitor) can utilize the<br>additional hardware capabilities<br>provided by Vanderpool<br>Technology (VT).                                                                                                    |

# 5.2.2.2 Advanced - SATA Configuration (AHCI Mode)

Menu Path Advanced > SATA Configuration [AHCI Mode]

The **SATA Configuration** allows users to enable / disable the SATA controller as well as the operational mode after the SATA controller is enabled. The following screen indicates the functions available when the SATA controller is enabled and the AHCI mode is specified.

| Aptio S<br>Advanced                                                                 | Setup Utility – Copyright (C)                                          | 2017 American Megatrends, Inc.                                                                                   |
|-------------------------------------------------------------------------------------|------------------------------------------------------------------------|----------------------------------------------------------------------------------------------------|
| SATA Configuration                                                                  |                                                                        | Enable/Disable SATA Device.                                                                                      |
| SATA Controller(s)<br>SATA Mode Selection<br>Serial ATA Port 1<br>Software Preserve | (Enabled)<br>(AHCI)<br>Empty<br>Unknown<br>(Sechlard)                  |                                                                                                    |
| Hot Plug<br>Serial ATA Port 2<br>Software Preserve<br>Port 2<br>Hot Plug            | [Enabled]<br>[Disabled]<br>Empty<br>Unknown<br>[Enabled]<br>[Disabled] |                                                                                                    |
| External SATA Port 1<br>Software Preserve<br>Port 1<br>Hot Plug                     | Empty<br>Unknown<br>[Enabled]<br>[Enabled]                             | <pre>++: Select Screen fl: Select Item Enter: Select +/-: Change Opt. F1: General Help F2: Previous Values</pre> |
|                                                                                     |                                                                        | F3: Optimized Defaults<br>F4: Save & Exit<br>ESC: Exit                                                           |
| Versio                                                                              | on 2.18.1263. Copyright (C) 20                                         | 017 American Megatrends, Inc.                                                                                    |

SATA Configuration Screen

| BIOS Setting                                   | Options                 | Description/Purpose                        |
|------------------------------------------------|-------------------------|--------------------------------------------|
| SATA Controller(s)                             | - Disabled<br>- Enabled | Enables or Disables SATA Device.           |
| SATA Mode                                      | - AHCI<br>- RAID        | Determines how SATA controller(s) operate. |
| Serial ATA Port 1 – 2,<br>External SATA Port 1 | No changeable options   | Displays the SATA device's name.           |
| Software Preserve                              | No changeable options   | Displays if Software Preserve support.     |
| Port 1 - 2                                     | - Disabled<br>- Enabled | Enables or Disables SATA Port Device.      |

| BIOS Setting | Options    | Description/Purpose                |
|--------------|------------|------------------------------------|
| HotPlug      | - Disabled | Enable or Disable SATA Port Device |
|              | - Enabled  | HotPlug function.                  |

| SATA Configuration Enable/Disable SATA Device.                                                                                                    | Aptio<br>Advanced                                                                                                    | Setup Utility – Copyright (C                                                                                                    | :) 2017 American Megatrends, Inc.                                                                                                    |
|----------------------------------------------------------------------------------------------------|----------------------------------------------------------------------------------------------------|----------------------------------------------------------------------------------------------------|----------------------------------------------------------------------------------------------------|
|                                                                                                    | SATA Configuration                                                                                                    |                                                                                                    | Enable/Disable SATA Device.                                                                                                    |
| SATA Controller(s)       [Enabled]         SATA Mode Selection       [RAID]         Alternate ID       [Disabled]         Serial ATA Port 1       Empty         Software Preserve       Unknown         Port 1       [Enabled]         Hot Plug       [Disabled]         Serial ATA Port 1       Empty         Software Preserve       Unknown         Port 2       [Enabled]         Hot Plug       [Disabled]         Software Preserve       Unknown         Port 2       [Enabled]         Hot Plug       [Disabled]         External SATA Port 1       Empty         Software Preserve       Unknown         Port 1       Enabled]         Hot Plug       [Enabled]         Hot Plug       [Enabled]         Hot Plug       [Enabled]         Hot Plug       [Enabled]         Hot Plug       [Enabled]         F1: General Help         F2: Previous Values         F3: Optimized Defaults         F4: Save & Exit         ESO: Exit | SATA Controller(s)<br>SATA Mode Selection<br>Alternate ID<br>Serial ATA Port 1<br>Software Preserve<br>Port 1<br>Hot Plug<br>Serial ATA Port 2<br>Software Preserve<br>Port 2<br>Hot Plug<br>External SATA Port 1<br>Software Preserve<br>Port 1<br>Hot Plug | [Enabled]<br>[RAID]<br>[Disabled]<br>Empty<br>Unknown<br>[Enabled]<br>[Disabled]<br>Empty<br>Unknown<br>[Enabled]<br>[Disabled]<br>[Disabled]<br>[Enabled]<br>[Enabled] | ++: Select Screen<br>11: Select Item<br>Enter: Select<br>+/-: Change Opt.<br>F1: General Help<br>F2: Previous Values<br>F3: Optimized Defaults<br>F4: Save & Exit<br>ESC: Exit |

SATA Configuration Screen (RAID, for Q170 only)

| BIOS Setting                                   | Options                 | Description/Purpose                                       |  |
|------------------------------------------------|-------------------------|-----------------------------------------------------------|--|
| SATA Controller(s)                             | - Disabled<br>- Enabled | Enables or Disables SATA Device.                          |  |
| SATA Mode                                      | - AHCI<br>- RAID        | Determines how SATA controller(s) operate.                |  |
| Alternate ID                                   | - Disabled<br>- Enabled | Reports alternate Device ID.                              |  |
| Serial ATA Port 1 – 2,<br>External SATA Port 1 | No changeable options   | Displays the SATA device's name.                          |  |
| Software Preserve                              | No changeable options   | Displays if Software Preserve support.                    |  |
| Port 1 - 2                                     | - Disabled<br>- Enabled | Enables or Disables SATA Port Device.                     |  |
| HotPlug                                        | - Disabled<br>- Enabled | Enables or Disables SATA Port Device<br>HotPlug function. |  |

# 5.2.2.3 Advanced - PCH-FW Configuration

Menu Path Advanced >PCH-FW Configuration

The **PCH-FW** allows users to view the information about ME (Management Engine) firmware information, such ME firmware version, firmware mode and firmware SKU.

| Aptio Se<br>Advanced                                       | etup Utility – Copyright (C               | ) 2017 American | Megatrends, Inc.                                                                                                    |
|------------------------------------------------------------|-------------------------------------------|-----------------|----------------------------------------------------------------------------------------------------|
| ME Firmware Version<br>ME Firmware Mode<br>ME Firmware SKU | 11.6.25.122<br>Normal Mode<br>Consumer SK | 9               | ++: Select Screen<br>14: Select Item<br>Enter: Select<br>+/-: Change Opt.<br>F1: General Help<br>F2: Previous Values<br>F3: Optimized Defaults<br>F4: Save & Exit<br>ESC: Exit |
| Version                                                    | 1 2.18.1263. COPyright (C)                | 2017 Hmerican M | egatrenus, inc.                                                                                                    |

**PCH-FW Configuration Screen** 

| BIOS Setting     | Options               | Description/Purpose               |
|------------------|-----------------------|-----------------------------------|
| ME FW Version    | No changeable options | Displays the ME Firmware Version. |
| ME Firmware Mode | No changeable options | Displays the ME Firmware Mode.    |
| ME Firmware SKU  | No changeable options | Displays the ME Firmware SKU.     |

# 5.2.2.4 Advanced - ACPI Settings

Menu Path Advanced >ACPI Settings

The **ACPI Settings** allows users to configure relevant ACPI (Advanced Configuration and Power Management Interface) settings, such as ACPI Sleep State, Hibernation, lock legacy resources, and S3 Video Repost.

| Aptio Setup Utility –<br>Advanced                                                                   | Copyright (C) 2017 American                                    | Megatrends, Inc.                                                                                                    |
|----------------------------------------------------------------------------------------------------|----------------------------------------------------------------|----------------------------------------------------------------------------------------------------|
| ACPI Settings<br>Enable Hibernation<br>ACPI Sleep State<br>Lock Legacy Resources<br>S3 Video Repost | [Enabled]<br>[S3 (Suspend to RAM)]<br>[Disabled]<br>[Disabled] | Enables or Disables System<br>ability to Hibernate (OS/S4<br>Sleep State). This option may<br>not be effective with some<br>operating systems.                        |
|                                                                                                    |                                                                | <pre>++: Select Screen 14: Select Item Enter: Select +/-: Change Opt. F1: General Help F2: Previous Values F3: Optimized Defaults F4: Save &amp; Exit ESC: Exit</pre> |
| Version 2.18.1263. Co                                                                               | opyright (C) 2017 American M                                   | egatrends, Inc.                                                                                                    |

#### **ACPI Settings Screen**

| BIOS Setting          | Options                                                           | Description/Purpose                                                                                                    |  |
|-----------------------|-------------------------------------------------------------------|----------------------------------------------------------------------------------------------------|--|
| Enable Hibernation    | - Disabled<br>- Enabled                                           | Enables or Disables System ability to<br>Hibernate (OS/S4 Sleep State). This option<br>may be not effective with some OS. |  |
| ACPI Sleep State      | <ul> <li>Suspend Disabled</li> <li>S3 (Suspend to RAM)</li> </ul> | Selects the highest ACPI sleep state the<br>system will enter when the SUSPEND<br>button is pressed.                      |  |
| Lock Legacy Resources | - Disabled<br>- Enabled                                           | Enables or Disables Lock of Legacy Resources.                                                                             |  |
| S3 Video Repost       | - Disabled<br>- Enabled                                           | Enables or Disables S3 Video Repost.                                                                                      |  |

# 5.2.2.5 Advanced - F81866 Super IO Configuration

Menu Path Advanced >F81866 Super IO Configuration

| Aptio Setup Utili<br>Advanced                                                                                             | :y – Copyright (C) 2017  | American Megatrends, Inc.                                                                                               |
|----------------------------------------------------------------------------------------------------|--------------------------|----------------------------------------------------------------------------------------------------|
| F81866 Super IO Configuration<br>Super IO Chip<br>> Serial Port 1 Configuration                                           | F81866                   | View and Set Basic properties<br>of the SIO Logical device.<br>Like IO Base, IRQ Range, DMA<br>Channel and Device Mode. |
| <ul> <li>Serial Port 3 Configuration</li> <li>Serial Port 4 Configuration</li> <li>Serial Port 5 Configuration</li> </ul> |                          |                                                                                                    |
|                                                                                                    |                          | ++: Select Screen<br>fl: Select Item<br>Enter: Select                                                                   |
|                                                                                                    |                          | +/-: Change Opt.<br>F1: General Help<br>F2: Previous Values<br>F3: Optimized Defaults<br>F4: Save & Exit<br>ESC: Exit   |
| Version 2.18.126                                                                                                    | 3. Copyright (C) 2017 An | merican Megatrends, Inc.                                                                                                |

F81866 Super IO Configuration Screen

| BIOS Setting                | Options  | Description/Purpose                    |
|-----------------------------|----------|----------------------------------------|
| Serial Port 1 Configuration | Sub-menu | Set Parameters of Serial Port 1 (COMA) |
| Serial Port 2 Configuration | Sub-menu | Set Parameters of Serial Port 2 (COMB) |
| Serial Port 3 Configuration | Sub-menu | Set Parameters of Serial Port 3 (COMC) |
| Serial Port 4 Configuration | Sub-menu | Set Parameters of Serial Port 4 (COMD) |
| Serial Port 5 Configuration | Sub-menu | Set Parameters of Serial Port 5 (COME) |

Menu Path Advanced >F81866 Super IO Configuration > Serial Port 1 Configuration

| Aptio Setup Utility –<br>Advanced | Copyright (C) 2017 American  | Megatrends, Inc.                                                  |
|-----------------------------------|------------------------------|-------------------------------------------------------------------|
| Serial Port 1 Configuration       |                              | Enable or Disable this Logical                                    |
| Serial Port<br>Device Settings    | [Enabled]<br>IO=3F8h; IRQ=4; | Device.                                                           |
| Change Settings                   | [Auto]                       |                                                                   |
|                                   |                              |                                                                   |
|                                   |                              |                                                                   |
|                                   |                              |                                                                   |
|                                   |                              | Enter: Select<br>+/−: Change Opt.                                 |
|                                   |                              | F1: General Help<br>F2: Previous Values<br>F3: Ontimized Defaults |
|                                   |                              | F4: Save & Exit<br>ESC: Exit                                      |
|                                   |                              |                                                                   |
|                                   |                              |                                                                   |
| Version 2.18.1263. Co             | pyright (C) 2017 American M  | egatrends, Inc.                                                   |

Serial Port 1 Configuration Screen

| BIOS Setting    | Options                                                                                                    | Description/Purpose                                           |
|-----------------|----------------------------------------------------------------------------------------------------|---------------------------------------------------------------|
| Serial Port     | - Disabled<br>- Enabled                                                                                                    | Enables or Disables Serial<br>Port 1.                         |
| Device settings | No changeable options                                                                                                    | Displays the current settings of Serial Port 1.               |
| Change Settings | - Auto<br>- IO=3F8h; IRQ=4;<br>- IO=3F8h; IRQ=3,4,5,6,7,9,10,11,12;<br>- IO=2F8h; IRQ=3,4,5,6,7,9,10,11,12;<br>- IO=3E8h; IRQ=3,4,5,6,7,9,10,11,12;<br>- IO=2E8h; IRQ=3,4,5,6,7,9,10,11,12; | Selects IRQ and I/O<br>resource setting for Serial<br>Port 1. |

Menu Path Advanced >F81866 Super IO Configuration > Serial Port 2 Configuration

| Aptio Setup Utility -<br>Advanced | - Copyright (C) 2017 America  | n Megatrends, Inc.                                                                                                    |
|-----------------------------------|-------------------------------|----------------------------------------------------------------------------------------------------|
| Serial Port 2 Configuration       |                               | Enable or Disable this Logical                                                                                                    |
| Serial Port<br>Device Settings    | [Enabled]<br>IO=2F8h; IRQ=3;  | Device.                                                                                                    |
| Change Settings                   | [Auto]                        |                                                                                                    |
|                                   |                               |                                                                                                    |
|                                   |                               |                                                                                                    |
|                                   |                               | ++: Select Screen<br>11: Select Item<br>Enter: Select<br>+/-: Change Opt.<br>F1: General Help<br>F2: Previous Values<br>F3: Optimized Defaults<br>F4: Save & Exit<br>ESC: Exit |
| Version 2.18.1263. C              | Copyright (C) 2017 American M | legatrends, Inc.                                                                                                    |

Serial Port 2 Configuration Screen

| BIOS Setting    | Options                                                                                                    | Description/Purpose                                           |
|-----------------|----------------------------------------------------------------------------------------------------|---------------------------------------------------------------|
| Serial Port     | - Disabled<br>- Enabled                                                                                                    | Enables or Disables Serial<br>Port 2.                         |
| Device Settings | No changeable options                                                                                                    | Displays the current settings of Serial Port 2.               |
| Change Settings | - Auto<br>- IO=2F8h; IRQ=3;<br>- IO=3F8h; IRQ=3,4,5,6,7,9,10,11,12;<br>- IO=2F8h; IRQ=3,4,5,6,7,9,10,11,12;<br>- IO=3E8h; IRQ=3,4,5,6,7,9,10,11,12;<br>- IO=2E8h; IRQ=3,4,5,6,7,9,10,11,12; | Selects IRQ and I/O<br>resource setting for Serial<br>Port 2. |

Menu Path Advanced >F81866 Super IO Configuration > Serial Port 3 Configuration

| Aptio Setup Utility -<br>Advanced | Copyright (C) 2017 American  | Megatrends, Inc.                                                  |
|-----------------------------------|------------------------------|-------------------------------------------------------------------|
| Serial Port 3 Configuration       |                              | Enable or Disable this Logical                                    |
| Serial Port<br>Device Settings    | [Enabled]<br>IO=3E8h; IRQ=7; | Device.                                                           |
| Change Settings                   | [Auto]                       |                                                                   |
|                                   |                              |                                                                   |
|                                   |                              |                                                                   |
|                                   |                              | <pre>→+: Select Screen<br/>↑↓: Select Item</pre>                  |
|                                   |                              | Enter: Select<br>+/-: Change Opt.                                 |
|                                   |                              | F1: General Heip<br>F2: Previous Values<br>F3: Optimized Defaults |
|                                   |                              | F4: Save & Exit<br>ESC: Exit                                      |
|                                   |                              |                                                                   |
| Version 2,18,1263_C               | nnuright (C) 2017 American M | egatrends. Inc.                                                   |

Serial Port 3 Configuration Screen

| BIOS Setting    | Options                                                                                                    | Description/Purpose                                           |
|-----------------|----------------------------------------------------------------------------------------------------|---------------------------------------------------------------|
| Serial Port     | - Disabled<br>- Enabled                                                                                                    | Enables or Disables Serial<br>Port 3.                         |
| Device Settings | No changeable options                                                                                                    | Displays the current settings of Serial Port 3.               |
| Change Settings | - Auto<br>- IO=3E8h; IRQ=7;<br>- IO=3E8h; IRQ=3,4,5,6,7,9,10,11,12;<br>- IO=2E8h; IRQ=3,4,5,6,7,9,10,11,12;<br>- IO=2F0h; IRQ=3,4,5,6,7,9,10,11,12;<br>- IO=2E0h; IRQ=3,4,5,6,7,9,10,11,12; | Selects IRQ and I/O<br>resource setting for Serial<br>Port 3. |

Menu PathAdvanced >F81866 Super IO Configuration ><br/>Serial Port 4 Configuration

| Aptio Setup Utility –<br>Advanced | Copyright (C) 2017 American   | Megatrends, Inc.                                    |
|-----------------------------------|-------------------------------|-----------------------------------------------------|
| Serial Port 4 Configuration       |                               | Enable or Disable this Logical                      |
| Serial Port<br>Device Settings    | [Enabled]<br>IO=2E8h; IRQ=10; | Device.                                             |
| Change Settings                   | [Auto]                        |                                                     |
|                                   |                               |                                                     |
|                                   |                               |                                                     |
|                                   |                               | ++: Select Screen                                   |
|                                   |                               | T↓: Select Item<br>Enter: Select<br>+/-: Change Ont |
|                                   |                               | F1: General Help<br>F2: Previous Values             |
|                                   |                               | F3: Optimized Defaults<br>F4: Save & Exit           |
|                                   |                               | ESC: EXIL                                           |
|                                   |                               |                                                     |
| Version 2.18.1263. C              | opyright (C) 2017 American M  | legatrends, Inc.                                    |

Serial Port 4 Configuration Screen

| BIOS Setting    | Options                                                                                                    | Description/Purpose                                           |
|-----------------|----------------------------------------------------------------------------------------------------|---------------------------------------------------------------|
| Serial Port     | - Disabled<br>- Enabled                                                                                                    | Enables or Disables Serial<br>Port 4.                         |
| Device Settings | No changeable options                                                                                                    | Displays the current settings of Serial Port 4.               |
| Change Settings | <ul> <li>Auto</li> <li>IO=2E8h; IRQ=10;</li> <li>IO=3E8h; IRQ=3,4,5,6,7,9,10,11,12;</li> <li>IO=2E8h; IRQ=3,4,5,6,7,9,10,11,12;</li> <li>IO=2F0h; IRQ=3,4,5,6,7,9,10,11,12;</li> <li>IO=2E0h; IRQ=3,4,5,6,7,9,10,11,12;</li> </ul> | Selects IRQ and I/O<br>resource setting for Serial<br>Port 4. |

Menu Path Advanced >F81866 Super IO Configuration > Serial Port 5 Configuration

| Aptio Setup Utility –<br>Advanced | Copyright (C) 2017 American  | Megatrends, Inc.                                                  |
|-----------------------------------|------------------------------|-------------------------------------------------------------------|
| Serial Port 5 Configuration       |                              | Enable or Disable this Logical                                    |
| Serial Port<br>Device Settings    | [Enabled]<br>IO=2F0h; IRQ=6; | Device.                                                           |
| Change Settings                   | [Auto]                       |                                                                   |
|                                   |                              |                                                                   |
|                                   |                              |                                                                   |
|                                   |                              | ++: Select Screen<br>↑↓: Select Item                              |
|                                   |                              | Enter: Select<br>+/-: Change Opt.                                 |
|                                   |                              | F1: General Help<br>F2: Previous Values<br>F3: Optimized Defaults |
|                                   |                              | F4: Save & Exit<br>ESC: Exit                                      |
|                                   |                              |                                                                   |
| Version 2.18.1263. Co             | pyright (C) 2017 American M  | egatrends, Inc.                                                   |

Serial Port 5 Configuration Screen

| BIOS Setting    | Options                                                                                                    | Description/Purpose                                       |
|-----------------|----------------------------------------------------------------------------------------------------|-----------------------------------------------------------|
| Serial Port     | - Disabled<br>- Enabled                                                                                                    | Enables or Disables Serial<br>Port 5.                     |
| Device Settings | No changeable options                                                                                                    | Displays the current settings of Serial Port 5.           |
| Change Settings | - Auto<br>- IO=2F0h; IRQ=6;<br>- IO=3E8h; IRQ=3,4,5,6,7,9,10,11,12;<br>- IO=2E8h; IRQ=3,4,5,6,7,9,10,11,12;<br>- IO=2F0h; IRQ=3,4,5,6,7,9,10,11,12;<br>- IO=2E0h; IRQ=3,4,5,6,7,9,10,11,12; | Select IRQ and I/O resource<br>setting for Serial Port 5. |

## 5.2.2.6 Advanced - Hardware Monitor

Menu Path Advanced >Hardware Monitor

The **Hardware Monitor** allows users to monitor the health and status of the system such as Smart Fan Mode Configuration, CPU temperature, system temperature, CPU fan speed, system fan speed and voltage levels in supply.

| Aptio Setup Utility -<br>Advanced                                                                                                    | · Copyright (C) 2017 American                                                                                                    | Megatrends, Inc.                                                                                                    |
|----------------------------------------------------------------------------------------------------|----------------------------------------------------------------------------------------------------|----------------------------------------------------------------------------------------------------|
| Pc Health Status                                                                                                    |                                                                                                    | Smart Fan Mode Select                                                                                                    |
| <ul> <li>Smart Fan Mode Configuration<br/>CPU temperature<br/>System temperature<br/>CPU Fan Speed<br/>System Fan Speed<br/>VCORE<br/>VSB5V<br/>VCC5V<br/>VCC12<br/>VCC3V<br/>VSB3V<br/>VBAT</li> </ul> | : +25 %<br>: +27 %<br>: 1529 RPM<br>: N/A<br>: +0.920 V<br>: +5.003 V<br>: +4.961 V<br>: +11.880 V<br>: +3.328 V<br>: +3.328 V<br>: +3.344 V<br>: +3.072 V | ++: Select Screen<br>14: Select Item<br>Enter: Select<br>+/-: Change Opt.<br>F1: General Help<br>F2: Previous Values<br>F3: Optimized Defaults<br>F4: Save & Exit<br>ESC: Exit |
| Version 2.18.1263. C                                                                                                    | opyright (C) 2017 American M                                                                                                    | egatrends, Inc.                                                                                                    |

Hardware Monitor Screen

| BIOS Setting                    | Options               | Description/Purpose                            |
|---------------------------------|-----------------------|------------------------------------------------|
| Smart Fan Mode<br>Configuration | Sub-Menu              | Smart Fan Mode Selection                       |
| CPU Temperature                 | No changeable options | Displays the processor's temperature.          |
| System Temperature              | No changeable options | Displays the system's temperature.             |
| CPU Fan Speed                   | No changeable options | Displays CPU Fan speed.                        |
| System Fan Speed                | No changeable options | Displays the System Fan speed.                 |
| VCORE                           | No changeable options | Displays the voltage level of VCORE in supply. |
| VSB5V                           | No changeable options | Displays the voltage level of VSB5V in supply. |

| BIOS Setting | Options               | Description/Purpose                            |
|--------------|-----------------------|------------------------------------------------|
| VCC5V        | No changeable options | Displays the voltage level of VCC5V in supply. |
| VCC12        | No changeable options | Displays the voltage level of VCC12 in supply. |
| VCC3V        | No changeable options | Displays the voltage level of VCC3V in supply. |
| VSB3V        | No changeable options | Displays the voltage level of VSB3V in supply. |
| VBAT         | No changeable options | Displays the voltage level of VBAT in supply.  |

## Menu Path Advanced > Hardware Monitor > Smart Fan Mode Configuration

| Aptio Setup Utility – (<br>Advanced                                           | Copyright (C) 2017 American                         | Megatrends, Inc.                                                                                                    |
|-------------------------------------------------------------------------------|-----------------------------------------------------|----------------------------------------------------------------------------------------------------|
| Smart Fan Mode Configuration                                                  |                                                     | Smart Fan Mode Select                                                                                                    |
| CPU Fan Smart Fan Control<br>System Fan Smart Fan Control<br>Manual Duty Mode | (Auto Duty-Cycle Mode)<br>[Manual Duty Mode]<br>100 | <pre>++: Select Screen 14: Select Item Enter: Select Item Enter: Select Item F1: General Help F2: Previous Values F3: Optimized Defaults F4: Save &amp; Exit ESC: Exit</pre> |
|                                                                               |                                                     |                                                                                                    |
| Version 2.18.1263. Co                                                         | pyright (C) 2017 American Mu                        | egatrends, Inc.                                                                                                    |

Smart Fan Mode Configuration Screen

| BIOS Setting                    | Options                                      | Description/Purpose                                                                              |
|---------------------------------|----------------------------------------------|--------------------------------------------------------------------------------------------------|
| CPU Fan Smart Fan<br>Control    | - Manual Duty Mode<br>- Auto Duty-Cycle Mode | Smart Fan Mode selection for CPU Fan.                                                            |
| Manual Duty Mode                | Numeric (from 1 to 100)                      | Manual mode fan control. Users can write<br>expected duty cycle (PWM fan type) from 1 to<br>100. |
| System Fan Smart Fan<br>Control | - Manual Duty Mode<br>- Auto Duty-Cycle Mode | Smart Fan Mode selection for System Fan.                                                         |

| BIOS Setting     | Options                 | Description/Purpose                                                                              |
|------------------|-------------------------|--------------------------------------------------------------------------------------------------|
| Manual Duty Mode | Numeric (from 1 to 100) | Manual mode fan control. Users can write<br>expected duty cycle (PWM fan type) from 1 to<br>100. |

# 5.2.2.7 Advanced - F81866 Watchdog Configuration

| Menu Path | Advanced | SE81866             | Watchdog | Configuration |
|-----------|----------|---------------------|----------|---------------|
| Menu Fau  | Aavancea | <i>&gt;I</i> '01000 | waichaog | Conjiguration |

If the system hangs or fails to respond, enable the F81866 watchdog function to trigger a system reset via the 255-level watchdog timer.

| Aptio Setup Utility –<br>Advanced                | Copyright (C) 2017 Americar | Megatrends, Inc.                                                                                                    |
|--------------------------------------------------|-----------------------------|----------------------------------------------------------------------------------------------------|
| F81866 Watchdog                                  |                             | F81866 Watchdog timer settings                                                                                                    |
| Enable Watchdog                                  |                             |                                                                                                    |
| Watchdog timer unit<br>Count for Timer (Seconds) | [1s]<br>10                  |                                                                                                    |
|                                                  |                             | ++: Select Screen<br>11: Select Item<br>Enter: Select<br>+/-: Change Opt.<br>F1: General Help<br>F2: Previous Values<br>F3: Optimized Defaults<br>F4: Save & Exit<br>ESC: Exit |
| Version 2.18.1263. Co                            | opyright (C) 2017American M | legatrends, Inc.                                                                                                    |

F81866 Watchdog Screen

| BIOS Setting              | Options                 | Description/Purpose                    |
|---------------------------|-------------------------|----------------------------------------|
| Enable WatchDog           | - Enabled               | F81866 Watchdog timer settings         |
|                           | - Disabled              | Enable/Disable.                        |
|                           |                         |                                        |
| Watchdog timer unit       | - 1s                    | Selects 1s (second) or 60s (minute) as |
|                           | - 60s                   | the time unit of Watchdog timer.       |
| Count for Timer (Seconds) | Numeric (from 1 to 255) | Sets the timeout for Watchdog timer.   |
|                           |                         | (Max. value: 255 seconds or minutes)   |

# 5.2.2.8 Advanced - S5 RTC Wake Settings

Menu Path Advanced >S5 RTC Wake Settings

The **S5 RTC Wake Settings** enables/disables the system to wake up at a preset time of a day from S5 State using RTC alarm.

| Aptio Setup Utili<br>Advanced                                           | ty – Copyright (C) 2017 Ame | erican Megatrends, Inc.                                                                                                    |
|-------------------------------------------------------------------------|-----------------------------|----------------------------------------------------------------------------------------------------|
| Wake system from S5<br>Wake up hour<br>Wake up minute<br>Wake up second | [Fixed Time]<br>0<br>0      | Enable or disable System wake<br>on alarm event. Select<br>FixedTime, system will wake on<br>the hr::min::sec specified.<br>Select OynamicTime , System<br>will wake on the current time<br>+ Increase minute(s) |
|                                                                         |                             | ++: Select Screen<br>11: Select Item<br>Enter: Select<br>+/-: Change Opt.<br>F1: General Help<br>F2: Previous Values<br>F3: Optimized Defaults<br>F4: Save & Exit<br>ESC: Exit                                   |
| Version 2.18.126                                                        | 3. Copyright (C) 2017 Ameri | ican Megatrends, Inc.                                                                                                    |

**S5 RTC Wake Settings Screen** 

| BIOS Setting        | Options                                      | Description/Purpose                                                                                                    |
|---------------------|----------------------------------------------|----------------------------------------------------------------------------------------------------|
| Wake system from S5 | - Disabled<br>- Fixed Time<br>- Dynamic Time | <ul> <li>Enables or disables System wake up alarm event.</li> <li>Fixed Time: The system will wake up at the time (hr::min::sec) specified.</li> <li>Dynamic Time: The system will wake up at the current time + Increase minute(s).</li> </ul> |
| Wake up hour        | Numeric (from 0 to 23)                       | Enters <b>0-23</b> to set the wake-up hour, e.g.:<br>enters 3 for 3 a.m. and 15 for 3 pm                                                                                                    |
| Wake up minute      | Numeric (from 0 to 59)                       | Enters <b>0-59</b> to set the wake-up minute.                                                                                                    |
| Wake up second      | Numeric (from 0 to 59)                       | Enters <b>0-59</b> to set the wake-up second.                                                                                                    |

| BIOS Setting            | Options               | Description/Purpose                                  |
|-------------------------|-----------------------|------------------------------------------------------|
| Wake up minute increase | Numeric (from 1 to 5) | Enters <b>1-5</b> to set the increased minute(s) for |
| _                       |                       | dynamic wake-up time.                                |

## 5.2.2.9 Advanced - Network Stack Configuration

| Menu Path | Advanced >Network Stack Configuration |
|-----------|---------------------------------------|
|-----------|---------------------------------------|

The **Network Stack Configuration** allows users to enable/disable UEFI Network Stack, IPv4/IPv6 PXE (Pre-Boot Execution) support and configure PXE boot wait time and detects the media presence.

PXE allows a workstation to boot from a server on a network prior to booting the operating system on the local hard drive. A PXE-enabled workstation connects its NIC to the LAN via a jumper, which keeps the workstation connected to the network even when the power is turned off.

| Aptio Setu<br>Advanced                                                                            | p Utility – Copyright (C) 2017 Amer             | rican Megatrends, Inc.                                                                                                    |
|---------------------------------------------------------------------------------------------------|-------------------------------------------------|----------------------------------------------------------------------------------------------------|
| Network Stack<br>Ipv4 PXE Support<br>Ipv6 PXE Support<br>PXE boot wait time<br>Media detect count | [Enabled]<br>[Disabled]<br>[Disabled]<br>0<br>1 | Enable/Disable UEFI Network<br>Stack                                                                                                    |
|                                                                                                   |                                                 | <pre>**: Select Schen<br/>fl: Select Item<br/>Enter: Select<br/>+/-: Change Opt.<br/>F1: General Help<br/>F2: Previous Values<br/>F3: Optimized Defaults<br/>F4: Save &amp; Exit<br/>ESC: Exit</pre> |
| Version 2                                                                                         | .18.1263. Copyright (C) 2017 Americ             | can Megatrends, Inc.                                                                                                    |

Network Stack Configuration Screen

| BIOS Setting  | Options                 | Description/Purpose                     |
|---------------|-------------------------|-----------------------------------------|
| Network Stack | - Disabled<br>- Enabled | Enables or Disables UEFI Network Stack. |

| BIOS Setting       | Options                 | Description/Purpose                                                                         |
|--------------------|-------------------------|---------------------------------------------------------------------------------------------|
| Ipv4 PXE Support   | - Disabled<br>- Enabled | Enables Ipv4 PXE Boot Support.<br>If disabled, Ipv4 PXE boot option will not<br>be created. |
| Ipv6 PXE Support   | - Disabled<br>- Enabled | Enables Ipv6 PXE Boot Support.<br>If disabled, Ipv6 PXE boot option will not<br>be created. |
| PXE boot wait time | Numeric (from 0 to 5)   | Wait time to press ESC key to abort the PXE boot.                                           |
| Media detect count | Numeric (from 1 to 50)  | Numbers of times that the presence of media will be checked.                                |

#### **Advanced - USB Configuration** 5.2.2.10

Menu Path Advanced >USB Configuration

The USB Configuration allows users to configure advanced USB settings such as Legacy USB support.

| Aptio Setup Utility -<br>Advanced        | - Copyright  | (C) 2017 Americ | can Megatrends, Inc.                                              |
|------------------------------------------|--------------|-----------------|-------------------------------------------------------------------|
| USB Configuration                        |              |                 | Enables Legacy USB support.<br>AUTO ontion disables legacy        |
| USB Module Version                       | 19           |                 | support if no USB devices are<br>connected. DISABLE option will   |
| USB Controllers:<br>1 XHCI               |              |                 | keep USB devices available<br>only for EFI applications.          |
| USB Devices:<br>1 Drive, 2 Mice, 1 Point |              |                 |                                                                   |
| Legacy USB Support                       |              |                 |                                                                   |
|                                          |              |                 |                                                                   |
|                                          |              |                 | ↔: Select Screen<br>↑↓: Select Item                               |
|                                          |              |                 | Enter: Select<br>+/-: Change Opt.                                 |
|                                          |              |                 | F1: General Help<br>F2: Previous Values<br>F3: Ontimized Defaults |
|                                          |              |                 | F4: Save & Exit<br>ESC: Exit                                      |
|                                          |              |                 |                                                                   |
|                                          |              |                 |                                                                   |
| Version 2.18.1263. (                     | Copyright (C | ) 2017 American | n Megatrends, Inc.                                                |

USB Configuration Screen

| BIOS Setting       | Options                           | Description/Purpose                                                             |
|--------------------|-----------------------------------|---------------------------------------------------------------------------------|
| Legacy USB Support | - Disabled<br>- Enabled<br>- Auto | Sets to "Enabled" if you want to use USB device in the legacy operating system. |

# 5.2.3 Chipset

#### Menu Path Chipset

This menu allows users to configure advanced Chipset settings such as System Agent (SA) and PCH-IO configuration parameters.

| <ul> <li>▶ System Agent (SA) Configuration</li> <li>▶ PCH-IO Configuration</li> </ul> | System Agent (SA) Parameters                                                                                                    |
|---------------------------------------------------------------------------------------|----------------------------------------------------------------------------------------------------|
|                                                                                       | <pre>++: Select Screen tl: Select Item Enter: Select +/-: Change Opt. F1: General Help F2: Previous Values F3: Optimized Defaults F4: Save &amp; Exit ESC: Exit</pre> |
| Version 2.18.1263. Copyright (C) 2017 American Me                                     | gatrends, Inc.                                                                                                    |

Chipset Screen

| BIOS Setting                 | Options  | Description/Purpose           |
|------------------------------|----------|-------------------------------|
| System Agent (SA) Parameters | Sub-menu | System Agent (SA) Parameters. |
| PCH-IO Configuration         | Sub-menu | PCH Parameters.               |

# 5.2.3.1 Chipset - System Agent (SA) Configuration

Menu Path Chipset > System Agent (SA) Configuration

The **System Agent Configuration** allows users to configure graphics settings and displays the DRAM information on the platform.

| Aptio Setup Utility<br>Chipset                                           | – Copyright (C) 2017 Ame  | rican Megatrends, Inc.                                                                                                    |
|--------------------------------------------------------------------------|---------------------------|----------------------------------------------------------------------------------------------------|
| System Agent (SA) Configuration                                          |                           | VT-d capability                                                                                                    |
| SA PCIE Code Version<br>VT-d                                             | 2.0.0.0<br>Supported      |                                                                                                    |
| VT-d                                                                     |                           |                                                                                                    |
| <ul> <li>Memory Configuration</li> <li>Graphics Configuration</li> </ul> |                           | <pre>++: Select Screen 11: Select Item Enter: Select +/-: Change Opt. F1: General Help F2: Previous Values F3: Optimized Defaults F4: Save &amp; Exit ESC: Exit</pre> |
|                                                                          | Copyright (C) 2017 Ameria | can Megatrends, Inc.                                                                                                    |

System Agent (SA) Configuration Screen

| <b>BIOS Setting</b>  | Options                 | Description/Purpose                                                                                                    |
|----------------------|-------------------------|----------------------------------------------------------------------------------------------------|
| SA PCIe Code Version | No changeable options   | Displays the SA PCIe Code Version.                                                                                                    |
| VT-d                 | No changeable options   | Indicates whether Intel's VT-d<br>(Virtualization Technology for<br>Directed I/O) capability is supported.<br><i>VT-d</i> extends Intel's Virtualization<br>Technology (VT) roadmap by<br>providing hardware assists for<br>virtualization solution, and helps end<br>users improve security and reliability<br>of the systems and also improves<br>performance of I/O devices in<br>virtualized environment. |
| VT-d                 | - Disabled<br>- Enabled | Enables or Disables VT-d function.                                                                                                    |

Chapter 5 BIOS Setup

| BIOS Setting           | Options  | Description/Purpose    |
|------------------------|----------|------------------------|
| Graphics Configuration | Sub-menu | Graphics Configuration |
| Memory Configuration   | Sub-menu | Memory Configuration   |

Menu Path Chipset > System Agent (SA) Configuration > Memory Configuration

The **Memory Configuration** allows users to check for the information about the memory frequency, total DRAM size, SO-DIMM#1, 2 size, and memory (RAM) timings.

| Aptio Setup Utility -<br><mark>Chipset</mark>                                                                                 | Copyright (C) 2017 American                                                                                        | Megatrends, Inc.                                                                                                    |
|----------------------------------------------------------------------------------------------------|----------------------------------------------------------------------------------------------------|----------------------------------------------------------------------------------------------------|
| Memory Configuration                                                                                                    |                                                                                                    |                                                                                                    |
| Memory RC Version<br>Memory Frequency<br>Total Memory<br>Memory Timings (tCL-tRCD-tRP-tRAS)<br>SO-DIMM#1<br>SO-DIMM#2<br>Size | 2.0.0.0<br>2133 MHz<br>4096 MB<br>15-15-15-36<br>Not Populated / Disabled<br>Populated & Enabled<br>4096 MB (DDR4) |                                                                                                    |
|                                                                                                    |                                                                                                    | <pre>++: Select Screen f1: Select Item Enter: Select +/-: Change Opt. F1: General Help F2: Previous Values F3: Optimized Defaults F4: Save &amp; Exit ESC: Exit</pre> |
| Vencion 2 19 1969 Dr                                                                                                    | pupidht (C) 2017 American M                                                                                        | adatronde Inc                                                                                                    |

## Memory Configuration Screen

| BIOS Setting                          | Options               | Description/Purpose                                                                    |
|---------------------------------------|-----------------------|----------------------------------------------------------------------------------------|
| Memory RC Version                     | No changeable options | Displays the Memory RC Version.                                                        |
| Memory Frequency                      | No changeable options | Displays the Frequency of Memory.                                                      |
| Total Memory                          | No changeable options | Displays the Total Memory.                                                             |
| Memory Timings<br>(tCL-tRCD-tRP-tRAS) | No changeable options | Displays the Memory (RAM) timings<br>and latency.<br>• CAS Latency (tCL) - This is the |

| Chapter | r 5 | BIOS | Setu | p |
|---------|-----|------|------|---|
|---------|-----|------|------|---|

| BIOS Setting | Options               | Description/Purpose                                                                                                    |
|--------------|-----------------------|----------------------------------------------------------------------------------------------------|
|              |                       | <ul> <li>most important memory timing.<br/>CAS stands for Column Address<br/>Strobe. If a row has already been<br/>selected, it tells us how many clock<br/>cycles we'll have to wait for a result<br/>(after sending a column address to<br/>the RAM controller).</li> <li>Row Address (RAS) to Column<br/>Address (CAS) Delay (tRCD) -<br/>Once we send the memory controller<br/>a row address, we'll have to wait this<br/>many cycles before accessing one of<br/>the row's columns. So, if a row<br/>hasn't been selected, this means we'll<br/>have to wait tRCD + tCL cycles to<br/>get our result from the RAM.</li> <li>Row Precharge Time (tRP) - If we<br/>already have a row selected, we'll<br/>have to wait this number of cycles<br/>before selecting a different row. This<br/>means it will take tRP + tRCD + tCL<br/>cycles to access the data in a<br/>different row.</li> <li>Row Active Time (tRAS) - This is<br/>the minimum number of cycles that<br/>a row has to be active for to ensure<br/>we'll have enough time to access the<br/>information that's in it. This usually<br/>needs to be greater than or equal to<br/>the sum of the previous three<br/>latencies (tRAS = tCL + tRCD +<br/>tRP).</li> </ul> |
| SO-DIMM#1    | No changeable options | Displays the size of SO-DIMM#1.                                                                                                    |
| SO-DIMM#2    | No changeable options | Displays the size of SO-DIMM#2.                                                                                                    |

Menu Path Chipset > System Agent (SA) Configuration > Graphics Configuration

The **Graphics Configuration** allows users to adjust the LVDS backlight brightness for the LCD panel.

| Aptio Setup Utility -<br>Chipset                                | Copyright (C) 2017 American | Megatrends, Inc.                                                                                                    |
|-----------------------------------------------------------------|-----------------------------|----------------------------------------------------------------------------------------------------|
| Graphics Configuration                                          |                             | LCD Control                                                                                                    |
| IGFX VBIOS Version                                              | 1049                        |                                                                                                    |
| <ul> <li>LCD Control</li> <li>LVDS Backlight Control</li> </ul> | 100                         |                                                                                                    |
|                                                                 |                             | ++: Select Screen<br>14: Select Item<br>Enter: Select<br>+/-: Change Opt.<br>F1: General Help<br>F2: Previous Values<br>F3: Optimized Defaults<br>F4: Save & Exit<br>ESC: Exit |
| Version 2.18.1263. Co                                           | pyright (C) 2017 American M | egatrends, Inc.                                                                                                    |

**Graphics Configuration Screen** 

| BIOS Setting           | Options                  | Description/Purpose                                                           |
|------------------------|--------------------------|-------------------------------------------------------------------------------|
| IGFX VBIOS Version     | No changeable options    | Displays the IGFX VBIOS Version.                                              |
| LCD Control            | Sub-menu                 | LCD Control sub-menu.                                                         |
| LVDS Backlight Control | Numeric (from 10 to 100) | Controls the LVDS backlight<br>brightness ranging from 10 to 100 in<br>scale. |

| Menu Path | Chipset > System Agent (SA) Configuration > |
|-----------|---------------------------------------------|
|           | Graphics Configuration > LCD Control        |

| Aptio Setup Utility -<br>Chipset                         | Copyright (C) 2017 American | Megatrends, Inc.                                                                                                    |
|----------------------------------------------------------|-----------------------------|----------------------------------------------------------------------------------------------------|
| LCD Control                                              |                             | Select Secondary Display Device                                                                                                    |
| Primary IGFX Boot Display<br>Secondary IGFX Boot Display | [LVDS]<br>[VGA]             | <pre>++: Select Screen 14: Select Item Enter: Select Item Enter: Select +/-: Change Opt. F1: General Help F2: Previous Values F3: Optimized Defaults F4: Save &amp; Exit ESC: Exit</pre> |
| Version 2.18.1263. Co                                    | pyright (C) 2017 American M | egatrends, Inc.                                                                                                    |

LCD Control Screen

| BIOS Setting                   | Options                            | Description/Purpose              |
|--------------------------------|------------------------------------|----------------------------------|
| Primary IGFX Boot<br>Display   | - VBIOS default<br>- VGA<br>- LVDS | Selects Primary Display Device   |
| Secondary IGFX<br>Boot Display | - Disabled<br>- VGA<br>- LVDS      | Selects Secondary Display Device |

# 5.2.3.2 Chipset - PCH-IO Configuration

Menu Path Chipset > PCH-IO Configuration

The **PCH-IO** Configuration allows users to set PCI Express configuration parameters, enable/disable PCH LAN Controller and Wake-On-LAN function and determine the power on/off state that the system will go to following a power failure (G3 state).

| Aptio Setup Utility -<br>Chipset                               | Copyright (C) 2017 American           | Megatrends, Inc.                                                                                                    |
|----------------------------------------------------------------|---------------------------------------|----------------------------------------------------------------------------------------------------|
| Intel PCH RC Version<br>Intel PCH SKU Name<br>Intel PCH Rev ID | 2.0.0.0<br>H110<br>D1                 | PCI Express Configuration<br>settings                                                                                                    |
| ▶ PCI Express Configuration                                    |                                       |                                                                                                    |
| PCH LAN Controller<br>Wake on LAN Enable<br>State After G3     | [Enabled]<br>[Enabled]<br>[Power Off] | <pre>++: Select Screen 11: Select Item Enter: Select +/-: Change Opt. F1: General Help F2: Previous Values F3: Optimized Defaults F4: Save &amp; Exit F4: Save &amp; Exit</pre> |
| Version 2.18.1263. Co                                          | pyright (C) 2017 American M           | egatrends, Inc.                                                                                                    |

**PCH-IO Configuration Screen** 

| BIOS Setting              | Options                 | Description/Purpose                                    |
|---------------------------|-------------------------|--------------------------------------------------------|
| Intel PCH RC Version      | No changeable options   | Displays the Intel PCH RC Version.                     |
| Intel PCH SKU Name        | No changeable options   | Displays the Intel PCH SKU Name.                       |
| Intel PCH Rev ID          | No changeable options   | Displays the Intel PCH Revision ID.                    |
| PCI Express Configuration | Sub-menu                | PCI Express Configuration settings.                    |
| PCH LAN Controller        | - Disabled<br>- Enabled | Enables or Disables onboard NIC.                       |
| Wake on LAN Enable        | - Disabled<br>- Enabled | Enables or Disables integrated LAN to wake the system. |

| BIOS Setting   | Options                   | Description/Purpose                                                                                |
|----------------|---------------------------|----------------------------------------------------------------------------------------------------|
| State After G3 | - Power On<br>- Power Off | Specifies what state to go to when<br>power is re-applied following a power<br>failure (G3 state). |

Menu Path Chipset > PCH-IO Configuration > PCI Express Configuration

The **PCI Express Configuration** allows users to configure PCI Express slots, enable/disable the Mini PCI Express Ports 1-2, and set their bus speeds.

| Aptio Setup Utility -<br>Chipset                                                    | Copyright (C) 2017 American | Megatrends, Inc.                                                                                                    |
|-------------------------------------------------------------------------------------|-----------------------------|----------------------------------------------------------------------------------------------------|
| PCI Express Configuration                                                           |                             | PCIe-USB Glitch W/A for bad                                                                                                    |
| PCIe-USB Glitch W/A                                                                 |                             | PCIE/PEG Port.                                                                                                    |
| PCIE Port assigned to LAN<br>▶ Mini PCI Express Port 1<br>▶ Mini PCI Express Port 2 | 5                           |                                                                                                    |
|                                                                                     |                             | ++: Select Screen<br>14: Select Item<br>Enter: Select<br>+/-: Change Opt.<br>F1: General Help<br>F2: Previous Values<br>F3: Optimized Defaults<br>F4: Save & Exit<br>F50: Fvit |
| Version 2.18.1263. Co                                                               | puright (C) 2017 American M | exatrends. Inc.                                                                                                    |

#### **PCI Express Configuration Screen**

| BIOS Setting            | Options                 | Description/Purpose                                                              |
|-------------------------|-------------------------|----------------------------------------------------------------------------------|
| PCIe-USB Glitch W/A     | - Disabled<br>- Enabled | PCIe-USB Glitch W/A for bad USB<br>devices(s) connected behind<br>PCIE/PEG Port. |
| Mini PCI Express Port 1 | Sub-menu                | Mini PCI Express Port 1 Settings.                                                |
| Mini PCI Express Port 2 | Sub-menu                | Mini PCI Express Port 2 Settings.                                                |

## Menu Path Chipset > PCH-IO Configuration > PCI Express Configuration > Mini PCI Express Port 1 Configuration

| Aptio Setup Utility<br>Chipset                                                                            | – Copyright (C) 2017 Americ                                                | can Megatrends, Inc.                                                                                                    |
|----------------------------------------------------------------------------------------------------|----------------------------------------------------------------------------|----------------------------------------------------------------------------------------------------|
| Mini PCI Express Port 1<br>ASPM<br>L1 Substates<br>Hot Plug<br>PCIe Speed<br>Detect Non-Compliance Device | [Enabled]<br>[Auto]<br>[L1.1 & L1.2]<br>[Disabled]<br>[Auto]<br>[Disabled] | Control the PCI Express Root<br>Port.                                                                                                    |
|                                                                                                    |                                                                            | ++: Select Screen<br>14: Select Item<br>Enter: Select<br>+/-: Change Opt.<br>F1: General Help<br>F2: Previous Values<br>F3: Optimized Defaults<br>F4: Save & Exit<br>ESC: Exit |

Mini PCI Express Port 1 Configuration Screen

| BIOS Setting            | Options       | Description/Purpose                 |
|-------------------------|---------------|-------------------------------------|
| Mini PCI Express Port 1 | - Disabled    | Controls the PCI Express Root Port. |
| _                       | - Enabled     | _                                   |
| ASPM                    | - Disabled    | Sets the ASPM (Active-State Power   |
|                         | - LOs         | Management) Level. The option       |
|                         | - L1          | allows users to set lower power     |
|                         | - L0sL1       | mode that activates when the bus is |
|                         | - Auto        | not being used.                     |
| L1 Substates            | - Disabled    | PCI Express L1 Substates settings.  |
|                         | - L1.1        |                                     |
|                         | - L1.2        |                                     |
|                         | - L1.1 & L1.2 |                                     |
| Hot Dlug                | - Disabled    | Enables or Disables PCI Express     |
| Hot Flug                | - Enabled     | Hot Plug.                           |
| PCIa Speed              | - Auto        | Selects PCI Express Port Speed.     |
| r Cie speeu             | - Gen1        |                                     |

| BIOS Setting                 | Options                 | Description/Purpose                                                                              |
|------------------------------|-------------------------|--------------------------------------------------------------------------------------------------|
|                              | - Gen2<br>- Gen3        |                                                                                                  |
| Detect Non-Compliance Device | - Disabled<br>- Enabled | Detects Non-Compliance PCI<br>Express Device. If enable, it will<br>take more time at POST time. |

Menu PathChipset > PCH-IO Configuration > PCI Express Configuration ><br/>Mini PCI Express Port 2 Configuration

| Aptio Setup Utili<br>Chipset                                                                                         | ty – Copyright (C) 2017 Amer                                               | rican Megatrends, Inc.                                                                                                    |
|----------------------------------------------------------------------------------------------------|----------------------------------------------------------------------------|----------------------------------------------------------------------------------------------------|
| Chipset<br>Mini PCI Express Port 2<br>ASPM<br>L1 Substates<br>Hot Plug<br>PCIe Speed<br>Detect Non-Compliance Device | [Enabled]<br>[Auto]<br>[L1.1 & L1.2]<br>[Disabled]<br>[Auto]<br>[Disabled] | Control the PCI Express Root<br>Port.<br>++: Select Screen<br>14: Select Item<br>Enter: Select<br>+/-: Change Opt.<br>F1: General Help<br>F2: Previous Values<br>F3: Optimized Defaults<br>F4: Save & Exit<br>F4: Save & Exit |
|                                                                                                    |                                                                            |                                                                                                    |
| Version 2.18.126                                                                                                    | 3. Copyright (C) 2017 Americ                                               | can Megatrends, Inc.                                                                                                    |

Mini PCI Express Port 2 Configuration Screen

| BIOS Setting            | Options    | Description/Purpose                 |
|-------------------------|------------|-------------------------------------|
| Mini PCI Express Port 2 | - Disabled | Controls the PCI Express Root Port. |
| _                       | - Enabled  |                                     |
| ASPM                    | - Disabled | Sets the ASPM (Active-State Power   |
|                         | - LOs      | Management) Level. The option       |
|                         | - L1       | allows users to set lower power     |
|                         | - L0sL1    | mode that activates when the bus is |
|                         | - Auto     | not being used.                     |
| L1 Substates            | - Disabled | PCI Express L1 Substates settings.  |
|                         | - L1.1     |                                     |

Chapter 5 BIOS Setup

| BIOS Setting                 | Options                              | Description/Purpose                                                                              |
|------------------------------|--------------------------------------|--------------------------------------------------------------------------------------------------|
|                              | - L1.2                               |                                                                                                  |
| Hot Plug                     | - Disabled<br>- Enabled              | Enables or Disables PCI Express<br>Hot Plug.                                                     |
| PCIe Speed                   | - Auto<br>- Gen1<br>- Gen2<br>- Gen3 | Selects PCI Express Port Speed.                                                                  |
| Detect Non-Compliance Device | - Disabled<br>- Enabled              | Detects Non-Compliance PCI<br>Express Device. If enable, it will<br>take more time at POST time. |

# 5.2.4 Security

#### Menu Path Security

From the **Security** menu, you are allowed to configure or change the administrator password. You will be asked to enter the configured administrator password before you can access the Setup Utility.

By setting an administrator password, you will prevent other users from changing your BIOS settings. You can configure an Administrator password and then configure a user password. Heed that a user password does not provide access to most of the features in the Setup utility.

| Aptio Setup Utility – Copyright (C) 2017 American Megatrends, Inc.<br>Main Advanced Chipset <mark>Security</mark> Boot Save & Exit                                                                                                    |    |                                                                                                    |
|----------------------------------------------------------------------------------------------------|----|----------------------------------------------------------------------------------------------------|
| Password Description                                                                                                    |    | Set Administrator Password                                                                                                    |
| If ONLY the Administrator's password is set,<br>then this only limits access to Setup and is<br>only asked for when entering Setup.<br>If ONLY the User's password is set, then this<br>is a power on password and must be entered to<br>boot or enter Setup. In Setup the User will<br>have Administrator rights.<br>The password length must be<br>in the following range: |    |                                                                                                    |
| Minimum length                                                                                                    | 3  |                                                                                                    |
| Maximum length<br>Administrator Password<br>User Password                                                                                                    | 20 | <pre>++: Select Screen t4: Select Item Enter: Select +/-: Change Opt. F1: General Help F2: Previous Values F3: Optimized Defaults F4: Save &amp; Exit ESC: Exit</pre> |
| Version 2.18.1263. Copyright (C) 2017 American Megatrends, Inc.                                                                                                    |    |                                                                                                    |

Security Screen

| BIOS Setting           | Options                                       | Description/Purpose                   |
|------------------------|-----------------------------------------------|---------------------------------------|
| Administrator Password | Password can be 3-20 alphanumeric characters. | Specifies the administrator password. |
| User Password          | Password can be 3-20 alphanumeric characters. | Specifies the user password.          |
## 5.2.5 Boot

### Menu Path Boot

This menu provides control items for system boot configuration such as setting setup prompt timeout, enabling/disabling quiet boot and fast boot, selecting the boot sequence from the available device(s) and BBS option priorities, and setting CSM (Compatibility Support Module) configuration parameters to support legacy BIOS operation systems, various VGA, bootable devices and add-on devices for achieving better compatibility.

| Aptio Setup Utili<br>Main Advanced Chipset Secur.                                             | ty – Copyright (C) 2017 Ameri<br>ity <mark>Boot</mark> Save & Exit | ican Megatrends, Inc.                                                                                                    |
|-----------------------------------------------------------------------------------------------|--------------------------------------------------------------------|----------------------------------------------------------------------------------------------------|
| Boot Configuration<br>Setup Prompt Timeout<br>Bootup NumLock State<br>Quiet Boot<br>Fast Boot | 1<br>[On]<br>[Disabled]<br>[Disabled]                              | Number of seconds to wait for<br>setup activation key.<br>65535(0xFFFF) means indefinite<br>waiting.                                                                           |
| Boot Option Priorities<br>Boot Option #1                                                      | [PO: HGST<br>HTS545032A7E380 ]                                     |                                                                                                    |
| Hard Drive BBS Priorities<br>▶ CSM Configuration                                              |                                                                    |                                                                                                    |
|                                                                                               |                                                                    | ++: Select Screen<br>14: Select Item<br>Enter: Select<br>+/-: Change Opt.<br>F1: General Help<br>F2: Previous Values<br>F3: Optimized Defaults<br>F4: Save & Exit<br>ESC: Exit |
|                                                                                               |                                                                    |                                                                                                    |

#### **Boot Screen**

| BIOS Setting         | Options                      | Description/Purpose                                                                                                    |
|----------------------|------------------------------|----------------------------------------------------------------------------------------------------|
| Setup Prompt Timeout | Numeric<br>(from 1 to 65535) | Number of seconds to wait for setup activation key.                                                                                                    |
| Bootup NumLock State | - On<br>- Off                | <ul> <li>Specifies the NumLock sate after the system is powered on.</li> <li>On: Enables the NumLock function automatically after the system is powered on.</li> <li>Off: Disables the NumLock function after the system is powered is powered on.</li> </ul> |

Chapter 5 BIOS Setup

| BIOS Setting              | Options                    | Description/Purpose                                                       |
|---------------------------|----------------------------|---------------------------------------------------------------------------|
| Quiet Boot                | - Disabled<br>- Enabled    | Enables or Disables Quiet Boot<br>Options                                 |
| Fast Boot                 | - Disabled<br>- Enabled    | Enables or Disables Fast Boot<br>Options                                  |
| Boot Option #1~#n         | - [Drive(s)]<br>- Disabled | Sets the system boot order.                                               |
| Hard Drive BBS Priorities | Sub-Menu                   | Allows users to select boot order of available drive(s)                   |
| CSM Configuration         | Sub-Menu                   | CSM configuration: Enable/Disable,<br>Option ROM execution settings, etc. |

### 5.2.5.1 Boot - Hard Drive BBS Priorities

Menu Path Boot > Hard Drive BBS Priorities

Select **Hard Drive BBS Priorities** from the **Boot** menu to configure the boot sequence and priority of the available drives.

| Aptio Setup Utility · | - Copyright (C) 2017 American<br>Boot | Megatrends, Inc.                                                                                                    |
|-----------------------|---------------------------------------|----------------------------------------------------------------------------------------------------|
| Boot Option #1        | [PO: HGST<br>HTS545032A7E380 ]        | Sets the system boot order                                                                                                    |
|                       |                                       | <pre>++: Select Screen 11: Select Item Enter: Select +/-: Change Opt. F1: General Help F2: Previous Values F3: Optimized Defaults F4: Save &amp; Exit ESC: Exit</pre> |
| Version 2.18.1263. (  | Copyright (C) 2017 American M         | egatrends, Inc.                                                                                                    |

Hard Drive BBS Priorities Screen

| BIOS Setting      | Options      | Description/Purpose                 |
|-------------------|--------------|-------------------------------------|
| Boot Option #1~#n | - [Drive(s)] | Sets the system boot order for hard |
|                   | - Enabled    | drive.                              |

# 5.2.5.2 Boot - CSM Configuration

| Menu Path $Boot > C$                                                                                                    | SM Configuration                                    |                                                                                                    |
|----------------------------------------------------------------------------------------------------|-----------------------------------------------------|----------------------------------------------------------------------------------------------------|
| The <b>CSM Configuration</b> provides advanced CSM (Compatibility Support Module) configurations such as Enable/Disable CSM Support, Boot option filter, configure |                                                     |                                                                                                    |
| Option ROM execution, e                                                                                                    | etc.                                                |                                                                                                    |
| Aptio Setup L                                                                                                    | Jtility – Copyright (C) 2017 Ame<br>Boot            | erican Megatrends, Inc.                                                                                                    |
| Compatibility Support Modul                                                                                                    | Le Configuration                                    | Enable/Disable CSM Support.                                                                                                    |
| CSM Support                                                                                                    |                                                     |                                                                                                    |
| CSM16 Module Version                                                                                                    | 07.81                                               |                                                                                                    |
| Boot option filter                                                                                                    | [Legacy only]                                       |                                                                                                    |
| Option ROM execution                                                                                                    |                                                     |                                                                                                    |
| Network<br>Storage<br>Video<br>Other PCI devices                                                                                                    | [Do not launch]<br>[Legacy]<br>[Legacy]<br>[Legacy] | <pre>++: Select Screen 11: Select Item Enter: Select +/-: Change Opt. F1: General Help F2: Previous Values F3: Optimized Defaults F4: Save &amp; Exit ESC: Exit</pre> |
| Version 2.18                                                                                                    | 3.1263. Copyright (C) 2017 Amer:                    | ican Megatrends, Inc.                                                                                                    |

CSM Configuration Screen

| BIOS Setting       | Options                                           | Description/Purpose                                      |
|--------------------|---------------------------------------------------|----------------------------------------------------------|
| CSM Support        | - Disabled<br>- Enabled                           | Enables or Disables CSM Support.                         |
| CSM16 Module       | No changeable options                             | Display the CSM 16 Module version.                       |
| Boot option filter | - UEFI and Legacy<br>- Legacy only<br>- UEFI only | This option controls Legacy/UEFI<br>ROMs priority.       |
| Network            | - Do not launch<br>- UEFI<br>- Legacy             | Controls the execution of UEFI and<br>Legacy PXE OpROM.  |
| Storage            | - Do not launch<br>- UEFI<br>- Legacy             | Controls the execution of UEFI and Legacy Storage OpROM. |

Chapter 5 BIOS Setup

| BIOS Setting      | Options                               | Description/Purpose                                                                       |
|-------------------|---------------------------------------|-------------------------------------------------------------------------------------------|
| Video             | - Do not launch<br>- UEFI<br>- Legacy | Controls the execution of UEFI and Legacy Video OpROM.                                    |
| Other PCI devices | - Do not launch<br>- UEFI<br>- Legacy | Determines OpROM execution<br>policy for devices other than<br>Network, Storage or Video. |

## 5.2.6 Save & Exit

The **Save & Exit** allows users to save or discard changed BIOS settings as well as load factory default settings.

### Save Changed BIOS Settings

To save and validate the changed BIOS settings, select **Save Changes** from the **Save & Exit** menu to validate the changes and then exit the system. Select **Save Changes and Reset** to validate the changed BIOS settings and then restart the system

### **Discard Changed BIOS Settings**

To cancel the BIOS settings you have previously configured, select **Discard Changes and Exit** from this menu, or simply press **Esc** to exit the BIOS setup. You can also select **Discard Changes and Reset** to discard any changes you have made and restore the factory BIOS defaults.

#### Load User Defaults

You may simply press **F3** at any time to load the **Optimized Values** which resets all BIOS settings to the factory defaults.

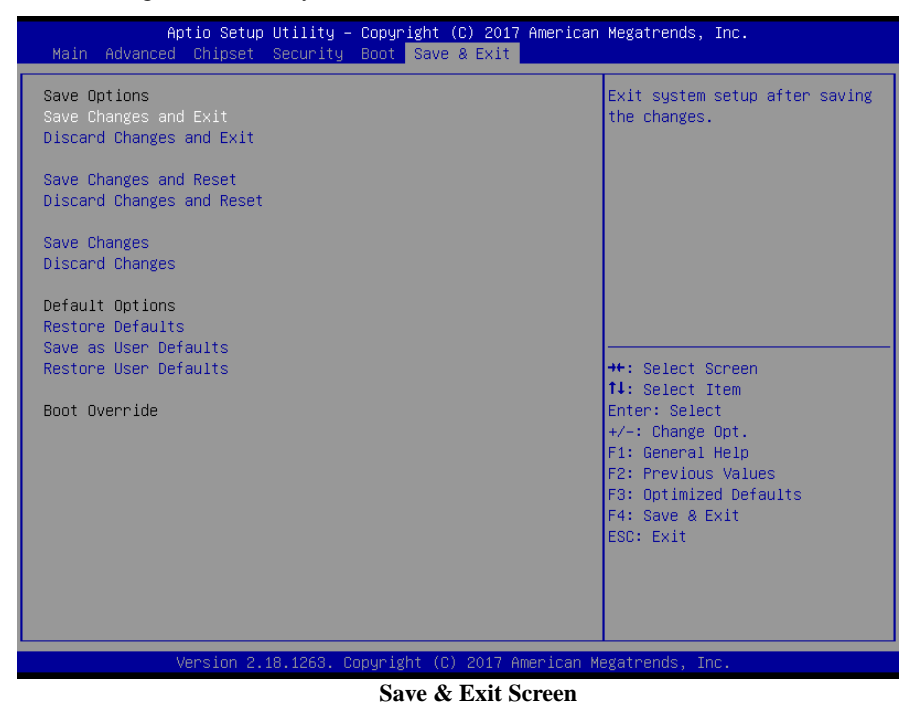

KS-1130 SERIES USER MANUAL

| BIOS Setting              | Options               | Description/Purpose                                      |
|---------------------------|-----------------------|----------------------------------------------------------|
| Save Changes and Exit     | No changeable options | Exits and saves the changes in NVRAM.                    |
| Discard Changes and Exit  | No changeable options | Exits without saving any changes made in BIOS settings.  |
| Save Changes and Reset    | No changeable options | Saves the changes in NVRAM and resets.                   |
| Discard Changes and Reset | No changeable options | Resets without saving any changes made in BIOS settings. |
| Save Changes              | No changeable options | Save Changes done so far to any of the setup options.    |
| Discard Changes           | No changeable options | Discard Changes done so far to any of the setup options. |
| Restore Defaults          | No changeable options | Loads the optimized defaults for<br>BIOS settings.       |
| Save as User Defaults     | No changeable options | Save the changes done so far as User Defaults.           |
| Restore User Defaults     | No changeable options | Restore the User Defaults to all the setup options.      |
| Boot Override             | - [Drive(s)]          | Forces to boot from selected [drive(s)].                 |

# 5.3 Accessing Setup Utility for Entry Level System

After the system is powered on, BIOS will enter the Power-On Self-Test (POST) routines and the POST message will be displayed:

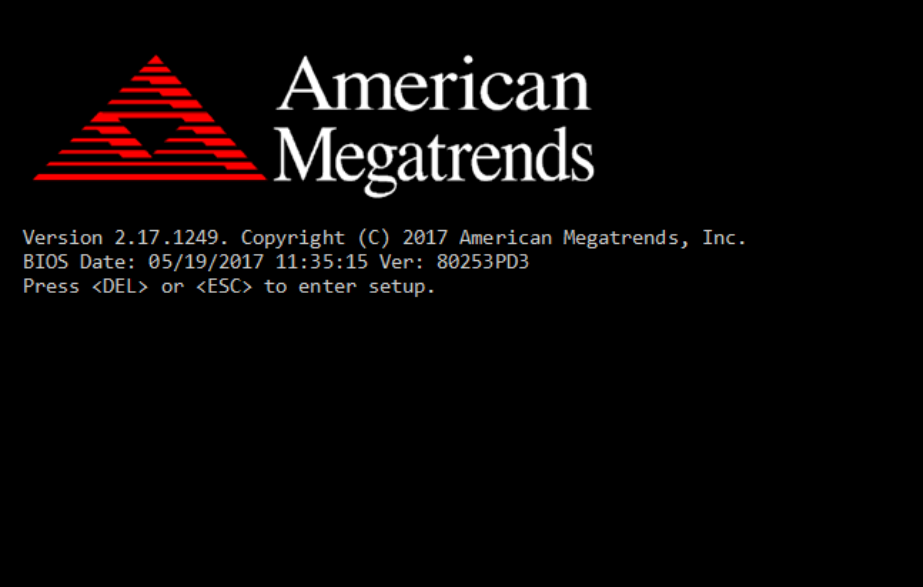

POST Screen with AMI Logo

Press **<Del>** or **<Esc>** to access the Setup Utility program and the **Main** menu of the Aptio Setup Utility will appear on the screen as below:

| Aptio Setup Utility –<br>Main Advanced Chipset Security                                                 | Copyright (C) 2016 American<br>Boot Save & Exit                                         | Megatrends, Inc.                                                                                                    |
|----------------------------------------------------------------------------------------------------|-----------------------------------------------------------------------------------------|----------------------------------------------------------------------------------------------------|
| BIOS Information<br>BIOS Vendor<br>Core Version<br>Compliancy<br>Project Version<br>Build Date and Time | American Megatrends<br>5.010<br>UEFI 2.4; PI 1.3<br>80253PD3 x64<br>05/19/2017 11:35:15 | Choose the system default<br>language                                                                                                    |
| TXE Information<br>Sec RC Version<br>TXE FW Version<br>System Language                                  | 00.05.00.00<br>01.01.04.1145<br>[English]                                               |                                                                                                    |
| System Date<br>System Time                                                                              | [Tue 08/30/2016]<br>[15:43:00]                                                          | <pre>++: Select Screen 14: Select Item Enter: Select +/-: Change Opt. F1: General Help F2: Previous Values F3: Optimized Defaults F4: Save &amp; Exit ESC: Exit</pre> |
| Version 2.17.1249. C                                                                                    | opyright (C) 2016 American M                                                            | egatrends, Inc.                                                                                                    |

**BIOS Setup Menu Initialization Screen** 

You may move the cursor by  $<\uparrow>$  and  $<\downarrow>$  keys to highlight the individual menu items. As you highlight each item, a brief description of the highlighted selection will appear on the right side of the screen.

The language of the BIOS setup menu interface and help messages are shown in US English. You may use  $\langle \uparrow \rangle$  or  $\langle \downarrow \rangle$  key to select among the items and press  $\langle \text{Enter} \rangle$  to confirm and enter the sub-menu. The following table provides the list of the navigation keys that you can use while operating the BIOS setup menu.

| BIOS Setup<br>Navigation Key                | Description                                                                                   |
|---------------------------------------------|-----------------------------------------------------------------------------------------------|
| $< \leftrightarrow >$ and $< \rightarrow >$ | Select a different menu screen (move the cursor from the selected menu to the left or right). |
| $<\uparrow>$ and $<\downarrow>$             | Select a different item (move the cursor from the selected item upwards or downwards)         |
| <enter></enter>                             | Execute the command or select the sub-menu.                                                   |
| <f2></f2>                                   | Load the previous configuration values.                                                       |
| <f3></f3>                                   | Load the default configuration values.                                                        |
| <f4></f4>                                   | Save the current values and exit the BIOS setup menu.                                         |
| <esc></esc>                                 | Close the sub-menu.<br>Trigger the confirmation to exit BIOS setup menu.                      |

## 5.3.1 Main

| Menu Path | Main |
|-----------|------|
|           |      |

The **Main** menu allows you to view the BIOS Information, change the system date and time, and view the user access privilege level. Use tab to switch between date elements. Use  $\langle \uparrow \rangle$  or  $\langle \downarrow \rangle$  arrow keys to highlight the item and enter the value you want in each item. This screen also displays the BIOS version (project) and BIOS Build Date and Time.

| Aptio Setup<br>Main Advanced Chipset                                                                    | Utility – Copyright (C) 2016 American<br>Security Boot Save & Exit                      | Megatrends, Inc.                                                                                                    |
|----------------------------------------------------------------------------------------------------|-----------------------------------------------------------------------------------------|----------------------------------------------------------------------------------------------------|
| BIOS Information<br>BIOS Vendor<br>Core Version<br>Compliancy<br>Project Version<br>Build Date and Time | American Megatrends<br>5.010<br>UEFI 2.4; PI 1.3<br>80253PD3 x64<br>05/19/2017 11:35:15 | Choose the system default<br>language                                                                                                    |
| TXE Information<br>Sec RC Version<br>TXE FW Version                                                     | 00.05.00.00<br>01.01.04.1145                                                            |                                                                                                    |
|                                                                                                    | [English]                                                                               |                                                                                                    |
| System Date<br>System Time                                                                              | [Tue 08/30/2016]<br>[15:43:00]                                                          | <pre>++: Select Screen 14: Select Item Enter: Select +/-: Change Opt. F1: General Help F2: Previous Values F3: Optimized Defaults F4: Save &amp; Exit ESC: Exit</pre> |

#### **Main Screen**

| BIOS Setting    | Options               | Description/Purpose                        |
|-----------------|-----------------------|--------------------------------------------|
| BIOS Vendor     | No changeable options | Displays the BIOS vendor.                  |
| Core Version    | No changeable options | Displays the current BIOS core version.    |
| Compliancy      | No changeable options | Displays the current UEFI version.         |
| Project Version | No changeable options | Displays the version of the BIOS currently |
| -               |                       | installed on the platform.                 |
| Build Date and  | No changeable options | Displays the date of current BIOS version. |
| Time            |                       |                                            |
| Sec RC Version  | No changeable options | Displays the current Sec RC version.       |
| TXE FW          | No changeable options | Displays the current TXE Version           |
| Version         |                       |                                            |

Chapter 5 BIOS Setup

| BIOS Setting | Options              | Description/Purpose         |
|--------------|----------------------|-----------------------------|
| System       | English              | BIOS Setup language.        |
| Language     |                      |                             |
| System Date  | month, day, year     | Specifies the current date. |
| System Time  | hour, minute, second | Specifies the current time. |

## 5.3.2 Advanced

### Menu Path Advanced

This menu provides advanced configurations such as ACPI Settings, Hardware Monitor, F81866 Watchdog, CPU Configuration, IDE Configuration, OS Selection, Voltage/RI Adjust Configuration, CSM Configuration and SIO Configuration.

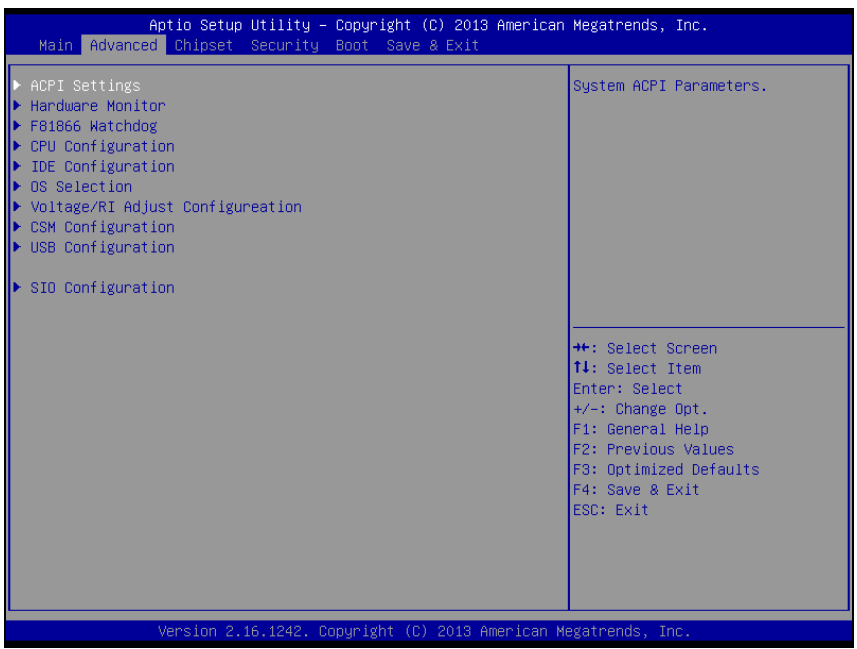

#### Advanced Screen

| BIOS Setting      | Options  | Description/Purpose                  |
|-------------------|----------|--------------------------------------|
| ACPI Settings     | Sub-Menu | System ACPI Parameters.              |
| Hardware Monitor  | Sub-Menu | Monitor hardware status              |
| F81866 Watchdog   | Sub-Menu | F81866 Watchdog Parameters.          |
| CPU Configuration | Sub-Menu | CPU Configuration. Parameters.       |
| IDE Configuration | Sub-Menu | SATA Configuration Parameters.       |
| OS Selection      | Sub-Menu | OS Selection                         |
| Voltage/RI Adjust | Sub-Menu | Voltage/RI Adjust settings.          |
| Configuration     |          |                                      |
| CSM Configuration | Sub-Menu | Configure Option ROM execution, boot |
|                   |          | options filters, etc                 |
| USB Configuration | Sub-Menu | USB Configuration Parameters.        |
| SIO Configuration | Sub-Menu | System Super IO Chip Configuration.  |

## 5.3.2.1 Advanced - ACPI Settings

Menu Path Advanced >ACPI Settings

The **ACPI Settings** allows users to configure relevant ACPI (Advanced Configuration and Power Management Interface) settings, such as Enable/Disable Hibernation, ACPI Sleep State, Hibernation, lock legacy resources.

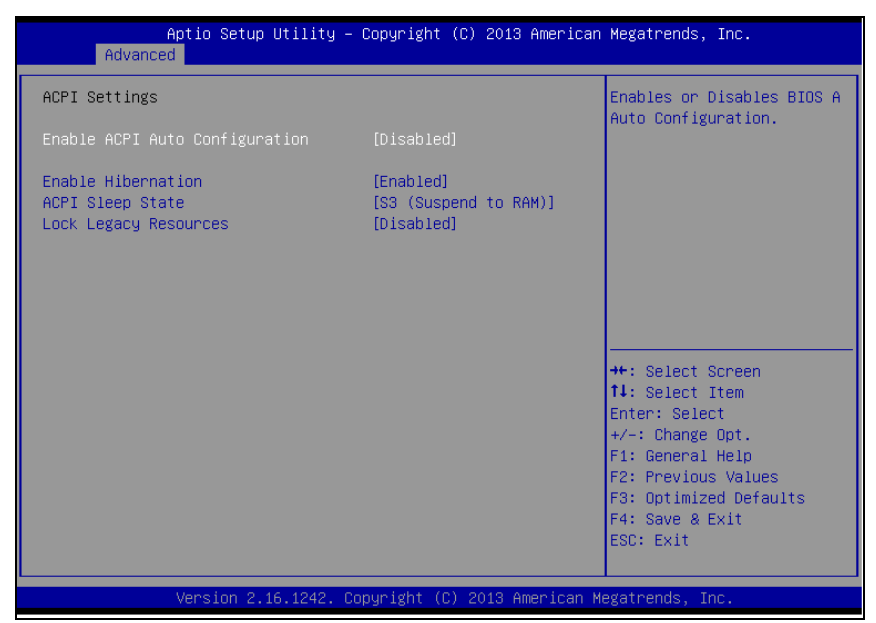

### **ACPI Settings Screen**

| BIOS Setting  | Options               | Description/Purpose                                      |
|---------------|-----------------------|----------------------------------------------------------|
| Enable ACPI   | - Disabled            | Enables or Disables ACPI feature.                        |
| Auto          | - Enabled             |                                                          |
| Configuration |                       |                                                          |
| Enable        | - Disabled            | Enables or Disables System ability to                    |
| Hibernation   | - Enabled             | Hibernate (OS/S4 Sleep State). This option               |
|               |                       | may be not effective with some OS.                       |
| ACPI Sleep    | - Suspend Disabled    | Specifies the ACPI sleep state.                          |
| State         | - S3 Only (Suspend to | <ul> <li>Suspend Disabled disables ACPI sleep</li> </ul> |
|               | RAM)                  | feature.                                                 |
|               |                       | • S3 allows the platform to enter suspend                |
|               |                       | to RAM mode.                                             |
| Lock Legacy   | - Disabled            | Enables or Disables Lock of Legacy                       |
| Resources.    | - Enabled             | Resources.                                               |

### 5.3.2.2 Advanced - Hardware Monitor

Menu Path Advanced >Hardware Monitor

The **Hardware Monitor** allows users to monitor the health and status of the system such as CPU temperature, system temperature, CPU fan speed and voltage levels in supply.

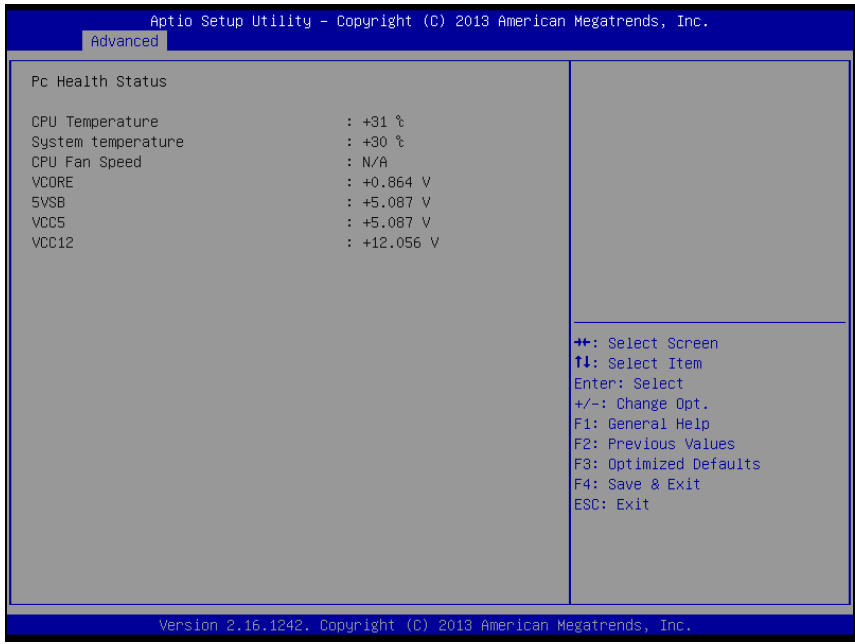

Hardware Monitor Screen

| BIOS Setting  | Options               | Description/Purpose                      |
|---------------|-----------------------|------------------------------------------|
| CPU           | No changeable options | Displays processor's temperature.        |
| Temperature   |                       |                                          |
| System        | No changeable options | Displays system's temperature            |
| Temperature   |                       |                                          |
| CPU Fan Speed | No changeable options | Displays Fan's speed                     |
| VCORE         | No changeable options | Displays voltage level of the +VCORE in  |
|               |                       | supply.                                  |
| 5VSB          | No changeable options | Displays voltage level of the +VSB5 in   |
|               |                       | supply.                                  |
| VCC5          | No changeable options | Displays voltage level of the + VCC5 in  |
|               |                       | supply.                                  |
| VCC12         | No changeable options | Displays voltage level of the + VCC12 in |
|               |                       | supply.                                  |

## 5.3.2.3 Advanced - F81866 Watchdog

Menu Path Advanced >F81866 Watchdog Configuration

If the system hangs or fails to respond, enable the F81866 watchdog function to trigger a system reset via the 255-level watchdog timer.

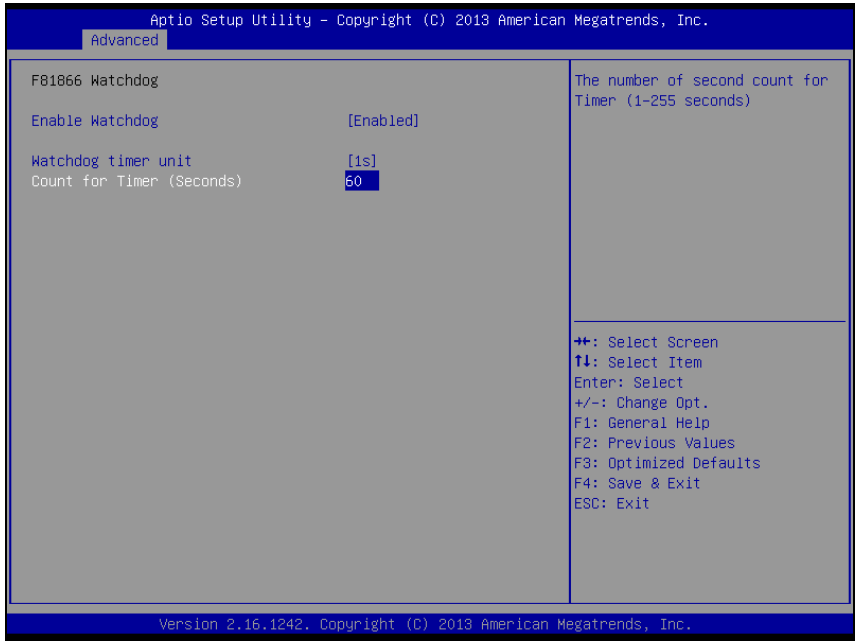

F81866 Watchdog Screen

| BIOS Setting    | Options                  | Description/Purpose                  |
|-----------------|--------------------------|--------------------------------------|
| Enable          | -Enabled                 | Enable/ Disable Watch dog timer.     |
| WatchDog        | -Disable                 |                                      |
| Watchdog timer  | -1s                      | Select seconds or minutes            |
| unit            | -60s                     |                                      |
| Count for Timer | Multiple options ranging | Sets the desired value (seconds) for |
| (Seconds)       | from 1 to 255            | watchdog timer.                      |

## 5.3.2.4 Advanced - CPU Configuration

Menu Path Advanced > CPU Configuration

The **CPU Configuration** provides advanced CPU settings and some information about CPU.

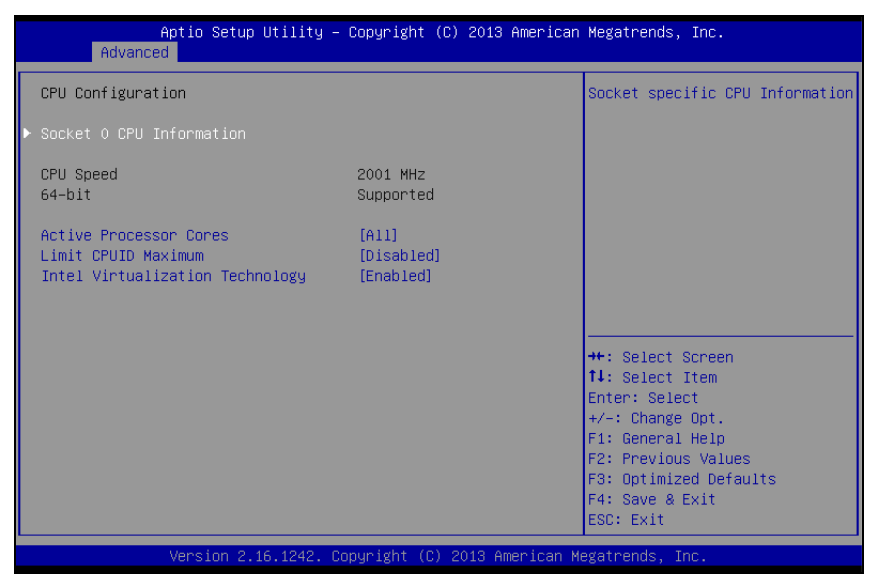

**CPU Configuration Screen** 

| BIOS Setting     | Options               | Description/Purpose                          |
|------------------|-----------------------|----------------------------------------------|
| CPU Signature    | No changeable options | Reports the CPU Signature                    |
| Socket 0 CPU     | Sub-Menu              | Report CPU Information                       |
| Information      |                       |                                              |
| CPU Speed        | No changeable options | Reports the current CPU Speed                |
| 64-bit           | No changeable options | Reports if 64-bit is supported by processor. |
| Active Processor | - All                 | Choose the number of cores to be enabled     |
| Cores            | - 1                   | in current processor.                        |
| Limit CPUID      | - Disabled            | Enables for legacy operating systems to      |
| Maximum          | - Enabled             | boot processors with extended CPUID          |
|                  |                       | functions. Set disable for WinXP.            |
| Intel            | - Disabled            | When enabled, a VMM can utilize the          |
| Virtualization   | - Enabled             | additional hardware capabilities provided    |
| Technology       |                       | by Vanderpool Technology (VT).               |

## Menu Path Advanced > CPU Configuration > Socket 0 CPU Information

| Aptio Setup Utility<br>Advanced                                                                                                    | – Copyright (C) 2013 Americ                                                                                                    | an Megatrends, Inc.                                                                                                    |
|----------------------------------------------------------------------------------------------------|----------------------------------------------------------------------------------------------------|----------------------------------------------------------------------------------------------------|
| Advanced<br>Socket 0 CPU Information<br>Intel(R) Celeron(R) CPU J1900 @ 1.<br>CPU Signature<br>Microcode Patch<br>Max CPU Speed<br>Processor Cores<br>Intel HT Technology<br>Intel VT-x Technology<br>L1 Data Cache<br>L1 Code Cache<br>L2 Cache<br>L3 Cache | 99GHz<br>30673<br>320<br>1990 MHz<br>1334 MHz<br>4<br>Not Supported<br>Supported<br>24 kB x 4<br>32 kB x 4<br>1024 kB x 2<br>Not Present | ++: Select Screen<br>11: Select Item<br>Enter: Select<br>+/-: Change Opt.<br>F1: General Help<br>F2: Previous Values<br>F3: Optimized Defaults<br>F4: Save & Exit<br>ESC: Exit |
| Version 2.16.1242.                                                                                                    | Copyright (C) 2013 American                                                                                                    | Megatrends, Inc.                                                                                                    |

Socket 0 CPU Information Screen

| BIOS Setting    | Options               | Description/Purpose                      |
|-----------------|-----------------------|------------------------------------------|
| CPU Signature   | No changeable options | Reports the CPU Signature                |
| Microcode Patch | No changeable options | Reports the CPU Microcode Patch Version. |
| Max CPU Speed   | No changeable options | Reports the maximum CPU Speed.           |
| Min CPU Speed   | No changeable options | Reports the minimum CPU Speed            |
| Processor Cores | No changeable options | Displays number of physical cores in     |
|                 |                       | processor.                               |
| Intel HT        | No changeable options | Reports if Intel Hyper-Threading         |
| Technology      |                       | Technology is supported by processor     |
| Intel VT-x      | No changeable options | Reports if Intel VT-x Technology is      |
| Technology      |                       | supported by processor.                  |
| L1 Data Cache   | No changeable options | Displays size of L1 Data Cache           |
| L1 Code Cache   | No changeable options | Displays size of L1 Code Cache           |
| L2 Cache        | No changeable options | Displays size of L2 Cache.               |
| L3 Cache        | No changeable options | Displays size of L3 Cache.               |

## 5.3.2.5 Advanced - IDE Configuration

Menu Path Advanced > IDE Configuration

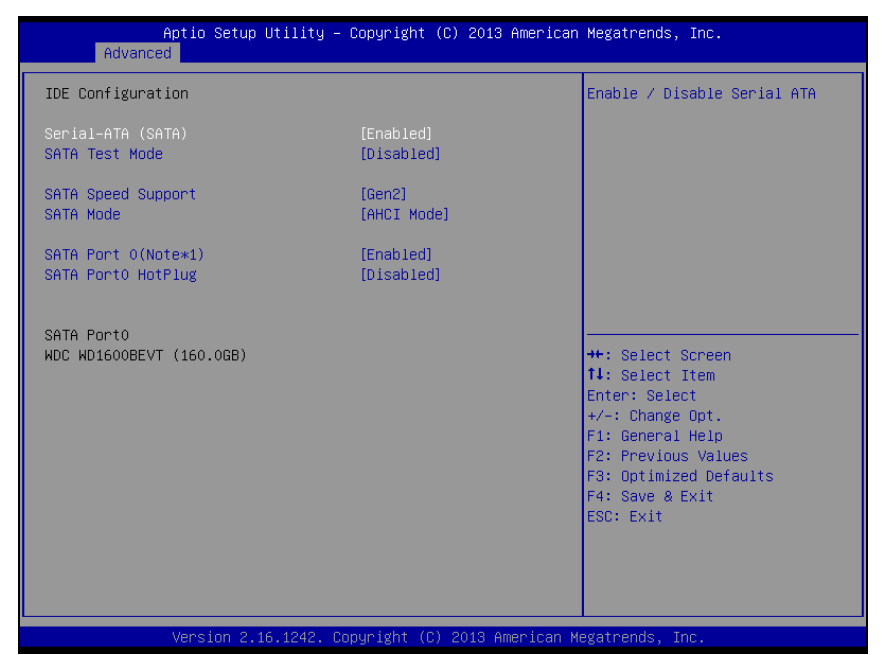

### **IDE** Configuration Screen

| BIOS Setting   | Options     | Description/Purpose                                |
|----------------|-------------|----------------------------------------------------|
| Serial-ATA     | - Disabled  | Enable or disable SATA Device.                     |
| Controller(s)  | - Enabled   |                                                    |
| SATA Test Mode | - Disabled  | Enable or disable SATA Test Mode.                  |
|                | - Enabled   |                                                    |
| SATA Speed     | - GEN1      | • Gen1 mode sets the device to 1.5 Gbit/s speed.   |
| Support        | - GEN2      | • Gen2 mode sets the device to 3 Gbit/s speed (in  |
|                |             | case it is compatible).                            |
| SATA Mode      | - IDE mode  | Configures SATA as following:                      |
|                | - AHCI mode | • <b>IDE:</b> Set SATA operation mode to IDE mode. |
|                |             | AHCI: SATA works as AHCI (Advanced Host            |
|                |             | Controller Interface) mode for getting better      |
|                |             | performance.                                       |
| SATA Port 0    | - Disabled  | Enable or disable SATA port 0 Device.              |
| (Note*1)       | - Enabled   |                                                    |
| SATA Port 0    | - Disabled  | Enable or disable SATA port 0 Device HotPlug       |
| HotPlug        | - Enabled   |                                                    |
| SATA Port 0    | - [drive]   | Displays the drive installed on this SATA port 0.  |
|                |             | Shows [Empty] if no drive is installed.            |

| BIOS Setting | Options | Description/Purpose                         |
|--------------|---------|---------------------------------------------|
|              |         | If mother board support RAID that will show |
|              |         | ASMT109x- Conf (0.1GB)                      |

## 5.3.2.6 Advanced - OS Selection

Menu Path Advanced > OS Selection

| Aptio<br>Advanced            | Setup Utility – Copyright   | (C) 2013 American  | Megatrends, Inc.                                                                                                    |
|------------------------------|-----------------------------|--------------------|----------------------------------------------------------------------------------------------------|
| OS Selection<br>OS Selection | (Windows                    | 7]                 | OS Selection                                                                                                    |
|                              |                             |                    | ++: Select Screen<br>14: Select Item<br>Enter: Select<br>+/-: Change Opt.<br>F1: General Help<br>F2: Previous Values<br>F3: Optimized Defaults |
| Vers                         | ion 2.16.1242. Copyright (C | ) 2013 American Mu | F4: Save & Exit<br>ESC: Exit<br>egatrends, Inc.                                                                                                |

### **OS Selection Screen**

| BIOS Setting | Options                                   | Description/Purpose        |
|--------------|-------------------------------------------|----------------------------|
| OS Selection | - Windows 8.x<br>- Android<br>- Windows 7 | Operation System Selection |

## 5.3.2.7 Advanced - Voltage Adjust Configuration

Menu Path Advanced > Voltage Adjust Configuration

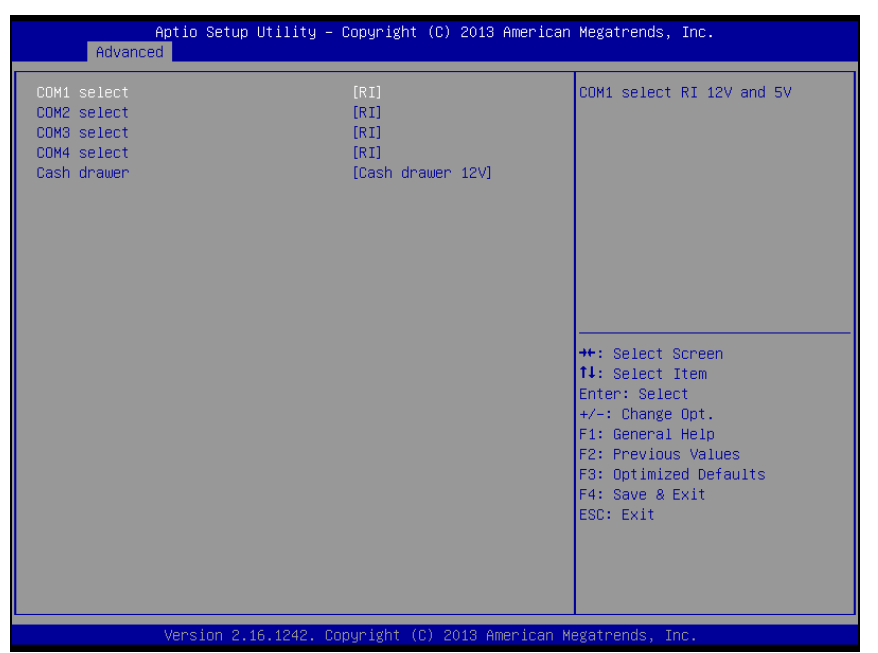

#### **OS Selection Screen**

| BIOS Setting | Options           | Description/Purpose          |
|--------------|-------------------|------------------------------|
| COM1 Select  | - Disabled        | Selects COM1 Port voltage.   |
|              | - RI              |                              |
|              | -12V              |                              |
|              | -5V               |                              |
| COM2 Select  | - Disabled        | Selects COM2 Port voltage.   |
|              | - RI              |                              |
|              | -12V              |                              |
|              | -5V               |                              |
| COM3 Select  | - Disabled        | Selects COM3 Port voltage.   |
|              | - RI              |                              |
|              | -12V              |                              |
|              | -5V               |                              |
| COM4 Select  | - Disabled        | Selects COM4 Port voltage.   |
|              | - RI              |                              |
|              | -12V              |                              |
|              | -5V               |                              |
| Cash drawer  | - Cash drawer 12V | Selects Cash drawer voltage. |
|              | - Cash drawer 24V |                              |

## 5.3.2.8 Advanced - CSM Configuration

Menu Path Advanced > CSM Configuration

| Compatibility Support Module Configuration<br>CSM Support [Enab<br>CSM16 Module Version 07.71<br>GateA20 Active [Upon<br>Option ROM Messages [Forc<br>INT19 Trap Response [Imme<br>Boot option filter [Lega<br>Option ROM execution order<br>Network [Lega<br>Storage [Lega<br>Video [Lega | Led]<br>Request]<br># BIOS]<br>Miate]                                                                                                    | ole∕Disable CSM Support.                                                                                                   |
|----------------------------------------------------------------------------------------------------|----------------------------------------------------------------------------------------------------|----------------------------------------------------------------------------------------------------|
| CSM Support [Enab<br>CSM16 Module Version 07.71<br>GateA20 Active [Upon<br>Option ROM Messages [Forc<br>INT19 Trap Response [Imme<br>Boot option filter [Lega<br>Option ROM execution order<br>Network [Lega<br>Storage [Lega<br>Video [Lega                                               | led]<br>Request]<br>e BIOS]<br>jiate]                                                                                                    |                                                                                                    |
| CSM16 Module Version 07.71<br>GateA20 Active [Upon<br>Option ROM Messages [Forc<br>INT19 Trap Response [Imme<br>Boot option filter [Lega<br>Option ROM execution order<br>Network [Lega<br>Storage [Lega<br>Video [Lega                                                                    | Request]<br>= BIOS]<br>Jiate]                                                                                                    |                                                                                                    |
| GateA20 Active     [Upon       Option ROM Messages     [Forc       INT19 Trap Response     [Imme       Boot option filter     [Lega       Option ROM execution order     Network       Network     [Lega       Storage     [Lega       Video     [Lega                                     | Request]<br>e BIOS]<br>diate]                                                                                                    |                                                                                                    |
| Boot option filter [Lega<br>Option ROM execution order<br>Network [Lega<br>Storage [Lega<br>Video [Lega                                                                                                    |                                                                                                    |                                                                                                    |
| Option ROM execution order<br>Network [Lega<br>Storage [Lega<br>Video [Lega                                                                                                    | cy only]                                                                                                    |                                                                                                    |
| Network [Lega<br>Storage [Lega<br>Video [Lega                                                                                                    |                                                                                                    | Select Screen                                                                                                    |
| Uther Pui devices [Léga                                                                                                    | by only] 14:<br>by only] Enter<br>by only] +/-3<br>by only] F1:<br>F2:<br>F3:<br>F4:<br>ESC:<br>F4:<br>ESC:<br>F4:<br>F4:<br>F4:<br>F4:<br>F4:<br>F4:<br>F4:<br>F4 | Select Item<br>er: Select<br>Change Opt.<br>General Help<br>Previous Values<br>Optimized Defaults<br>Save & Exit<br>: Exit |

CSM Configuration Screen

| BIOS Setting   | Options               | Description/Purpose                                      |
|----------------|-----------------------|----------------------------------------------------------|
| CSM Support    | - Disabled            | Disables or Enables CSM support                          |
|                | - Enabled             |                                                          |
| CSM16 Module   | No changeable options | Displays the current CSM (Compatibility                  |
| Version        |                       | Support Module) version.                                 |
| GateA20 Active | - Upon Request        | Selects Gate A20 operation mode.                         |
|                | - Always              | <ul> <li>Upon Request: GA20 can be disabled</li> </ul>   |
|                |                       | using BIOS services.                                     |
|                |                       | <ul> <li>Always: do not allow disabling GA20;</li> </ul> |
|                |                       | this option is useful when any RT code is                |
|                |                       | executed above 1MB.                                      |
| Option ROM     | - Force BIOS          | Sets display mode for Option ROM                         |
| Messages       | - Keep Current        | messages.                                                |
| INT19 Trap     | - Immediate           | BIOS reaction on INT19 trapping by                       |
| Response       | - Postponed           | Option ROM.                                              |
|                |                       | • Immediate: Execute the trap right away.                |
|                |                       | <ul> <li>Postponed: Execute the trap during</li> </ul>   |
|                |                       | legacy boot.                                             |

| BIOS Setting       | Options           | Description/Purpose                         |
|--------------------|-------------------|---------------------------------------------|
| Boot option filter | - UEFI and Legacy | This option controls what kind of devices   |
| _                  | - Legacy only     | system can boot.                            |
|                    | - UEFI only       |                                             |
| Network            | - Do not launch   | Controls the execution of UEFI or Legacy    |
|                    | - UEFI only       | PXE                                         |
|                    | - Legacy only     |                                             |
|                    | - Legacy first    |                                             |
|                    | - UEFI first      |                                             |
| Storage            | - Do not launch   | Controls the execution of UEFI or Legacy    |
|                    | - UEFI only       | Storage                                     |
|                    | - Legacy only     |                                             |
|                    | - Legacy first    |                                             |
|                    | - UEFI first      |                                             |
| Video              | - Do not launch   | Controls the execution of UEFI and Legacy   |
|                    | - UEFI only       | Video.                                      |
|                    | - Legacy only     |                                             |
|                    | - Legacy first    |                                             |
|                    | - UEFI first      |                                             |
| Other PCI          | - UEFI first      | Selects launch method for other PCI         |
| devices            | - Legacy only     | devices, such as NIC, mass storage or video |
|                    |                   | card.                                       |

# 5.3.2.9 Advanced - USB Configuration

Menu Path Advanced >USB Configuration

| Aptio Setup Utility -<br>Advanced           | Copyright (C) 2013 American | Megatrends, Inc.                                                |
|---------------------------------------------|-----------------------------|-----------------------------------------------------------------|
| USB Configuration                           |                             | Enables Legacy USB support.                                     |
| USB Module Version                          | 8.11.01                     | support if no USB devices are<br>connected. DISABLE option will |
| USB Devices:<br>1 Drive, 1 Keyboard, 3 Hubs |                             | keep USB devices available<br>only for EFI applications.        |
| Legacy USB Support                          |                             |                                                                 |
| XHCI Hand-off                               | [Enabled]                   |                                                                 |
| EHUI Hand-off                               | [Disabled]                  |                                                                 |
| USD Mass storage britver support            | [Enabled]                   |                                                                 |
| USB hardware delays and time-outs:          |                             |                                                                 |
| USB transfer time-out                       | [20 sec]                    | ++: Select Screen                                               |
| Device reset time-out                       | [20 sec]                    | †↓: Select Item                                                 |
| Device power-up delay                       | [Auto]                      | Enter: Select                                                   |
| Mana Ptanada Dawiasas                       |                             | +/-: Change Upt.                                                |
| TetElashTranscend 468 8 07                  | [Auto]                      | F1. General neip<br>E2: Previous Values                         |
|                                             | [naco]                      | F3: Ontimized Defaults                                          |
|                                             |                             | F4: Save & Exit                                                 |
|                                             |                             | ESC: Exit                                                       |
|                                             |                             |                                                                 |
|                                             |                             |                                                                 |
|                                             |                             |                                                                 |
|                                             |                             |                                                                 |
| Version 2.16.1242. Co                       | pyright (C) 2013 American M | egatrends, Inc.                                                 |

**USB Configuration Screen** 

| BIOS Setting    | Options               | Description/Purpose                          |
|-----------------|-----------------------|----------------------------------------------|
| USB Devices     | No changeable options | Displays number of available USB devices.    |
| Legacy USB      | - Disabled            | Enables support for legacy USB.              |
| Support         | - Enabled             |                                              |
|                 | - Auto                |                                              |
| USB3.0 Support  | - Disabled            | Enables/Disables USB3.0 (XHCI)               |
|                 | - Enabled             | Controller support.                          |
| EHCI Hand-off   | - Disabled            | This is a workaround for OSes without        |
|                 | - Enabled             | EHCI hand-off support.                       |
| USB Mass        | - Disabled            | Enables/Disables USB mass storage driver     |
| Storage Driver  | - Enabled             | support.                                     |
| Support         |                       |                                              |
| USB transfer    | 1 / 5 / 10 /20 sec    | The time-out value for Control, Bulk, and    |
| time-out        |                       | Interrupt transfers.                         |
| Device reset    | 10 / 20 / 30 / 40 sec | USB mass storage device Start Unit           |
| time-out        |                       | command time-out.                            |
| Device power-up | - Auto                | Maximum time the device will take before     |
| delay           | - Manual              | it properly reports itself to the Host       |
|                 |                       | Controller. "Auto" uses default value: for a |

| BIOS Setting     | Options                  | Description/Purpose                        |
|------------------|--------------------------|--------------------------------------------|
|                  |                          | Root port it is 100 ms, for a Hub port the |
|                  |                          | delay is taken from Hub descriptor.        |
| Device power-up  | Multiple options ranging | Delay range is 140 seconds, in one second  |
| delay in seconds | from 0 to 40             | increments                                 |
| Mass Storage     | - Auto                   | Displays the device name and choose the    |
| Devices:         | - Floppy                 | device emulation type.                     |
|                  | - Force FDD              |                                            |
|                  | - Hard Disk              |                                            |
|                  | - CD-ROM                 |                                            |

## 5.3.2.10 Advanced - Super IO Configuration

Menu Path Advanced >F81866 Super IO Configuration

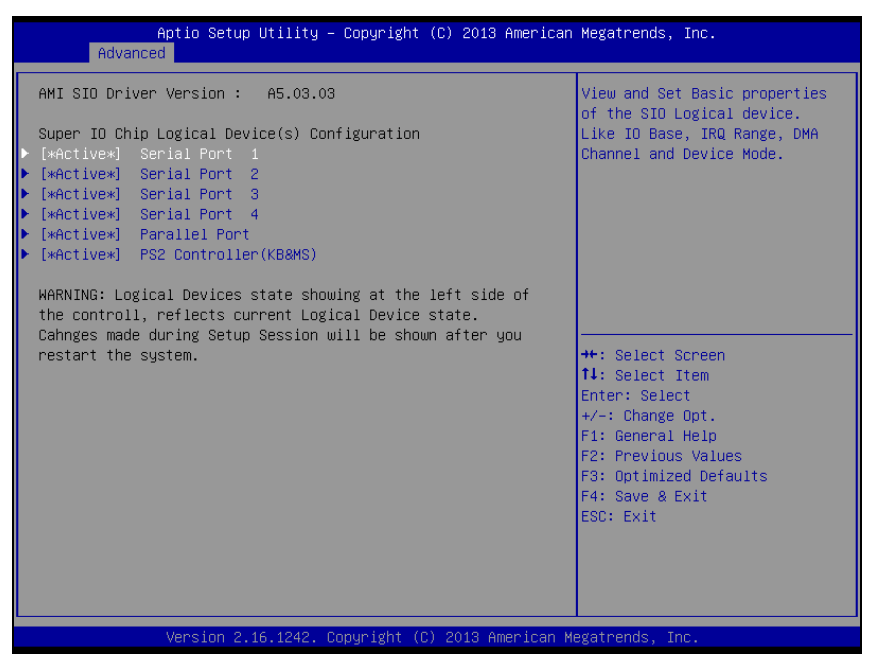

#### **Super IO Configuration Screen**

| BIOS Setting              | Options  | Description/Purpose           |
|---------------------------|----------|-------------------------------|
| [*Active*] Serial Port 1  | Sub-menu | Sets Parameters for COM1      |
| [*Active*] Serial Port 2  | Sub-menu | Sets Parameters for COM2      |
| [*Active*] Serial Port 3  | Sub-menu | Sets Parameters for COM3      |
| [*Active*] Serial Port 4  | Sub-menu | Sets Parameters for COM4      |
| [*Active*] Parallel Port  | Sub-menu | Sets Parameters for LPT port. |
| [*Active*] PS2 Controller | Sub-menu | Sets Parameters for PS2.      |
| (KB&MS)                   |          |                               |

### Menu Path Advanced >F81866 Super IO Configuration > Serial Port 1 Configuration

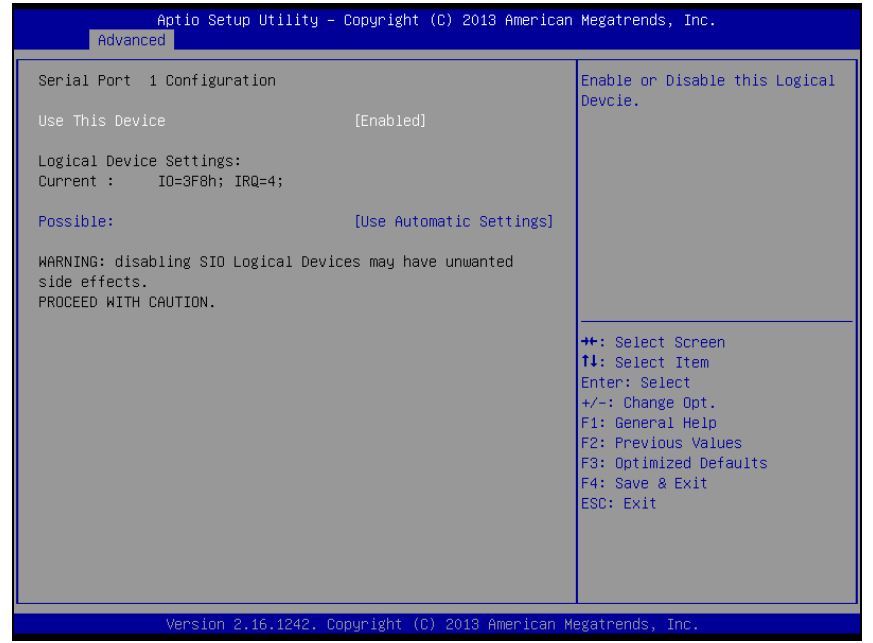

Serial Port 1 Configuration Screen

| BIOS Setting    | Options                                 | <b>Description/Purpose</b> |
|-----------------|-----------------------------------------|----------------------------|
| Use This Device | - Disabled                              | Enable or disable          |
|                 | - Enabled                               | Serial Port 1.             |
| Logical Device  | No changeable options                   | Displays current           |
| Settings        |                                         | settings of Serial Port    |
|                 |                                         | 1.                         |
| Possible:       | - Use Automatic Settings                | Select IRQ and I/O         |
|                 | - IO=3F8h; IRQ=4 DMA                    | resource for Serial        |
|                 | - IO=3F8h; IRQ=3,4,5,6,7,9,10,11,12 DMA | Port 1.                    |
|                 | - IO=2F8h; IRQ=3,4,5,6,7,9,10,11,12 DMA |                            |
|                 | - IO=3E8h; IRQ=3,4,5,6,7,9,10,11,12 DMA |                            |
|                 | - IO=2E8h; IRQ=3,4,5,6,7,9,10,11,12 DMA |                            |

### Menu Path Advanced >F81866 Super IO Configuration > Serial Port 2 Configuration

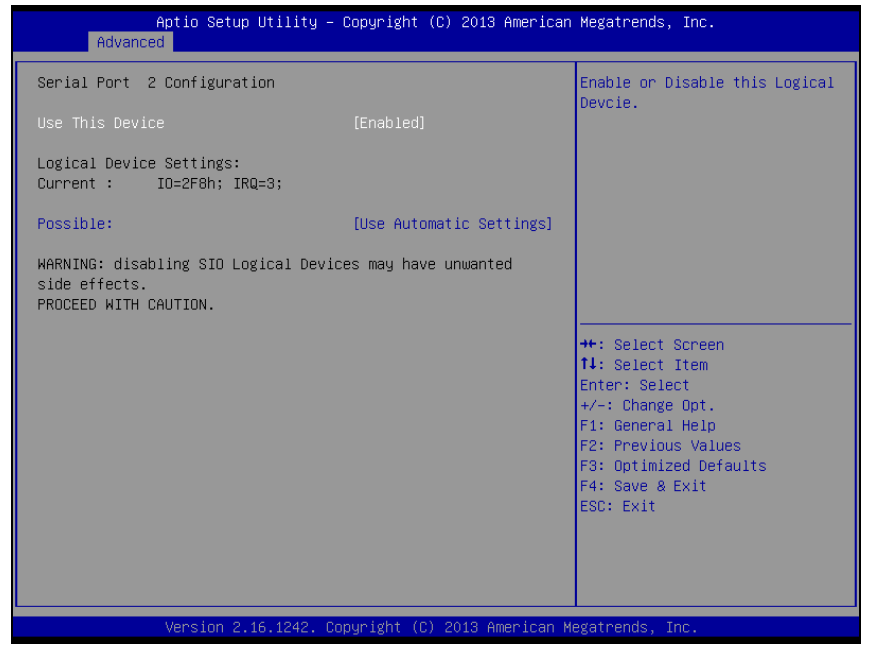

Serial Port 2 Configuration Screen

| BIOS Setting    | Options                                | <b>Description/Purpose</b> |
|-----------------|----------------------------------------|----------------------------|
| Use This Device | -Disabled                              | Enables or disables        |
|                 | -Enabled                               | Serial Port 2.             |
| Logical Device  | No changeable options                  | Displays the current       |
| Settings        |                                        | settings of Serial Port 2. |
| Possible:       | -Use Automatic Settings                | Selects IRQ and I/O        |
|                 | -IO=2F8h; IRQ=3 DMA                    | resource settings for      |
|                 | -IO=3F8h; IRQ=3,4,5,6,7,9,10,11,12 DMA | Serial Port 2.             |
|                 | -IO=2F8h; IRQ=3,4,5,6,7,9,10,11,12 DMA |                            |
|                 | -IO=3E8h; IRQ=3,4,5,6,7,9,10,11,12 DMA |                            |
|                 | -IO=2E8h; IRQ=3,4,5,6,7,10,11,12 DMA   |                            |

### Menu Path Advanced >F81866 Super IO Configuration > Serial Port 3 Configuration

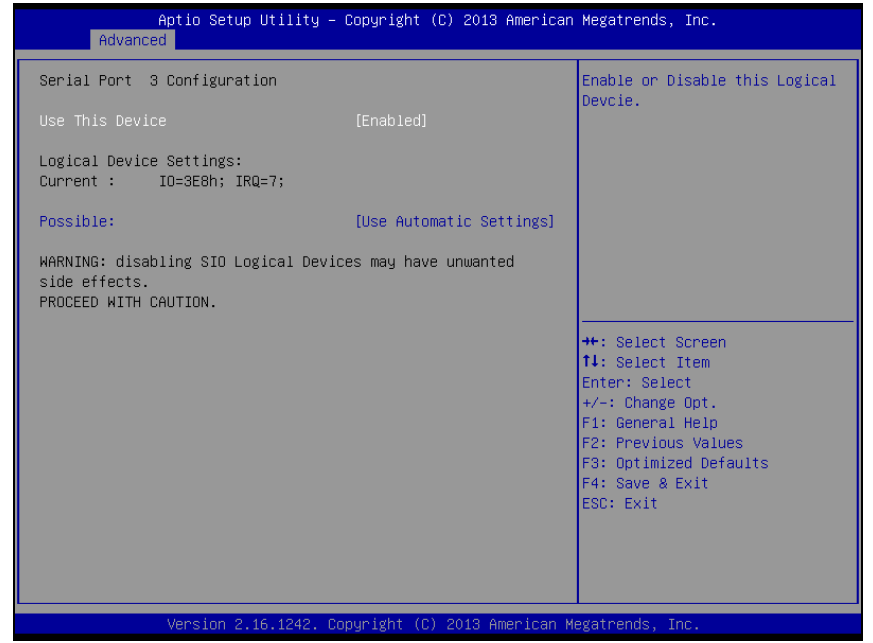

Serial Port 3 Configuration Screen

| BIOS Setting    | Options                                 | <b>Description/Purpose</b> |
|-----------------|-----------------------------------------|----------------------------|
| Use This Device | - Disabled                              | Enables or disables        |
|                 | - Enabled                               | Serial Port 3.             |
| Logical Device  | No changeable options                   | Displays the current       |
| Settings        |                                         | settings of Serial Port    |
|                 |                                         | 3.                         |
| Possible:       | - Use Automatic Settings                | Selects IRQ and I/O        |
|                 | - IO=3E8h; IRQ=7 DMA                    | resource settings for      |
|                 | - IO=3F8h; IRQ=3,4,5,6,7,9,10,11,12 DMA | Serial Port 3.             |
|                 | - IO=2F8h; IRQ=3,4,5,6,7,9,10,11,12 DMA |                            |
|                 | - IO=3E8h; IRQ=3,4,5,6,7,9,10,11,12 DMA |                            |
|                 | - IO=2E8h; IRQ=3,4,5,6,7,9,10,11,12 DMA |                            |
|                 | - IO=2F0h; IRQ=3,4,5,6,7,9,10,11,12 DMA |                            |
|                 | - IO=2E0h; IRQ=3,4,5,6,7,9,10,11,12 DMA |                            |

### Menu Path Advanced >F81866 Super IO Configuration > Serial Port 4 Configuration

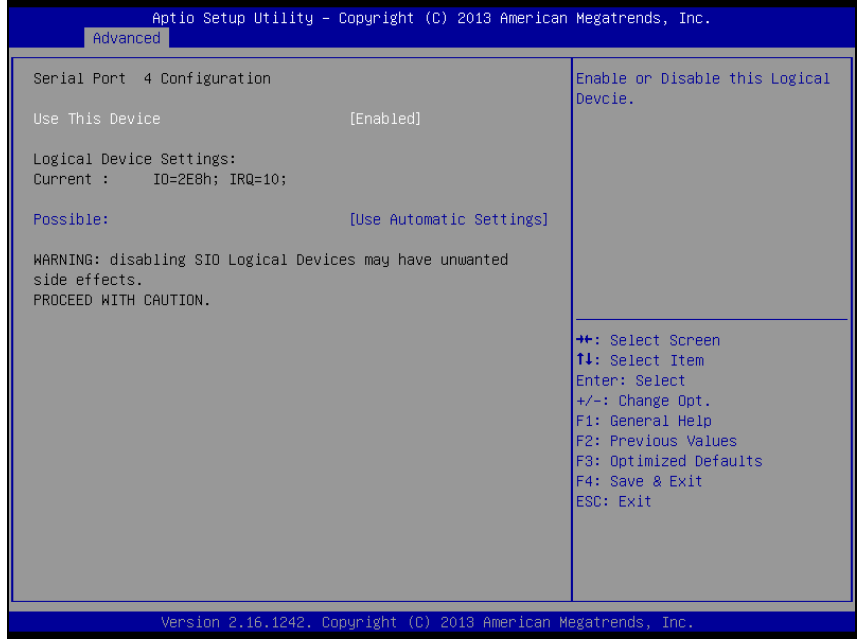

Serial Port 4 Configuration Screen

| BIOS Setting    | Options                                 | Description/Purpose        |
|-----------------|-----------------------------------------|----------------------------|
| Use This Device | -Disabled                               | Enables or disables        |
|                 | -Enabled                                | Serial Port 4.             |
| Logical Device  | No changeable options                   | Displays the current       |
| Settings        |                                         | settings of Serial Port 4. |
| Possible:       | - Use Automatic Settings                | Select IRQ and I/O         |
|                 | - IO=2E8h; IRQ=7 DMA                    | resource settings for      |
|                 | - IO=3F8h; IRQ=3,4,5,6,7,9,10,11,12 DMA | Serial Port 4.             |
|                 | - IO=2F8h; IRQ=3,4,5,6,7,9,10,11,12 DMA |                            |
|                 | - IO=3E8h; IRQ=3,4,5,6,7,9,10,11,12 DMA |                            |
|                 | - IO=2E8h; IRQ=3,4,5,6,7,9,10,11,12 DMA |                            |
|                 | - IO=2F0h; IRQ=3,4,5,6,7,9,10,11,12 DMA |                            |
|                 | - IO=2E0h; IRQ=3,4,5,6,7,9,10,11,12 DMA |                            |

### Menu Path Advanced >F81866 Super IO Configuration > Parallel Port Configuration

| Aptio Setup Utility -<br>Advanced                                                                                                    | Copyright (C) 2013 American                    | Megatrends, Inc.                                                                                                    |
|----------------------------------------------------------------------------------------------------|------------------------------------------------|----------------------------------------------------------------------------------------------------|
| Parallel Port Configuration                                                                                                    |                                                | Enable or Disable this Logical                                                                                                    |
| Use This Device                                                                                                    |                                                | Devcle.                                                                                                    |
| Logical Device Settings:<br>Current : IO=378h; IRQ=5;                                                                                                    |                                                |                                                                                                    |
| Possible:<br>Mode :                                                                                                    | [Use Automatic Settings]<br>[STD Printer Mode] |                                                                                                    |
| Possible: [Use Automatic Settings]<br>Mode : [STD Printer Mode]<br>WARNING: disabling SIO Logical Devices may have unwanted<br>side effects.<br>PROCEED WITH CAUTION. |                                                | ++: Select Screen<br>14: Select Item<br>Enter: Select<br>+/-: Change Opt.<br>F1: General Help<br>F2: Previous Values<br>F3: Optimized Defaults<br>F4: Save & Exit<br>ESC: Exit |
| Version 2.16.1242. Co                                                                                                    | pyright (C) 2013 American M                    | egatrends, Inc.                                                                                                    |

Parallel Port Configuration Screen

| BIOS Setting   | Options                        | Description/Purpose                          |
|----------------|--------------------------------|----------------------------------------------|
| User This      | - Disabled                     | Enables or disables the printer              |
| Device         | - Enabled                      | port.                                        |
| Logical Device | No changeable options          | Displays the current settings                |
| Settings       |                                | of the printer port.                         |
| Possible:      | - Use Automatic Settings       | Selects IRQ and I/O resource                 |
|                | -IO=378h; IRQ=5                | settings for the printer port.               |
|                | -IO=378h; IRQ=5,6,7,9,10,11,12 |                                              |
|                | -IO=278h; IRQ=5,6,7,9,10,11,12 |                                              |
|                | -IO=3BCh; IRQ=5,6,7,9,10,11,12 |                                              |
| Mode           | - STD Printer Mode             | Selects the mode for the                     |
|                | - SPP Mode                     | parallel port. Not available if              |
|                | - EPP-1.9 and SPP Mode         | the parallel port is disabled.               |
|                | - EPP-1.7 and SPP Mode         | <ul> <li>SPP is Standard Parallel</li> </ul> |
|                | - ECP Mode                     | Port mode, a bi-directional                  |
|                | - ECP and EPP 1.9 Mode         | mode for printers.                           |
|                | - ECP and EPP 1.7 Mode         | <ul> <li>EPP is Enhanced Parallel</li> </ul> |
|                |                                | Port mode, a high-speed                      |
|                |                                | bi-directional mode for                      |

| BIOS Setting | Options | Description/Purpose                                                                                                    |
|--------------|---------|----------------------------------------------------------------------------------------------------|
|              |         | <ul> <li>non-printer peripherals.</li> <li>ECP is Enhanced</li> <li>Capability Port mode, a high-speed bi-directional mode for printers and scanners.</li> </ul> |

### Menu Path Advanced >F81866 Super IO Configuration > PS2 Controller(KB&MS) Configuration

| Aptio Setup Utility -<br>Advanced                                              | Copyright (C) 2013 American  | Megatrends, Inc.                                                                                                    |
|--------------------------------------------------------------------------------|------------------------------|----------------------------------------------------------------------------------------------------|
| PS2 Controller(KB&MS) Configuration                                            |                              | Enable or Disable this Logical                                                                                                    |
| Use This Device                                                                |                              | Devcle.                                                                                                    |
| Logical Device Settings:<br>Current : IO=60h; IO=64h; IRQ=1;                   |                              |                                                                                                    |
| Possible:                                                                      | [Use Automatic Settings]     |                                                                                                    |
| WARNING: disabling SIO Logical Devic<br>side effects.<br>PROCEED WITH CAUTION. | es may have unwanted         | ++: Select Screen                                                                                                    |
|                                                                                |                              | <pre>11: Select Item<br/>Enter: Select<br/>+/-: Change Opt.<br/>F1: General Help<br/>F2: Previous Values<br/>F3: Optimized Defaults<br/>F4: Save &amp; Exit<br/>ESC: Exit</pre> |
| Version 2.16.1242. Co                                                          | pyright (C) 2013 American Mu | egatrends, Inc.                                                                                                    |

PS2 Controller (KB & MS) Configuration Screen

| BIOS Setting    | Options                  | Description/Purpose            |
|-----------------|--------------------------|--------------------------------|
| Use This Device | -Disabled                | Enables or disables the PS2.   |
|                 | -Enabled                 |                                |
| Logical Device  | No changeable options    | Displays the current settings  |
| Settings        |                          | of the printer port.           |
| Possible:       | - Use Automatic Settings | Selects IRQ and I/O resource   |
|                 | -IO=60h; IO=60h; IRQ=1   | settings for the printer port. |

# 5.3.3 Chipset

Menu Path Chipset

This menu allows users to configure advanced Chipset settings such as North Bridge and South Bridge configuration parameters.

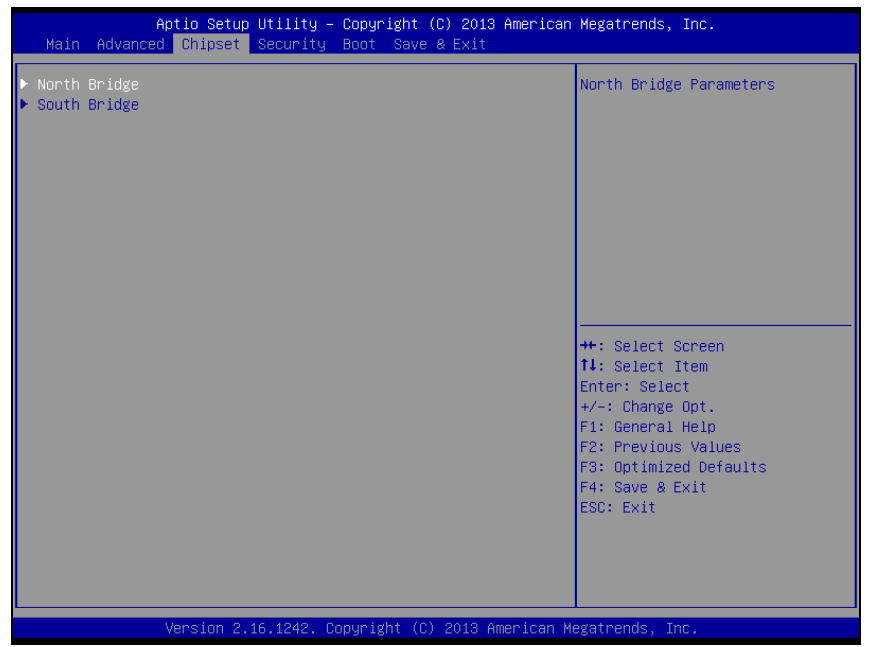

**Chipset Screen** 

| BIOS Setting | Options  | Description/Purpose               |
|--------------|----------|-----------------------------------|
| North Bridge | Sub-menu | Sets Parameter for (North Bridge) |
|              |          | configuration.                    |
| South Bridge | Sub-menu | Sets Parameter for (South Bridge) |
|              |          | configuration.                    |

# 5.3.3.1 Chipset - North Bridge

Menu Path Chipset > North Bridge

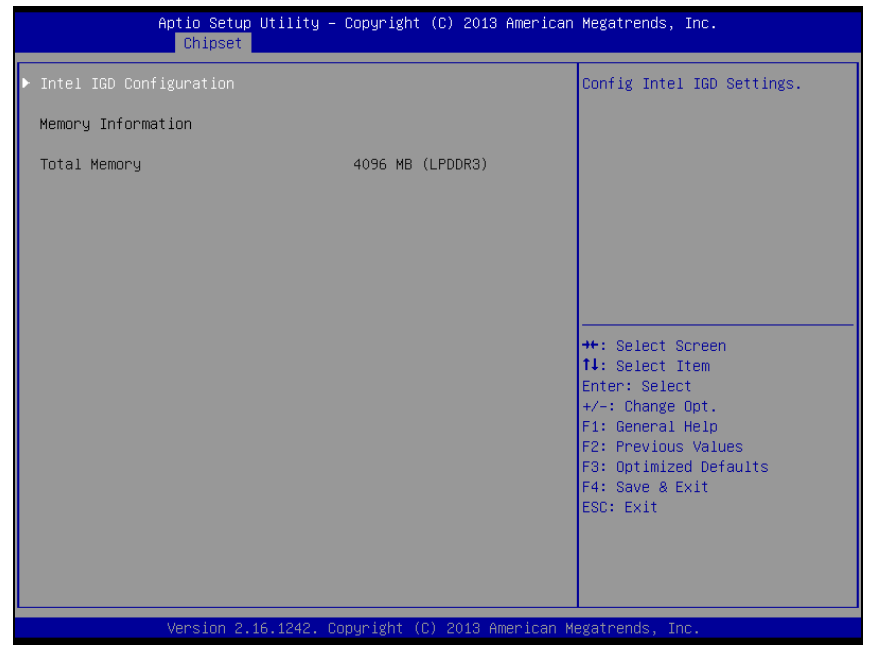

North Bridge Screen

| BIOS Setting  | Options               | Description/Purpose              |
|---------------|-----------------------|----------------------------------|
| Intel IGD     | Sub-menu              | Configures Graphic Settings.     |
| Configuration |                       |                                  |
| Memory        | No changeable options | Displays the DRAM information on |
| Information   |                       | platform.                        |
| Total Memory  | No changeable options | Displays the DRAM size           |

# Menu Path Chipset > North Bridge > Intel IGD Configuration

| Aptio Setup Utility -<br><mark>Chipset</mark>       | Copyright (C) 2013 American      | Megatrends, Inc.                                                                                                    |
|-----------------------------------------------------|----------------------------------|----------------------------------------------------------------------------------------------------|
| GOP Configuration<br>GOP Driver                     | [Enabled]                        | Enable GOP Driver will unload<br>VBIOS; Disbale it will load<br>VBIOS                                                                                                 |
| Intel IGD Configuration                             |                                  | 10100                                                                                                    |
| Integrated Graphics Device                          | [Enabled]                        |                                                                                                    |
| IGD Turbo Enable<br>GFX Boost<br>DVMT Pre-Allocated | [Enabled]<br>[Disabled]<br>[64M] |                                                                                                    |
|                                                     |                                  | <pre>++: Select Screen 14: Select Item Enter: Select +/-: Change Opt. F1: General Help F2: Previous Values F3: Optimized Defaults F4: Save &amp; Exit ESC: Exit</pre> |
| Version 2.16.1242. Co                               | opyright (C) 2013 American M     | egatrends, Inc.                                                                                                    |

Intel IGD Configuration Screen

| BIOS Setting    | Options               | Description/Purpose                               |
|-----------------|-----------------------|---------------------------------------------------|
| GOP Driver      | - Disabled            | Enables or disables GOP Driver for                |
|                 | - Enabled             | UEFI OS                                           |
| Intel IGD       | No changeable options | Displays the IGD information on                   |
| Configuration   |                       | platform.                                         |
| Integrated      | - Disabled            | <ul> <li>Enabled: Enables Integrated</li> </ul>   |
| Graphics Device | - Enabled             | Graphics Device (IGD) when selected               |
|                 |                       | as the Primary Video Adaptor.                     |
|                 |                       | <ul> <li>Disabled: Always disable IGD"</li> </ul> |
| IGD Turbo       | - Disabled            | Enables or disables IGD Turbo                     |
| Enable          | - Enabled             |                                                   |
| GFX Boost       | - Disabled            | Enables or disables GFX Boost                     |
|                 | - Enabled             | accelerated graphics processing                   |
| DVMT            | - 32M                 | Selects DVMT 5.0 Pre-Allocated                    |
| Pre-Allocated   | - 64M                 | (Fixed) Graphics Memory size used by              |
|                 | - 96M                 | the Internal Graphics Device.                     |
|                 | - 128M                | _                                                 |
|                 | - 256M                |                                                   |
|                 | - 512M                |                                                   |

## 5.3.3.2 Chipset - South Bridge

Menu Path Chipset > South Bridge

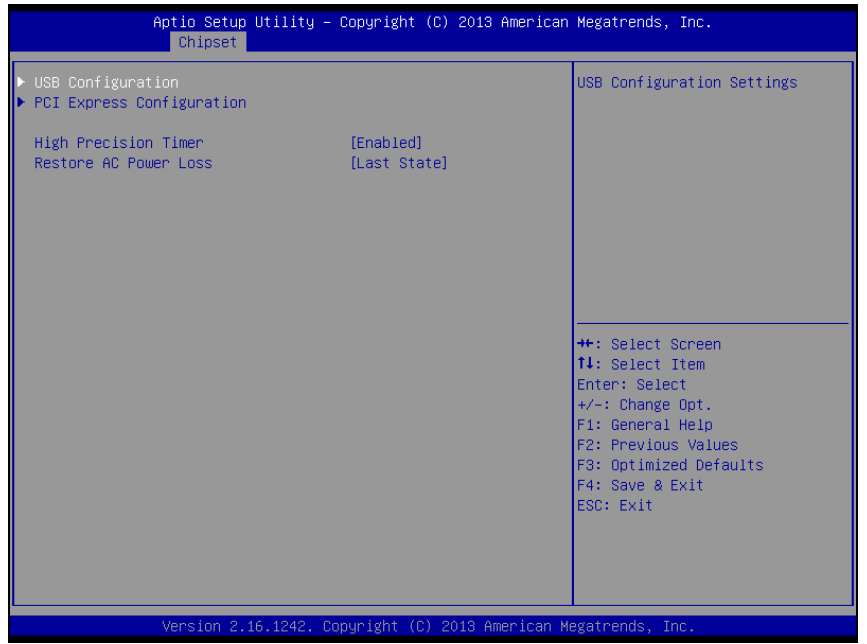

#### South Bridge Screen

| BIOS Setting   | Options      | Description/Purpose                                                                  |
|----------------|--------------|--------------------------------------------------------------------------------------|
| USB            | Sub-menu     | Configures USB parameters.                                                           |
| Configuration  |              |                                                                                      |
| PCI Express    | Sub-menu     | Configures PCH PCIE parameters                                                       |
| Configuration  |              |                                                                                      |
| High Precision | - Disabled   | Enables or disables the HPET (High Precision Event                                   |
| Timer          | - Enabled    | Timer)                                                                               |
| Restore AC     | - Power Off  | Select AC power state when power is re-applied after                                 |
| Power Loss     | - Power On   | a power failure.                                                                     |
|                | - Last State | • <b>Power Off</b> keeps power off till the power button is pressed.                 |
|                |              | • <b>Power On</b> makes system power on after system restores AC power to the board. |
|                |              | • Last State brings system back to the last power state before AC remove.            |
### **Chipset - South Bridge - USB Configuration**

## Menu Path Chipset > South Bridge > USB Configuration

| Aptio Setup Utility -<br>Chipset                                                                      | Copyright (C) 2013 America                                                 | n Megatrends, Inc.                                                                                                    |
|----------------------------------------------------------------------------------------------------|----------------------------------------------------------------------------|----------------------------------------------------------------------------------------------------|
| USB Configuration                                                                                     |                                                                            | Control the USB EHCI (USB 2.0)<br>functions. One EHCI<br>controller must always be                                                                                             |
| USB 2.0(EHCI) Support<br>USB Per Port Control<br>USB Port 0<br>USB Port 1<br>USB Port 2<br>USB Port 3 | [Enabled]<br>[Enabled]<br>[Enabled]<br>[Enabled]<br>[Enabled]<br>[Enabled] | enabled                                                                                                    |
|                                                                                                    |                                                                            | ++: Select Screen<br>14: Select Item<br>Enter: Select<br>+/-: Change Opt.<br>F1: General Help<br>F2: Previous Values<br>F3: Optimized Defaults<br>F4: Save & Exit<br>ESC: Exit |
| Version 2.16.1242. C                                                                                  | opyright (C) 2013 American                                                 | Megatrends, Inc.                                                                                                    |

USB Configuration Screen

| BIOS Setting   | Options    | Description/Purpose                             |
|----------------|------------|-------------------------------------------------|
| USB 2.0 (EHCI) | - Disabled | (XHCI Mode need set disabled.) Enables Enhanced |
| Support        | - Enabled  | Host Controller Interface 1 for high-speed USB  |
|                |            | functions (USB 2.0).                            |
| USB Per Port   | - Disabled | Enables or Disables per USB port.               |
| Control        | - Enabled  |                                                 |
| USB Port 0     | - Disabled | Enables or Disables USB port 0.                 |
|                | - Enabled  |                                                 |
| USB Port 1     | - Disabled | Enables or Disables USB port 1.                 |
|                | - Enabled  |                                                 |
| USB Port 2     | - Disabled | Enables or Disables USB port 2.                 |
|                | - Enabled  |                                                 |
| USB Port 3     | - Disabled | Enables or Disables USB port 3.                 |
|                | - Enabled  |                                                 |

### Chipset - South Bridge - PCI Express Configuration

### Menu Path Chipset > South Bridge > PCI Express Configuration

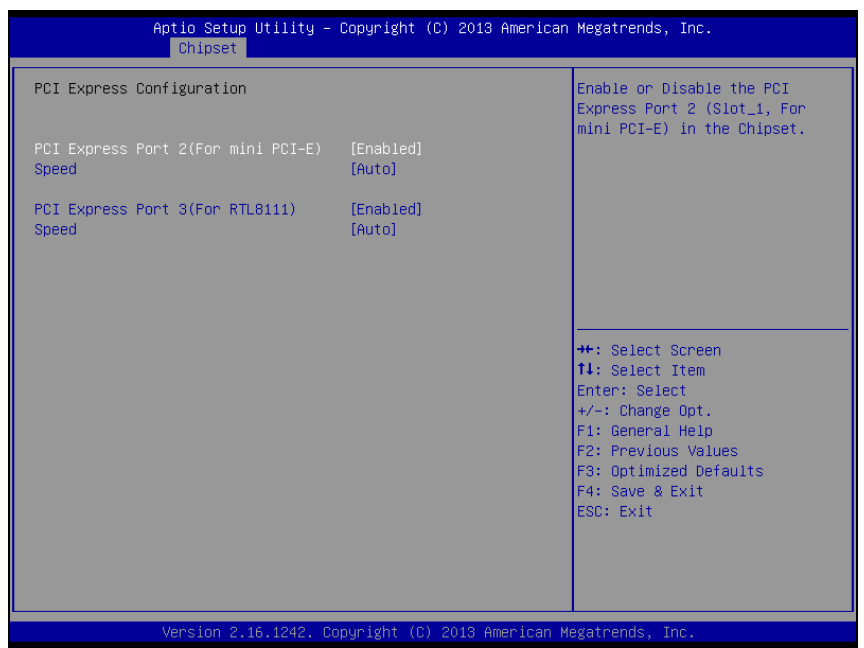

PCI Express Configuration Screen

| BIOS Setting     | Options    | Description/Purpose                    |
|------------------|------------|----------------------------------------|
| PCI Express Port | - Disabled | Enables or Disables PCI Express port 2 |
| 2(For mini       | - Enabled  |                                        |
| PCI-E)           |            |                                        |
| speed            | - Auto     | Selects PCI Express port 2 Speed       |
|                  | - Gen1     |                                        |
|                  | - Gen2     |                                        |
| PCI Express Port | - Disabled | Enables or Disables PCI Express port 3 |
| 3(For RTL8111)   | - Enabled  |                                        |
| speed            | - Auto     | Selects PCI Express port 3 Speed.      |
|                  | - Gen1     |                                        |
|                  | - Gen2     |                                        |

## 5.3.4 Security

| Menu Path | Security |
|-----------|----------|
|-----------|----------|

From the **Security** menu, you are allowed to configure or change the administrator password. You will be asked to enter the configured administrator password before you can access the Setup Utility.

By setting an administrator password, you will prevent other users from changing your BIOS settings. You can configure an Administrator password and then configure a user password. Heed that a user password does not provide access to most of the features in the Setup utility.

| Aptio Setup Utility – Copyright (C) 2013 American Megatrends, Inc.<br>Main Advanced Chipset <mark>Security</mark> Boot Save & Exit                                                                                                    |                                                                                                    |                                                                              |  |
|----------------------------------------------------------------------------------------------------|----------------------------------------------------------------------------------------------------|------------------------------------------------------------------------------|--|
| Password Description                                                                                                    |                                                                                                    | Set Administrator Password                                                   |  |
| If ONLY the Administrator's<br>then this only limits access<br>only asked for when entering<br>If ONLY the User's password<br>is a power on password and m<br>boot or enter Setup. In Setu<br>have Administrator rights.<br>The password length must be<br>in the following range:<br>Minimum length | password is set,<br>to Setup and is<br>Setup.<br>is set, then this<br>ust be entered to<br>p the User will<br>3 |                                                                              |  |
| Maximum length                                                                                                    | 20                                                                                                    | ++: Select Screen<br>†↓: Select Item                                         |  |
| Administrator Password<br>User Password                                                                                                    |                                                                                                    | Enter: Select<br>+/-: Change Opt.<br>F1: General Help<br>F2: Previous Values |  |
| HDD Security Configuration:<br>P0:WDC WD1600BE                                                                                                    |                                                                                                    | F3: Optimized Defaults<br>F4: Save & Exit<br>ESC: Exit                       |  |
| Version 2.16.                                                                                                    | 1242. Copyright (C) 2013 American                                                                               | Megatrends, Inc.                                                             |  |

Security Screen

| BIOS Setting   | Options                  | Description/Purpose                   |
|----------------|--------------------------|---------------------------------------|
| Administrator  | Password can be 3-20     | Specifies the administrator password. |
| Password       | alphanumeric characters. |                                       |
| User Password  | Password can be 3-20     | Specifies the user password.          |
|                | alphanumeric characters. |                                       |
| HDD Security   | Sub-menu                 | Sets HDD password.                    |
| Configuration: |                          |                                       |

## 5.3.5 Boot

### Menu Path Boot

This menu provides control items for system boot configuration such as setting setup prompt timeout, enabling/disabling quiet boot, selecting the boot sequence from the available device(s) and Hard Drive BBS priorities.

| Aptio Setup L<br>Main Advanced Chipset S                                         | H <mark>tility – Copyright (C) 2013 Americar</mark><br>Recurity <mark>Boot</mark> Save & Exit | Megatrends, Inc.                                                                                                    |
|----------------------------------------------------------------------------------|-----------------------------------------------------------------------------------------------|----------------------------------------------------------------------------------------------------|
| Boot Configuration<br>Setup Prompt Timeout<br>Bootup NumLock State<br>Quiet Boot | <mark>3 [</mark> [On]<br>[Disabled]                                                           | Number of seconds to wait for<br>setup activation key.<br>65535(0xFFFF) means indefinite<br>waiting.                                           |
| Boot Option Priorities<br>Boot Option #1<br>Hand Drive BBS Priorities            | [JetFlashTranscend 4]                                                                         |                                                                                                    |
|                                                                                  |                                                                                               | ++: Select Screen<br>14: Select Item<br>Enter: Select<br>+/-: Change Opt.<br>F1: General Help<br>F2: Previous Values<br>F3: Optimized Defaults |
|                                                                                  |                                                                                               | F4: Save & Exit<br>ESC: Exit                                                                                                    |

### Boot Screen

| BIOS Setting   | Options      | Description/Purpose                       |
|----------------|--------------|-------------------------------------------|
| Setup Prompt   | Numeric      | Number of seconds to wait for setup       |
| Timeout        |              | activation key.                           |
| Bootup         | - On         | Specifies the NumLock sate after the      |
| NumLock State  | - Off        | system is powered on.                     |
|                |              | • On: Enables the NumLock function        |
|                |              | automatically after the system is powered |
|                |              | on.                                       |
|                |              | Off: Disables the NumLock function        |
|                |              | after the system is powered on.           |
| Quiet Boot     | - Disabled   | Enables/Disables Quiet Boot Options       |
|                | - Enabled    |                                           |
| Boot Option    | - [Drive(s)] | Allows setting boot option listed in Hard |
| #1~#n          | - Disabled   | Drive BBS Priorities.                     |
| Hard Drive BBS | Sub-Menu     | Allows users to select boot order of      |
| Priorities     |              | available drive(s)                        |

### 5.3.5.1 Boot - Hard Drive BBS Priorities

Menu Path Boot > Hard Drive BBS Priorities

Select **Hard Drive BBS Priorities** from the **Boot** menu to configure the boot sequence and priority of the available drives.

| Aptio Setup Utilit               | y – Copyright (C) 2013 American<br><mark>Boot</mark> | Megatrends, Inc.                                                                                                    |
|----------------------------------|------------------------------------------------------|----------------------------------------------------------------------------------------------------|
| Boot Option #1<br>Boot Option #2 | [JetFlashTranscend 4]<br>[PO: WDC WD1600BEVT]        | Sets the system boot order<br>++: Select Screen<br>11: Select Item<br>Enter: Select<br>+/-: Change Opt.<br>F1: General Help<br>F2: Previous Values<br>F3: Optimized Defaults<br>F4: Save & Exit<br>ESC: Exit |
| Version 2.16.1242                | . Copyright (C) 2013 American M                      | legatrends, Inc.                                                                                                    |

Hard Drive BBS Priorities Screen

| BIOS Setting     | Options      | Description/Purpose                 |
|------------------|--------------|-------------------------------------|
| Boot Option #1 - | - [Drive(s)] | Changes the boot order of available |
| #n               | - Disabled   | drive(s).                           |

### 5.3.6 Save & Exit

#### Menu Path Save & Exit

The **Save & Exit** allows users to save or discard changed BIOS settings as well as load factory default settings.

### Save Changed BIOS Settings

To save and validate the changed BIOS settings, select **Save Changes** from the **Save & Exit** menu to validate the changes and then exit the system. Select **Save Changes and Reset** to validate the changed BIOS settings and then restart the system

### **Discard Changed BIOS Settings**

To cancel the BIOS settings you have previously configured, select **Discard Changes** and Exit from this menu, or simply press Esc to exit the BIOS setup. You can also select **Discard Changes and Reset** to discard any changes you have made and restore the factory BIOS defaults.

### Load User Defaults

You may simply press **F3** at any time to load the **Optimized Values** which resets all BIOS settings to the factory defaults.

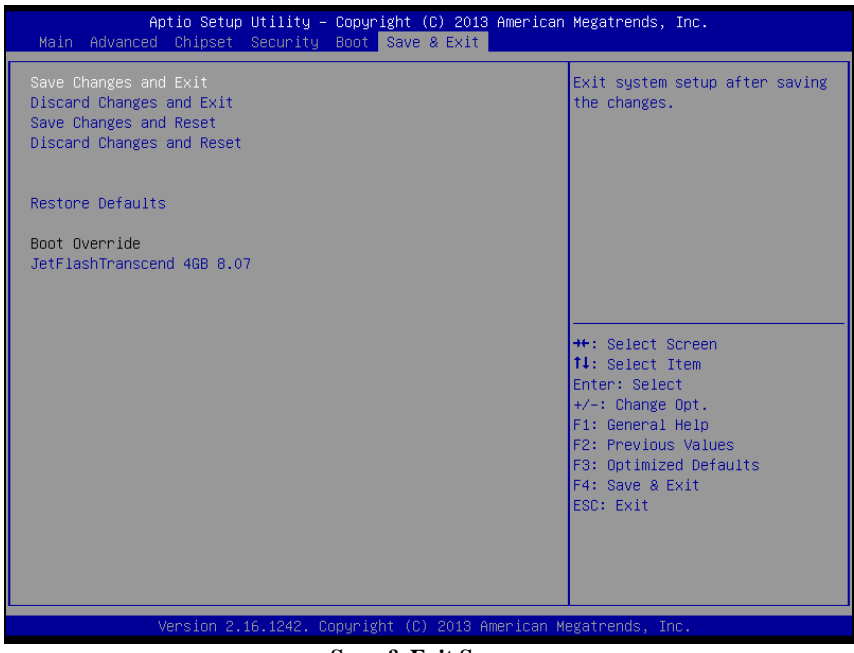

Save & Exit Screen

| BIOS Setting                 | Options               | Description/Purpose                                      |
|------------------------------|-----------------------|----------------------------------------------------------|
| Save Changes<br>and Exit     | No changeable options | Exits and saves the changes in NVRAM.                    |
| Discard Changes<br>and Exit  | No changeable options | Exits without saving any changes made in BIOS settings.  |
| Save Changes<br>and Reset    | No changeable options | Saves the changes in NVRAM and resets.                   |
| Discard Changes<br>and Reset | No changeable options | Resets without saving any changes made in BIOS settings. |
| Restore Defaults             | No changeable options | Loads the optimized defaults for BIOS settings.          |
| Boot Override                | - [Drive(s)]          | Forces to boot from selected [drive(s)].                 |

# Appendix A System Diagrams

This appendix includes the exploded diagrams of the system and the parts list as well as the part numbers of the KS-1130 system.

- KS-1130 Front Door Assembly Exploded Diagram
- KS-1130 Back Case Exploded Diagram
- KS-1130 Free Stand Assembly Exploded Diagram
- KS-1130 Power Supply Assembly Exploded Diagram
- KS-1130 Thermal Printer Assembly Exploded Diagram

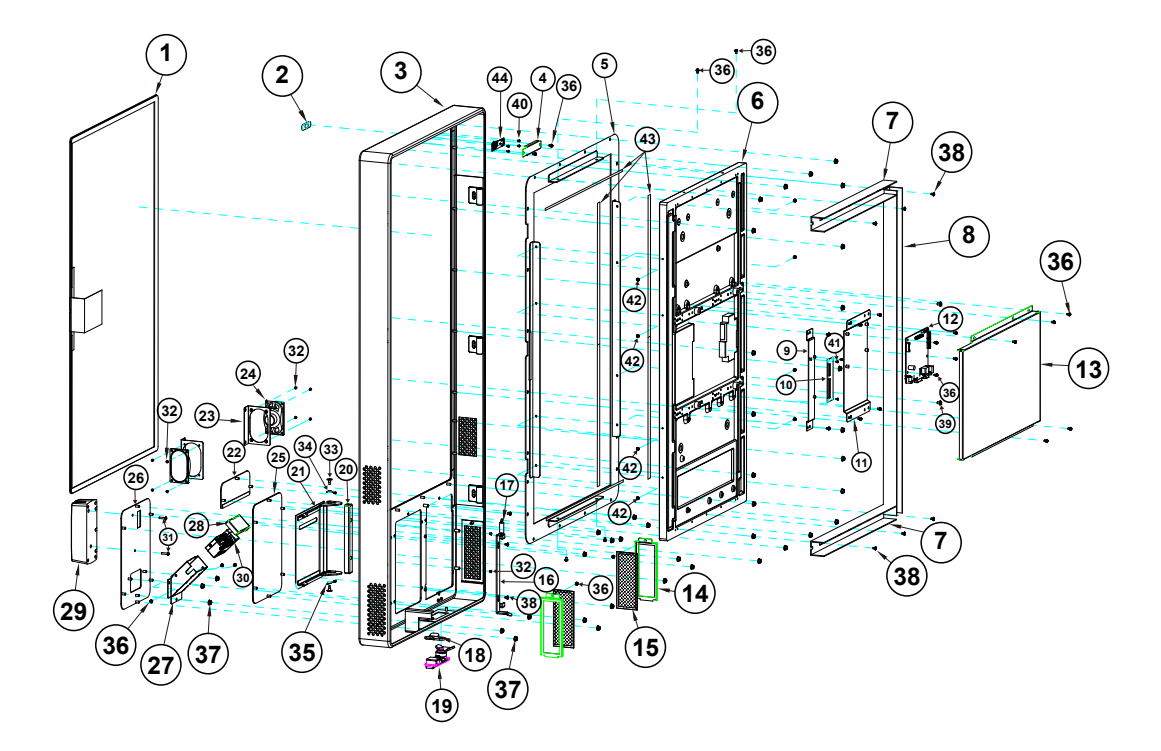

# KS-1130 Front Door Assembly Exploded Diagram

| No. | Component Name                          | P/N No.         | Q'ty |
|-----|-----------------------------------------|-----------------|------|
| 1   | 32-inch Touch                           |                 | 1    |
| 2   | KS-1130 Web Cam Lens (Transparent)      | 30-021-10130410 | 1    |
| 3   | KS-1130 Front Door (w/Paint)(White)     | 20-147-02061410 | 1    |
| 4   | KS-1130 Web Cam Cover                   | 20-104-03007410 | 1    |
| 5   | KS-1130 Panel Holder (w/Paint)(White)   | 20-129-03002410 | 1    |
| 6   | 32" LCD                                 |                 | 1    |
| 7   | Wiring Duct                             |                 | 2    |
| 8   | Wiring Duct                             |                 | 1    |
| 9   | KS-1130 32" Touch CB Bracket            | 20-106-03001410 | 1    |
| 10  | 32-Touch-STS3385-CB                     |                 | 1    |
| 11  | KS-1130 AD Board Holder A               | 20-129-03001410 | 1    |
| 12  | AD_Board_KC46                           |                 | 1    |
| 10  | KS-1130 Panel Back Cover                | 20 104 02004440 | 4    |
| 13  | (w/Paint)(White)                        | 20-104-03004410 | I    |
| 14  | KS-1130 Filter Bracket (w/Paint)(White) | 20-106-03062410 | 2    |
| 15  | KS-1130 Filter PC(120x46mm)             | 30-089-02100410 | 1    |

| No. | Component Name                        | P/N No.         | Q'ty |  |
|-----|---------------------------------------|-----------------|------|--|
| 16  | KS-1130 Printer Door Latch            | 20-147-02001410 | 1    |  |
| 17  | KF-7330 Door Hook Extension Spring    | 22.002.0000002  | 4    |  |
| 17  | ( <i>φ</i> 8.6)                       | 23-002-00000092 | 1    |  |
| 18  | KS-1130 MS 732 Locking Plate          | 20-125-02002410 | 1    |  |
| 10  | KS-1130 Lift and Turn Compression     | 90 027 25001410 | 1    |  |
| 19  | Latch                                 | 80-027-33001410 | I    |  |
| 20  | KS-1130 Printer Door Base LS          | 20-147-02002410 | 1    |  |
| 21  | KS-1130 F PR Cover TP808 LS (w/Paint) | 20-104-03063410 | 1    |  |
| 21  | (White)                               | 20-104-03003410 | 1    |  |
| 22  | KS-1130 F PR Cover TP808 (w/Paint)    | 20-104-03062410 | 1    |  |
| 22  | (White)                               | 20-104-03002410 | 1    |  |
| 23  | KS-1130 Speaker 4W Bracket (w/Paint)  | 20-106-03067/10 | 2    |  |
| 23  | (White)                               | 20-100-03007410 | ۷    |  |
| 24  | Speaker-4W-7141                       |                 | 2    |  |
| 25  | KS-1130 Front Option Bracket          | 20-106-03063410 | 1    |  |
| 20  | (w/Paint)(White)                      | 20 100 00000410 | 1    |  |
| 26  | KS-1130 Front Scan MSR Bracket        | 20-106-02064410 | 1    |  |
| 20  | (w/Paint)(White)                      | 20 100 02004410 | 1    |  |
| 27  | KS-1130 Scanner Bracket (w/Paint)     | 20-106-03066410 | 1    |  |
|     | (White)                               | 20 100 00000110 |      |  |
| 28  | KS-1130 Scanner Cable Cover           | 20-104-03066410 | 1    |  |
|     | (w/Paint)(White)                      | 20 101 00000110 |      |  |
| 29  | IMI300-1_MSR                          |                 | 1    |  |
| 30  | Scanner_Sub_ASM                       |                 | 1    |  |
| 31  | Round Washer Head Screw               | 22-235-30014011 | 2    |  |
|     | M3x0.5Px14mm                          |                 |      |  |
| 32  | Flat Head Screw #2 / M3x0.5Px5mm      | 22-215-30005011 | 8    |  |
| 33  | Fillister Head Screw M3x0.5Px4.8mm    | 82-272-30005013 | 2    |  |
| 34  | Rotate Spring For Door R ( $\phi$ 5)  | 23-000-03000502 | 1    |  |
| 35  | Rotate Spring For Door L ( $\phi$ 5)  | 23-000-04000502 | 1    |  |
| 36  | Round Head With Spring Washer Screw   | 22-232-30060211 | 23   |  |
|     | M3x0.5Px6mm                           | 22 202 00000211 |      |  |
| 37  | Slip Nuts, M4x0.7P,H=4.5mm            | 23-142-40450801 | 40   |  |
| 38  | Round Head Screw #2 / M3x0.5Px4mm     | 22-232-30004011 | 3    |  |
| 39  | Fillister Head Screw #2 / M4x0.7Px6mm | 22-272-40006011 | 2    |  |
| 40  | Round Head Screw M2x0.4Px5mm          | 22-232-20005011 | 4    |  |
| 41  | Round Head Screw M2.5x0.45Px6mm       | 22-232-25006811 | 3    |  |
| 42  | Round Head With Spring Washer Screw   | 22-232-30008211 | 12   |  |
|     | M3x0.5Px8mm                           |                 |      |  |
| 43  | KS-1330 LCD Rubber                    | 30-013-01100408 | 6    |  |
| 44  | Face Camera PCBA-New Lens             |                 | 1    |  |

Appendix A System Diagrams

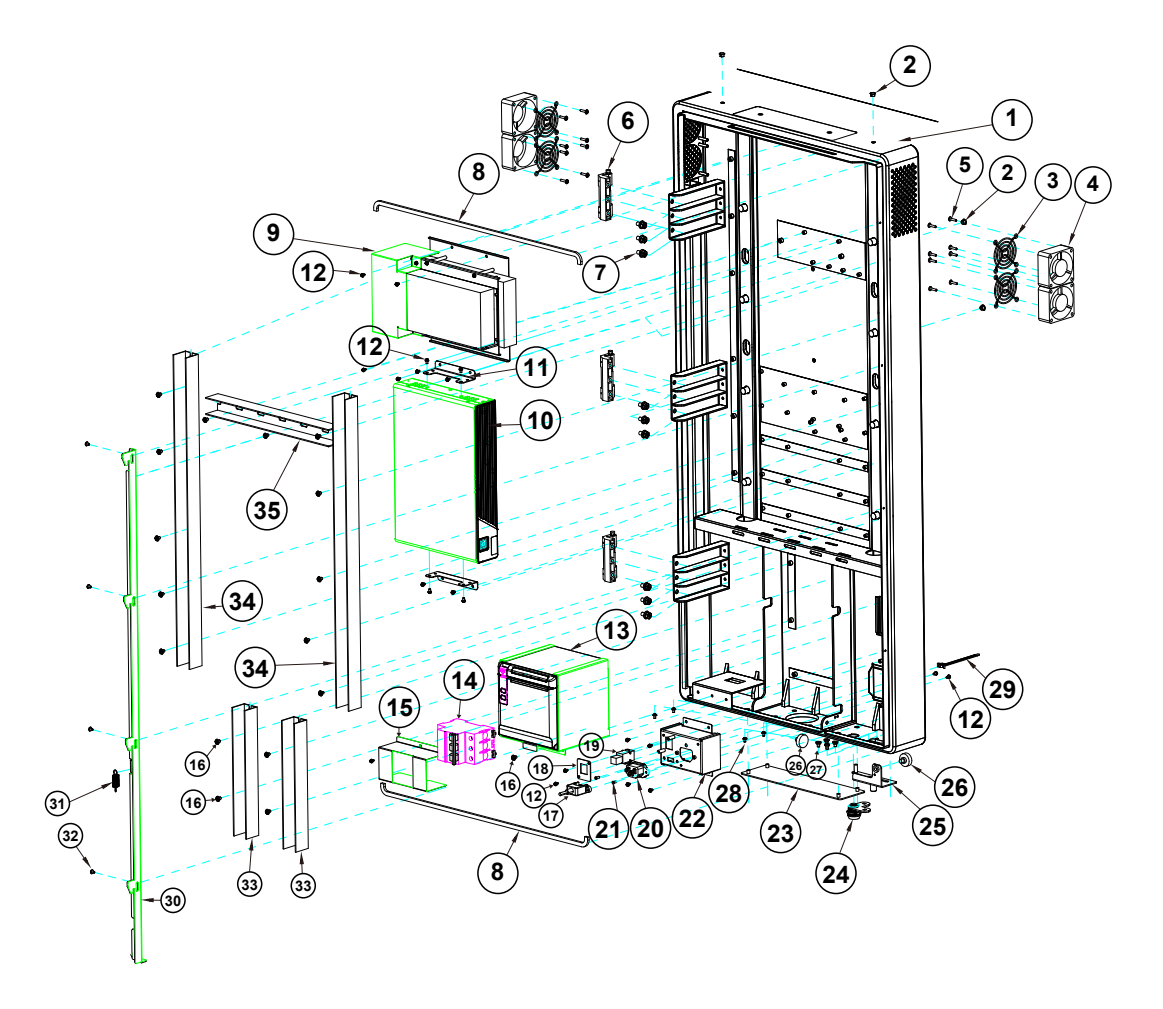

# KS-1130 Back Case Assembly Exploded Diagram

| No. | Component Name                      | P/N No.         | Q'ty |
|-----|-------------------------------------|-----------------|------|
| 1   | KS-1130 Back Case P(w/Paint)(Black) | 20-101-02061410 | 1    |
| 2   | Hole Plug ( $\Phi$ 6.6mm)(Black)    | 90-067-01100000 | 4    |
| 3   | KS-1130 6CM Fan Guard               | 20-044-29011410 | 4    |
| 4   | KS-1130 System Fan (60x60x20.5mm)   | 21 004 06060085 |      |
| 4   | L=220mm                             | 21-004-06060065 |      |
| Б   | Round Washer Head Screw             | 22 225 20014011 | 6    |
| 0   | M3x0.5Px14mm                        | 22-235-30014011 | 0    |

# Appendix A System Diagrams

| No. | Component Name                         | P/N No.         | Q'ty |
|-----|----------------------------------------|-----------------|------|
| 6   | PK-7090 Concealed Hinge 80-012-30      |                 | 3    |
| 7   | Hex Head With Spring Washer Screw #3   | 22 251 60012011 |      |
| 1   | / M6x1.0Px12mm                         | 22-231-60012011 |      |
| 8   | KS-1130 Back Case Top Sponge           | 30-013-15100410 | 2    |
| 9   | Power sub assembly                     |                 | 1    |
| 10  | PA-8025 Box PC                         |                 | 1    |
| 11  | KS-1130 PA-8025 Wall Mount             | 20-138-03061/10 |      |
|     | (w/Paint)(Black)                       | 20-130-03001410 |      |
| 12  | Round Head With Spring Washer Screw    | 22-232-30060211 | 1    |
| 12  | M3x0.5Px6mm                            | 22 202 00000211 | 1    |
| 13  | TP-808 Thermal Receipt Printer Sub     |                 | 1    |
| 10  | assembly                               |                 |      |
| 14  | KS-1130 Miniature Circuit Breaker      | 52-990-43160051 | 1    |
| 15  | KS-1130 Breaker SW Cover               | 20-104-03002410 | 1    |
| 16  | Fillister Head Screw #2 / M4x0.7Px6mm  | 22-272-40006011 | 17   |
| 17  | USB Cable (option)                     |                 | 1    |
| 18  | KS-1130 LAN Fix (w/Paint)(Black)       | 20-130-03001410 | 1    |
| 19  | 10P10C Modular Coupler Jack shielded   | 10-085-10012035 | 1    |
| 20  | A Socket                               |                 | 1    |
| 21  | Flat Head Screw #2/ $\phi$ 5 /         | 22 215 20008011 |      |
| 21  | M3x0.5Px8mm(Black)                     | 22-215-30006011 |      |
| 22  | KS-1130 AC Bracket P(w/Paint)(Black)   | 20-106-03069410 | 1    |
| 23  | KS-1130 Back B Cover (w/Paint)(Black)  | 20-104-03065410 | 1    |
| 24  | Cam Lock                               |                 | 1    |
| 25  | KS-1130 Lock Bracket                   | 20-125-02001410 | 1    |
| 26  | PK-7090 Plastic Wheel                  | 22 281 60007001 |      |
| 20  | M6x1.0Px7.1mm(White)                   | 22-201-00007001 |      |
| 27  | Fillister Head Screw M4x0.7Px4mm       | 22-272-40004911 | 4    |
| 29  | Round Washer Head Screw #2 /           | 22 222 2000/011 |      |
| 20  | M3x0.5Px4mm                            | 22-232-30004011 |      |
| 29  | KS-1130 Wire Mount (Black)             | 30-042-04200410 | 1    |
| 30  | KS-1130 Lock Hook                      | 20-125-07001410 | 1    |
| 31  | KF-7330 Panel Lock Spring ( $\phi$ 10) | 23-002-00001002 | 1    |
| 32  | Wiring Duct                            |                 | 1    |
| 33  | Wiring Duct                            |                 | 2    |
| 34  | Wiring Duct                            |                 | 1    |
| 35  | Wiring Duct                            |                 | 1    |

# KS-1130 Free Stand Assembly Exploded Diagram

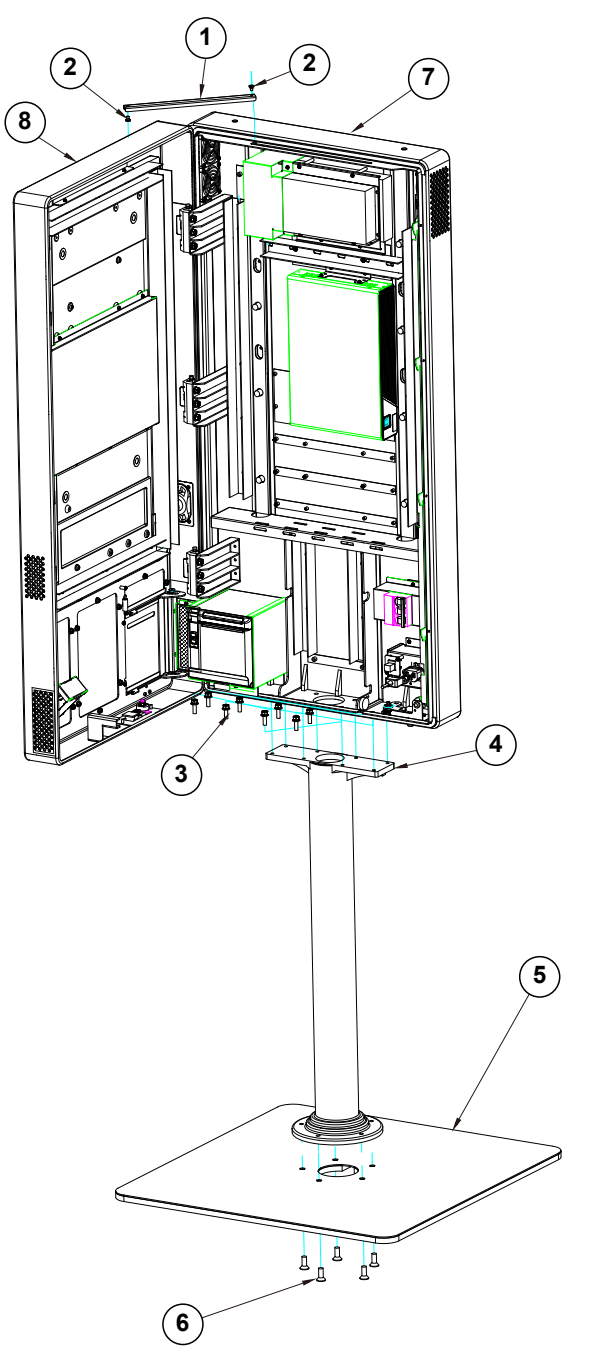

| No. | Component Name                                         | P/N No.         | Q'ty |
|-----|--------------------------------------------------------|-----------------|------|
| 1   | KS- 130 Door Support                                   | 20-102-02001410 | 1    |
| 2   | Fillister Head Screw M4x0.7Px4mm                       | 22-272-40004911 | 2    |
| 3   | Hex Head With Spring Washer Screw #3<br>/ M6x1.0Px20mm | 22-252-60020011 |      |
| 4   | KS- 130 Base Tube                                      | 20-132-07002411 | 1    |
| 5   | KS-1130 Base Plate                                     | 20-132-07001411 | 1    |
| 6   | Flat Head Screw #3 / M8x1.25Px25mm                     | 22-212-80025041 | 5    |
| 7   | Back case assembly                                     |                 | 1    |
| 8   | Front door assembly                                    |                 | 1    |
| 9   |                                                        |                 |      |
| 10  |                                                        |                 |      |
| 11  |                                                        |                 |      |

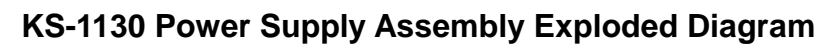

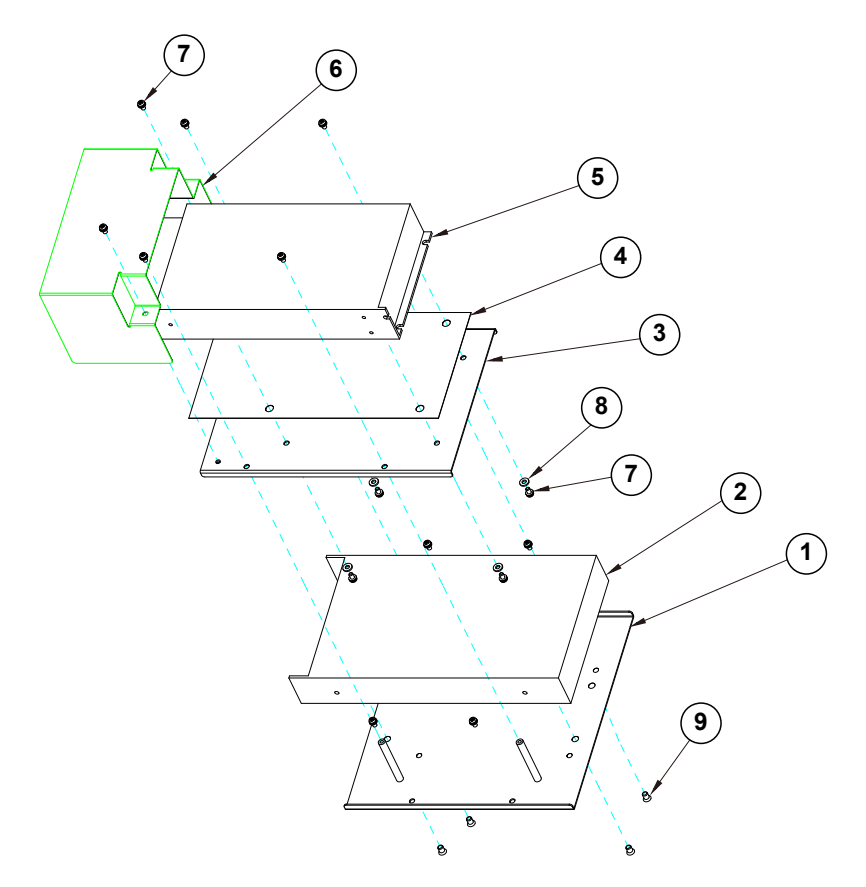

| No. | Component Name                                  | P/N No.         | Q'ty |
|-----|-------------------------------------------------|-----------------|------|
| 1   | KS-1130 Power RSP 200 Bracket                   | 20-106-03007410 | 1    |
| 2   | Power supply-1                                  |                 | 1    |
| 3   | KS-1130 Power RP Bracket                        | 20-106-03006410 | 1    |
| 4   | KS-1130 Mylar Power RP-21009FV                  | 90-056-31100410 | 1    |
| 5   | Power supply-2                                  |                 | 1    |
| 6   | KS-1130 Power Cover                             | 20-104-03006410 | 1    |
| 7   | Round Head With Spring Washer Screw M3x0.5Px6mm | 22-232-30060211 | 10   |
| 8   | Plastic Washer 7x3.2x1T                         | 83-520-03100073 | 4    |
| 9   | Flat Head Screw M4x0.7Px5mm                     | 22-212-40005011 | 4    |

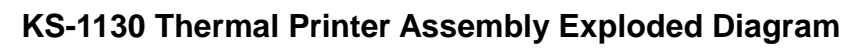

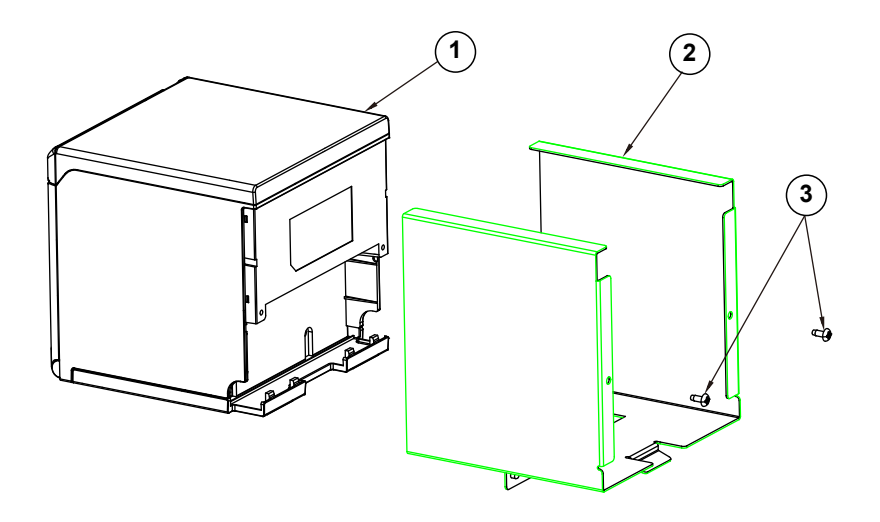

| No. | Component Name                                   | P/N No.         | Q'ty |
|-----|--------------------------------------------------|-----------------|------|
| 1   | Desktop 2" POS Printer, TP808(Black)             | 52-701-00026012 | 1    |
| 2   | KS-1130 Printer TP808 Bracket<br>(w/Paint)(Black | 20-106-03008410 | 1    |
| 3   | Pan Head Screw T3.0x8mm(Black)                   | 22-122-30080011 | 2    |

# Appendix B Technical Summary

This appendix will give you a brief introduction of the allocation maps for KS-1130 resources.

The following topics are included:

- KS-1130 High-End Level and Entry Level System Block Diagrams
- Interrupt Map
- I/O Map
- Memory Map
- Configuring WatchDog Timer
- Flash BIOS Update

# **Technical Summary for High-End Level System**

## KS-1130 System Block Diagram

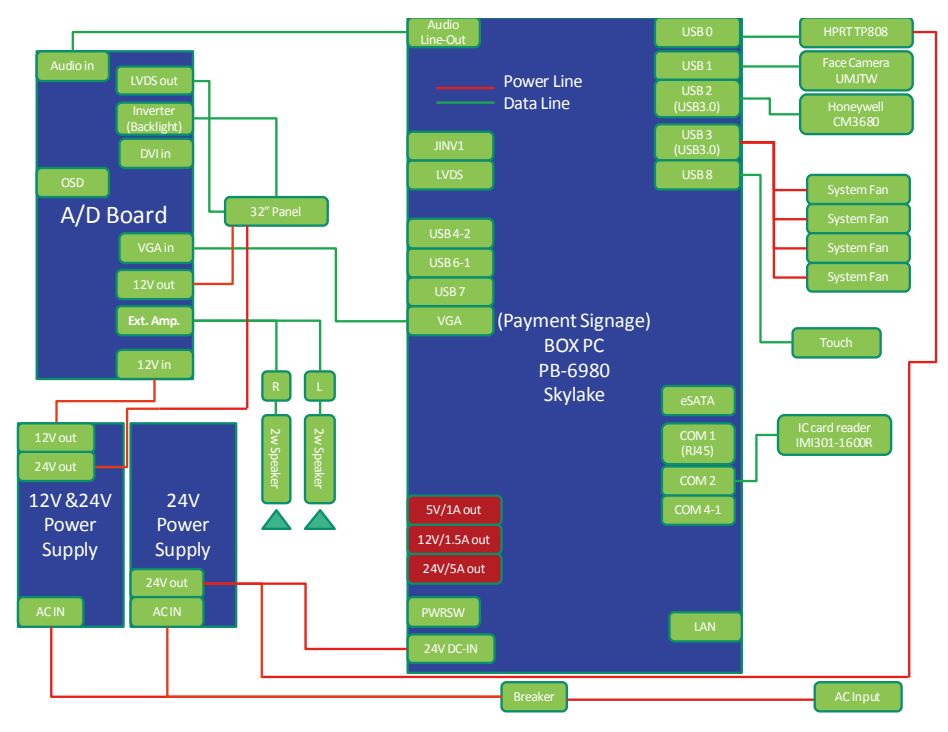

| Interrupt Map |                                                        |
|---------------|--------------------------------------------------------|
| IRQ           | ASSIGNMENT                                             |
| IRQ 0         | System timer                                           |
| IRQ 1         | Standard PS/2 Keyboard                                 |
| IRQ 3         | Communications Port (COM2)                             |
| IRQ 4         | Communications Port (COM1)                             |
| IRQ 6         | Communications Port (COM5)                             |
| IRQ 7         | Communications Port (COM3)                             |
| IRQ 8         | System CMOS/real time clock                            |
| IRQ 10        | Communications Port (COM4)                             |
| IRQ 11        | Intel(R) 100 Series/C230 Series Chipset Family SMBus - |
| JDO 11        |                                                        |
| IRQ II        | Intel(R) 100 Series/C230 Series Chipset Family Thermal |
| IDO 12        | subsystem - A131                                       |
| IRQ 13        | Numeric data processor                                 |
| IRQ 14        | Motherboard resources                                  |
| IRQ 16        | Standard AHCI 1.0 Serial ATA Controller                |
| IRQ 16        | High Definition Audio Controller                       |
| IRQ 81        | Microsoft ACPI-Compliant System                        |
| IRQ 82        | Microsoft ACPI-Compliant System                        |
| IRQ 83        | Microsoft ACPI-Compliant System                        |
| IRQ 84        | Microsoft ACPI-Compliant System                        |
| IRQ 85        | Microsoft ACPI-Compliant System                        |
| IRQ 86        | Microsoft ACPI-Compliant System                        |
| IRQ 87        | Microsoft ACPI-Compliant System                        |
| IRQ 88        | Microsoft ACPI-Compliant System                        |
| IRQ 89        | Microsoft ACPI-Compliant System                        |
| IRQ 90        | Microsoft ACPI-Compliant System                        |
| IRQ 91        | Microsoft ACPI-Compliant System                        |
| IRQ 92        | Microsoft ACPI-Compliant System                        |
| IRQ 93        | Microsoft ACPI-Compliant System                        |
| IRQ 94        | Microsoft ACPI-Compliant System                        |
| IRQ 95        | Microsoft ACPI-Compliant System                        |
| IRQ 96        | Microsoft ACPI-Compliant System                        |
| IRQ 97        | Microsoft ACPI-Compliant System                        |
| IRQ 98        | Microsoft ACPI-Compliant System                        |
| IRQ 99        | Microsoft ACPI-Compliant System                        |
| IRQ 100       | Microsoft ACPI-Compliant System                        |
| IRQ 101       | Microsoft ACPI-Compliant System                        |
| IRQ 102       | Microsoft ACPI-Compliant System                        |
| IRQ 103       | Microsoft ACPI-Compliant System                        |
| IRQ 104       | Microsoft ACPI-Compliant System                        |
| IRQ 105       | Microsoft ACPI-Compliant System                        |

| IRQ     | ASSIGNMENT                      |
|---------|---------------------------------|
| IRQ 106 | Microsoft ACPI-Compliant System |
| IRQ 107 | Microsoft ACPI-Compliant System |
| IRQ 108 | Microsoft ACPI-Compliant System |
| IRQ 109 | Microsoft ACPI-Compliant System |
| IRQ 110 | Microsoft ACPI-Compliant System |
| IRQ 111 | Microsoft ACPI-Compliant System |
| IRQ 112 | Microsoft ACPI-Compliant System |
| IRQ 113 | Microsoft ACPI-Compliant System |
| IRQ 114 | Microsoft ACPI-Compliant System |
| IRQ 115 | Microsoft ACPI-Compliant System |
| IRQ 116 | Microsoft ACPI-Compliant System |
| IRQ 117 | Microsoft ACPI-Compliant System |
| IRQ 118 | Microsoft ACPI-Compliant System |
| IRQ 119 | Microsoft ACPI-Compliant System |
| IRQ 120 | Microsoft ACPI-Compliant System |
| IRQ 121 | Microsoft ACPI-Compliant System |
| IRQ 122 | Microsoft ACPI-Compliant System |
| IRQ 123 | Microsoft ACPI-Compliant System |
| IRQ 124 | Microsoft ACPI-Compliant System |
| IRQ 125 | Microsoft ACPI-Compliant System |
| IRQ 126 | Microsoft ACPI-Compliant System |
| IRQ 127 | Microsoft ACPI-Compliant System |
| IRQ 128 | Microsoft ACPI-Compliant System |
| IRQ 129 | Microsoft ACPI-Compliant System |
| IRQ 130 | Microsoft ACPI-Compliant System |
| IRQ 131 | Microsoft ACPI-Compliant System |
| IRQ 132 | Microsoft ACPI-Compliant System |
| IRQ 133 | Microsoft ACPI-Compliant System |
| IRQ 134 | Microsoft ACPI-Compliant System |
| IRQ 135 | Microsoft ACPI-Compliant System |
| IRQ 136 | Microsoft ACPI-Compliant System |
| IRQ 137 | Microsoft ACPI-Compliant System |
| IRQ 138 | Microsoft ACPI-Compliant System |
| IRQ 139 | Microsoft ACPI-Compliant System |
| IRQ 140 | Microsoft ACPI-Compliant System |
| IRQ 141 | Microsoft ACPI-Compliant System |
| IRQ 142 | Microsoft ACPI-Compliant System |
| IRQ 143 | Microsoft ACPI-Compliant System |
| IRQ 144 | Microsoft ACPI-Compliant System |
| IRQ 145 | Microsoft ACPI-Compliant System |
| IRQ 146 | Microsoft ACPI-Compliant System |
| IRQ 147 | Microsoft ACPI-Compliant System |
| IRQ 148 | Microsoft ACPI-Compliant System |

| IRQ            | ASSIGNMENT                              |
|----------------|-----------------------------------------|
| IRQ 149        | Microsoft ACPI-Compliant System         |
| IRQ 150        | Microsoft ACPI-Compliant System         |
| IRQ 151        | Microsoft ACPI-Compliant System         |
| IRQ 152        | Microsoft ACPI-Compliant System         |
| IRQ 153        | Microsoft ACPI-Compliant System         |
| IRQ 154        | Microsoft ACPI-Compliant System         |
| IRQ 155        | Microsoft ACPI-Compliant System         |
| IRQ 156        | Microsoft ACPI-Compliant System         |
| IRQ 157        | Microsoft ACPI-Compliant System         |
| IRQ 158        | Microsoft ACPI-Compliant System         |
| IRQ 159        | Microsoft ACPI-Compliant System         |
| IRQ 160        | Microsoft ACPI-Compliant System         |
| IRQ 161        | Microsoft ACPI-Compliant System         |
| IRQ 162        | Microsoft ACPI-Compliant System         |
| IRQ 163        | Microsoft ACPI-Compliant System         |
| IRQ 164        | Microsoft ACPI-Compliant System         |
| IRQ 165        | Microsoft ACPI-Compliant System         |
| IRQ 166        | Microsoft ACPI-Compliant System         |
| IRQ 167        | Microsoft ACPI-Compliant System         |
| IRQ 168        | Microsoft ACPI-Compliant System         |
| IRQ 169        | Microsoft ACPI-Compliant System         |
| IRQ 170        | Microsoft ACPI-Compliant System         |
| IRQ 171        | Microsoft ACPI-Compliant System         |
| IRQ 172        | Microsoft ACPI-Compliant System         |
| IRQ 173        | Microsoft ACPI-Compliant System         |
| IRQ 174        | Microsoft ACPI-Compliant System         |
| IRQ 175        | Microsoft ACPI-Compliant System         |
| IRQ 176        | Microsoft ACPI-Compliant System         |
| IRQ 177        | Microsoft ACPI-Compliant System         |
| IRQ 178        | Microsoft ACPI-Compliant System         |
| IRQ 179        | Microsoft ACPI-Compliant System         |
| IRQ 180        | Microsoft ACPI-Compliant System         |
| IRQ 181        | Microsoft ACPI-Compliant System         |
| IRQ 182        | Microsoft ACPI-Compliant System         |
| IRQ 183        | Microsoft ACPI-Compliant System         |
| IRQ 184        | Microsoft ACPI-Compliant System         |
| IRQ 185        | Microsoft ACPI-Compliant System         |
| IRQ 186        | Microsoft ACPI-Compliant System         |
| IRQ 187        | Microsoft ACPI-Compliant System         |
| IRQ 188        | Microsoft ACPI-Compliant System         |
| IRQ 189        | Microsoft ACPI-Compliant System         |
| IRQ 190        | Microsoft ACPI-Compliant System         |
| IRQ 4294967294 | Intel(R) Ethernet Connection (2) I219-V |

Appendix B Technical Summary

| IRQ            | ASSIGNMENT                                  |  |
|----------------|---------------------------------------------|--|
| IRQ 4294967292 | Intel(R) USB 3.0 eXtensible Host Controller |  |
| IRQ 4294967293 | Intel(R) HD Graphics 510                    |  |
| IRQ 4294967291 | Intel(R) Management Engine Interface        |  |

**Note:** These resource information were gathered using Windows 7 (the IRQ could be assigned differently depending on OS).

## I/O MAP

| I/O                   | ASSIGNMENT                              |
|-----------------------|-----------------------------------------|
| 0x000003F8-0x000003FF | Communications Port (COM1)              |
| 0x000002F8-0x000002FF | Communications Port (COM2)              |
| 0x000003E8-0x000003EF | Communications Port (COM3)              |
| 0x000002E8-0x000002EF | Communications Port (COM4)              |
| 0x0000F090-0x0000F097 | Standard AHCI 1.0 Serial ATA            |
|                       | Controller                              |
| 0x0000F080-0x0000F083 | Standard AHCI 1.0 Serial ATA            |
|                       | Controller                              |
| 0x0000F060-0x0000F07F | Standard AHCI 1.0 Serial ATA            |
|                       | Controller                              |
| 0x000002F0-0x000002F7 | Communications Port (COM5)              |
| 0x0000000-0x00000CF7  | PCI bus                                 |
| 0x00000D00-0x0000FFFF | PCI bus                                 |
| 0x00000070-0x00000077 | System CMOS/real time clock             |
| 0x00000070-0x00000077 | Motherboard resources                   |
| 0x00000A00-0x00000A0F | Motherboard resources                   |
| 0x00000A10-0x00000A1F | Motherboard resources                   |
| 0x00000A20-0x00000A2F | Motherboard resources                   |
| 0x0000F040-0x0000F05F | Intel(R) 100 Series/C230 Series Chipset |
|                       | Family SMBus - A123                     |
| 0x0000002E-0x0000002F | Motherboard resources                   |
| 0x0000004E-0x0000004F | Motherboard resources                   |
| 0x00000061-0x00000061 | Motherboard resources                   |
| 0x00000063-0x00000063 | Motherboard resources                   |
| 0x00000065-0x00000065 | Motherboard resources                   |
| 0x00000067-0x00000067 | Motherboard resources                   |
| 0x0000080-0x0000080   | Motherboard resources                   |
| 0x00000092-0x00000092 | Motherboard resources                   |
| 0x000000B2-0x000000B3 | Motherboard resources                   |
| 0x00000680-0x0000069F | Motherboard resources                   |
| 0x0000FFFF-0x0000FFFF | Motherboard resources                   |
| 0x0000FFFF-0x0000FFFF | Motherboard resources                   |
| 0x0000FFFF-0x0000FFFF | Motherboard resources                   |
| 0x00001800-0x000018FE | Motherboard resources                   |
| 0x0000164E-0x0000164F | Motherboard resources                   |
| 0x0000FF00-0x0000FFFE | Motherboard resources                   |
| 0x00000800-0x0000087F | Motherboard resources                   |
| 0x00001854-0x00001857 | Motherboard resources                   |
| 0x00000F0-0x00000F0   | Numeric data processor                  |
| 0x0000F000-0x0000F03F | Intel(R) HD Graphics 510                |
| 0x000003B0-0x000003BB | Intel(R) HD Graphics 510                |

Appendix B Technical Summary

| TIO                   |                                   |
|-----------------------|-----------------------------------|
| I/O                   | ASSIGNMENT                        |
| 0x000003C0-0x000003DF | Intel(R) HD Graphics 510          |
| 0x0000060-0x0000060   | Standard PS/2 Keyboard            |
| 0x0000064-0x0000064   | Standard PS/2 Keyboard            |
| 0x0000020-0x0000021   | Programmable interrupt controller |
| 0x0000024-0x0000025   | Programmable interrupt controller |
| 0x0000028-0x0000029   | Programmable interrupt controller |
| 0x000002C-0x000002D   | Programmable interrupt controller |
| 0x0000030-0x0000031   | Programmable interrupt controller |
| 0x0000034-0x0000035   | Programmable interrupt controller |
| 0x0000038-0x0000039   | Programmable interrupt controller |
| 0x000003C-0x000003D   | Programmable interrupt controller |
| 0x00000A0-0x00000A1   | Programmable interrupt controller |
| 0x000000A4-0x000000A5 | Programmable interrupt controller |
| 0x000000A8-0x000000A9 | Programmable interrupt controller |
| 0x000000AC-0x000000AD | Programmable interrupt controller |
| 0x000000B0-0x000000B1 | Programmable interrupt controller |
| 0x000000B4-0x000000B5 | Programmable interrupt controller |
| 0x000000B8-0x000000B9 | Programmable interrupt controller |
| 0x00000BC-0x00000BD   | Programmable interrupt controller |
| 0x000004D0-0x000004D1 | Programmable interrupt controller |
| 0x00000040-0x00000043 | System timer                      |
| 0x00000050-0x00000053 | System timer                      |

### Memory Map

| MEMORY MAP            | ASSIGNMENT                              |
|-----------------------|-----------------------------------------|
| 0xFED00000-0xFED003FF | High precision event timer              |
| 0xDF048000-0xDF049FFF | Standard AHCI 1.0 Serial ATA            |
|                       | Controller                              |
| 0xDF04C000-0xDF04C0FF | Standard AHCI 1.0 Serial ATA            |
|                       | Controller                              |
| 0xDF04B000-0xDF04B7FF | Standard AHCI 1.0 Serial ATA            |
|                       | Controller                              |
| 0xDF040000-0xDF043FFF | High Definition Audio Controller        |
| 0xDF020000-0xDF02FFFF | High Definition Audio Controller        |
| 0xA0000-0xBFFFF       | PCI bus                                 |
| 0xA0000-0xBFFFF       | Intel(R) HD Graphics 510                |
| 0x9000000-0xDFFFFFF   | PCI bus                                 |
| 0xFD000000-0xFE7FFFFF | PCI bus                                 |
| 0xFD000000-0xFE7FFFFF | Motherboard resources                   |
| 0xDF044000-0xDF047FFF | Intel(R) 100 Series/C230 Series Chipset |
|                       | Family PMC - A121                       |
| 0xFED10000-0xFED17FFF | Motherboard resources                   |
| 0xFED18000-0xFED18FFF | Motherboard resources                   |
| 0xFED19000-0xFED19FFF | Motherboard resources                   |
| 0xE0000000-0xEFFFFFFF | Motherboard resources                   |
| 0xFED20000-0xFED3FFFF | Motherboard resources                   |
| 0xFED90000-0xFED93FFF | Motherboard resources                   |
| 0xFED45000-0xFED8FFFF | Motherboard resources                   |
| 0xFF000000-0xFFFFFFFF | Motherboard resources                   |
| 0xFF000000-0xFFFFFFFF | Intel(R) 82802 Firmware Hub Device      |
| 0xFEE00000-0xFEEFFFFF | Motherboard resources                   |
| 0xDFFE0000-0xDFFFFFFF | Motherboard resources                   |
| 0xDF04A000-0xDF04A0FF | Intel(R) 100 Series/C230 Series Chipset |
|                       | Family SMBus - A123                     |
| 0xFDAF0000-0xFDAFFFFF | Motherboard resources                   |
| 0xFDAE0000-0xFDAEFFFF | Motherboard resources                   |
| 0xFDAC0000-0xFDACFFFF | Motherboard resources                   |
| 0xDF000000-0xDF01FFFF | Intel(R) Ethernet Connection I219-V     |
| 0xDF030000-0xDF03FFFF | Intel(R) USB 3.0 eXtensible Host        |
|                       | Controller                              |
| 0xFDAD0000-0xFDADFFFF | Motherboard resources                   |
| 0xFDB00000-0xFDFFFFFF | Motherboard resources                   |
| 0xFE000000-0xFE01FFFF | Motherboard resources                   |
| 0xFE036000-0xFE03BFFF | Motherboard resources                   |
| 0xFE03D000-0xFE3FFFFF | Motherboard resources                   |
| 0xFE410000-0xFE7FFFFF | Motherboard resources                   |
| 0xDE000000-0xDEFFFFFF | Intel(R) HD Graphics 510                |

KS-1130 SERIES USER MANUAL

Page: B-9

Appendix B Technical Summary

| MEMORY MAP            | ASSIGNMENT                              |
|-----------------------|-----------------------------------------|
| 0xC0000000-0xCFFFFFFF | Intel(R) HD Graphics 510                |
| 0xDF04E000-0xDF04EFFF | Intel(R) 100 Series/C230 Series Chipset |
|                       | Family Thermal subsystem - A131         |
| 0xFE40F000-0xFE40FFFF | Intel(R) Management Engine Interface    |

## Configuring WatchDog Timer

The I/O port address of the watchdog timer is 2E (hex) and 2F (hex). 2E (hex) is the address port. 2F (hex) is the data port. User must first assign the address of register by writing address value into address port 2E (hex), then write/read data to/from the assigned register through data port 2F (hex).

# **Configuration Sequence**

To program F81866 configuration registers, the following configuration sequence must be followed:

## (1) Enter the extended function mode

To place the chip into the Extended Function Mode, two successive writes of 0x87 must be applied to Extended Function Enable Registers (EFERs, i.e. 2Eh or 4Eh).

## (2) Configure the configuration registers

The chip selects the Logical Device and activates the desired Logical Devices through Extended Function Index Register (EFIR) and Extended Function Data Register (EFDR). The EFIR is located at the same address as the EFER, and the EFDR is located at address (EFIR+1). First, write the Logical Device Number (i.e. 0x07) to the EFIR and then write the number of the desired Logical Device to the EFDR. If accessing the Chip (Global) Control Registers, this step is not required. Secondly, write the address of the desired configuration register within the Logical Device to the EFIR and then write (or read) the desired configuration register through the EFDR.

## (3) Exit the extended function mode

To exit the Extended Function Mode, writing 0xAA to the EFER is required. Once the chip exits the Extended Function Mode, it is in the normal running mode and is ready to enter the configuration mode.

| Code                                                          | exar | nple for watch dog timer                                                                                        |  |
|---------------------------------------------------------------|------|----------------------------------------------------------------------------------------------------|--|
| Enable watchdog timer and set timeout interval to 30 seconds. |      |                                                                                                    |  |
| ;                                                             |      | Enter to extended function mode                                                                                 |  |
| mov                                                           | dx,  | 2eh                                                                                                    |  |
| mov                                                           | al,  | 87h                                                                                                    |  |
| out                                                           | dx,  | al                                                                                                    |  |
| out                                                           | dx,  | al<br>Soloot Logical Davida 7 of watchdog timer                                                                 |  |
| ,<br>mov                                                      | al.  | 07h                                                                                                    |  |
| out                                                           | dx.  | al                                                                                                    |  |
| inc                                                           | dx   |                                                                                                    |  |
| mov                                                           | al,  | 07h                                                                                                    |  |
| out                                                           | dx,  | al                                                                                                    |  |
| ;                                                             |      | Enable Watch dog featureEnable Watch dog feature                                                                |  |
| mov                                                           | al,  | 030h                                                                                                    |  |
| out                                                           | dx,  | al                                                                                                    |  |
| inc                                                           | dx   |                                                                                                    |  |
| mov                                                           | al,  | 01h                                                                                                    |  |
| out                                                           | dx,  | al                                                                                                    |  |
| ;                                                             |      | Enable Watch PME                                                                                                |  |
| dec                                                           | dx   |                                                                                                    |  |
| mov                                                           | al,  | 0FAh                                                                                                    |  |
| out                                                           | dx,  | al                                                                                                    |  |
| inc                                                           | dx   |                                                                                                    |  |
| in .                                                          | al,  | dx                                                                                                    |  |
| and                                                           | al,  | 51h                                                                                                    |  |
| out                                                           | dx,  | al Charles de la companya de la companya de la companya de la companya de la companya de la companya de la comp |  |
| ;                                                             | dv   | Set second as counting unit                                                                                     |  |
| mov                                                           | al   | 0F5b                                                                                                    |  |
| out                                                           | dx   | al                                                                                                    |  |
| inc                                                           | dx,  | u                                                                                                    |  |
| in                                                            | al.  | dx                                                                                                    |  |
| and                                                           | al.  | 30h                                                                                                    |  |
| out                                                           | dx.  | al                                                                                                    |  |
| ;                                                             |      | Set timeout interval as 30seconds and start counting                                                            |  |
| dec                                                           | dx   | č                                                                                                    |  |
| mov                                                           | al,  | 0F6h                                                                                                    |  |
| out                                                           | dx,  | al                                                                                                    |  |
| inc                                                           | dx   |                                                                                                    |  |
| mov                                                           | al,  | 1Eh                                                                                                    |  |
| out                                                           | dx,  | al                                                                                                    |  |
| ;                                                             |      | Exit the extended function mode                                                                                 |  |
| aec                                                           | dx   | 04.41                                                                                                    |  |
| mov                                                           | al,  | UAAn                                                                                                    |  |
| out                                                           | dx,  | ai                                                                                                    |  |

## Flash BIOS Update

- I. Prerequisites
- *1* Prepare a USB storage device which can save the required files for BIOS update.
- **2** Download and save the BIOS file (e.g. 69801PH1.bin) to the storage device.
- **3** Copy AMI flash utility AFUEFIx64.exe (v5.09.01) into the storage device. The utility and BIOS file should be saved to the same path.
- **4** Make sure the target system can first boot to the EFI shell environment.
  - (1) Connect the USB storage device.
  - (2) Turn on the computer and press **<ESC>** or **<DEL>** key during boot to enter BIOS Setup.
  - (3) The System will go into the BIOS setup menu.
  - (4) Select [Boot] menu and enter into [CSM Configuration] menu.
  - (5) Set **[Boot option filter]** to **[UEFI Only]** and press **<F4>** key to save the configuration and restart the system.

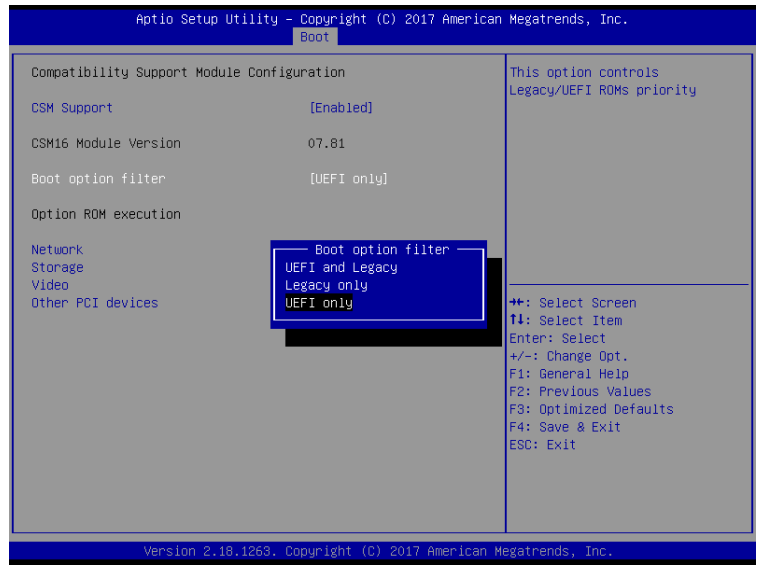

KS-1130 SERIES USER MANUAL

Page: B-13

- (6) Press **<ESC>** or **<DEL>** to enter into BIOS setup menu again.
- (7) Select **[Boot]** menu and set **[UEFI: Built-in EFI Shell]** as the 1<sup>st</sup> boot device.
- (8) Press <F4> key to save the configuration and restart the system to boot into EFI Shell environment.

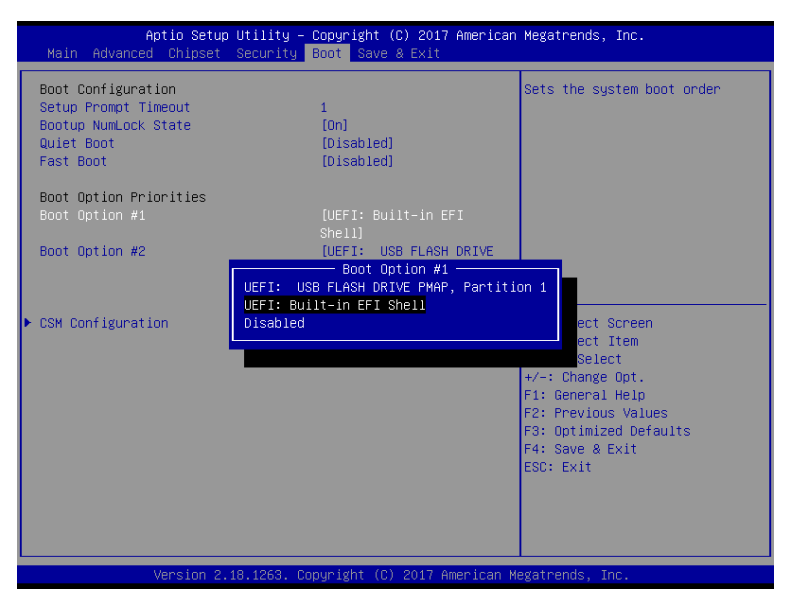

# II. AFUEFIx64 Command for System BIOS Update

AFUEFIx64.efi is the AMI firmware update utility; the command line is shown as below:

## AFUEFIx64 <ROM File Name> [option1] [option2]....

Users can type "AFUEFIx64 /?" to view the definition of each control option. The recommended options for BIOS ROM update include the following parameters:

- **/P**: Program main BIOS image.
- **/B**: Program Boot Block.
- /N: Program NVRAM.
- **/X**: Don't check ROM ID.

## **III. BIOS Update Procedure**

**1** Boot into EFI Shell, change to the path where you put BIOS image and AFUEFIx64.

#### Shell> fs0: fs0:\> cd afuefix64

- 2 Type "AFUEFIx64 6980xxxx.bin /p /b /n /x" and press enter to start the flash procedure. (xxxx means the BIOS revision part, e.g. 1PH1...)
- **3** During the update procedure, you will see the BIOS update process status and its percentage. Beware! Do not turn off the system power or reset your computer if the entire procedure are not completed yet, or it may crash the BIOS ROM and make the system unable to boot up next time.
- **4** After BIOS update procedures is complete, the messages below will display:

```
fs0:\afuefix64> afuefix64 69801PH1.bin /p /b /n /x
                   AMI Firmware Update Utility v5.09.01.1317
    Copyright (C) 2017 American Megatrands Inc. All Rights Reserved.
Reading flash ..... done
 - ME Data Size Checking . ok
 - FFS checksums ..... ok
 - Check RomLayout ..... Ok.
 Erasing Boot Block ..... done
 Updating Boot Block ..... done
Verifying Boot Block ..... done
 Erasing Main Block ..... done
Updating Main Block ..... done
Verifying Main Block ..... done
 Erasing NVRAM Block ..... done
 Updating NVRAM Block ..... done
 Verifying NVRAM Block ..... done
 fs0:\afuefix64>
```

- **5** Restart the system and boot up with the new BIOS configurations.
- 6 The BIOS Update is completed after the system is restarted.
- 7 Reboot the system and verify if the BIOS version shown on the initialization screen has been updated.

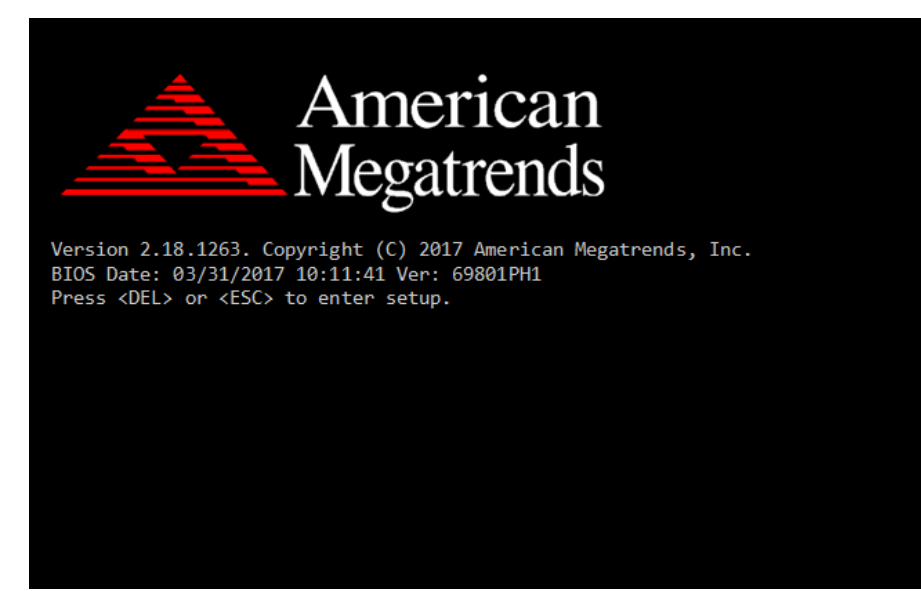

# **Technical Summary for Entry Level System**

## KS-1130 System Block Diagram

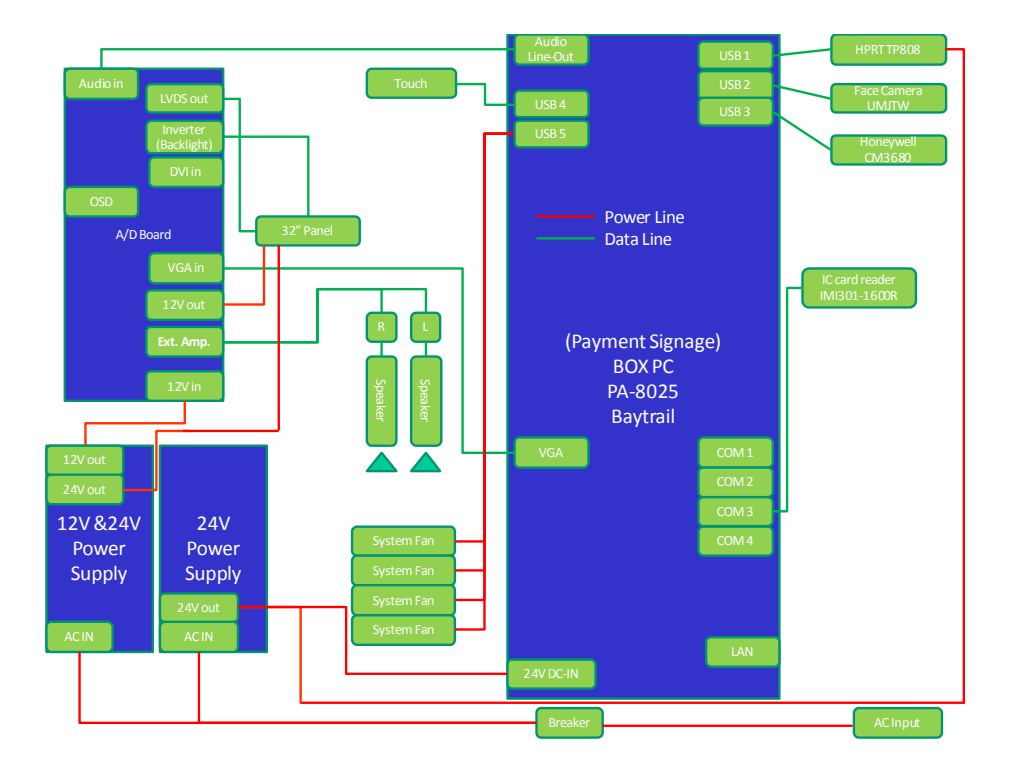

| Interrupt Map |                                                          |
|---------------|----------------------------------------------------------|
| IRQ           | ASSIGNMENT                                               |
| IRQ 0         | System timer                                             |
| IRQ 1         | Standard PS/2 Keyboard                                   |
| IRQ 3         | Communications Port (COM2)                               |
| IRQ 4         | Communications Port (COM1)                               |
| IRQ 5         | Printer Port (LPT1)                                      |
| IRQ 7         | Communications Port (COM3)                               |
| IRQ 7         | Communications Port (COM4)                               |
| IRQ 8         | High precision event timer                               |
| IRQ 16        | Intel(R) Pentium(R) processor N- and J-series / Intel(R) |
| -             | Celeron(R) processor N- and J-series PCI Express - Root  |
|               | Port 1 - 0F48                                            |
| IRQ 17        | Intel(R) Pentium(R) processor N- and J-series / Intel(R) |
|               | Celeron(R) processor N- and J-series PCI Express - Root  |
|               | Port 2 - 0F4A                                            |
| IRQ 18        | Intel(R) Pentium(R) processor N- and J-series / Intel(R) |
|               | Celeron(R) processor N- and J-series PCI Express - Root  |
|               | Port 3 - 0F4C                                            |
| IRQ 19        | Intel(R) Pentium(R) processor N- and J-series / Intel(R) |
|               | Celeron(R) processor N- and J-series PCI Express - Root  |
|               | Port 4 - 0F4E                                            |
| IRQ 19        | Intel(R) Pentium(R) processor N- and J-series / Intel(R) |
|               | Celeron(R) processor N- and J-series AHCI - 0F23         |
| IRQ 81        | Microsoft ACPI-Compliant System                          |
| IRQ 82        | Microsoft ACPI-Compliant System                          |
| IRQ 83        | Microsoft ACPI-Compliant System                          |
| IRQ 84        | Microsoft ACPI-Compliant System                          |
| IRQ 85        | Microsoft ACPI-Compliant System                          |
| IRQ 86        | Microsoft ACPI-Compliant System                          |
| IRQ 87        | Microsoft ACPI-Compliant System                          |
| IRQ 88        | Microsoft ACPI-Compliant System                          |
| IRQ 89        | Microsoft ACPI-Compliant System                          |
| IRQ 90        | Microsoft ACPI-Compliant System                          |
| IRQ 91        | Microsoft ACPI-Compliant System                          |
| IRQ 92        | Microsoft ACPI-Compliant System                          |
| IRQ 93        | Microsoft ACPI-Compliant System                          |
| IRQ 94        | Microsoft ACPI-Compliant System                          |
| IRQ 95        | Microsoft ACPI-Compliant System                          |
| IRQ 96        | Microsoft ACPI-Compliant System                          |
| IRQ 97        | Microsoft ACPI-Compliant System                          |
| IRQ 98        | Microsoft ACPI-Compliant System                          |
| IRQ 99        | Microsoft ACPI-Compliant System                          |
| IRQ 100       | Microsoft ACPI-Compliant System                          |

| IRQ     | ASSIGNMENT                      |
|---------|---------------------------------|
| IRQ 101 | Microsoft ACPI-Compliant System |
| IRQ 102 | Microsoft ACPI-Compliant System |
| IRQ 103 | Microsoft ACPI-Compliant System |
| IRQ 104 | Microsoft ACPI-Compliant System |
| IRQ 105 | Microsoft ACPI-Compliant System |
| IRQ 106 | Microsoft ACPI-Compliant System |
| IRQ 107 | Microsoft ACPI-Compliant System |
| IRQ 108 | Microsoft ACPI-Compliant System |
| IRQ 109 | Microsoft ACPI-Compliant System |
| IRQ 110 | Microsoft ACPI-Compliant System |
| IRQ 111 | Microsoft ACPI-Compliant System |
| IRQ 112 | Microsoft ACPI-Compliant System |
| IRQ 113 | Microsoft ACPI-Compliant System |
| IRQ 114 | Microsoft ACPI-Compliant System |
| IRQ 115 | Microsoft ACPI-Compliant System |
| IRQ 116 | Microsoft ACPI-Compliant System |
| IRQ 117 | Microsoft ACPI-Compliant System |
| IRQ 118 | Microsoft ACPI-Compliant System |
| IRQ 119 | Microsoft ACPI-Compliant System |
| IRQ 120 | Microsoft ACPI-Compliant System |
| IRQ 121 | Microsoft ACPI-Compliant System |
| IRQ 122 | Microsoft ACPI-Compliant System |
| IRQ 123 | Microsoft ACPI-Compliant System |
| IRQ 124 | Microsoft ACPI-Compliant System |
| IRQ 125 | Microsoft ACPI-Compliant System |
| IRQ 126 | Microsoft ACPI-Compliant System |
| IRQ 127 | Microsoft ACPI-Compliant System |
| IRQ 128 | Microsoft ACPI-Compliant System |
| IRQ 129 | Microsoft ACPI-Compliant System |
| IRQ 130 | Microsoft ACPI-Compliant System |
| IRQ 131 | Microsoft ACPI-Compliant System |
| IRQ 132 | Microsoft ACPI-Compliant System |
| IRQ 133 | Microsoft ACPI-Compliant System |
| IRQ 134 | Microsoft ACPI-Compliant System |
| IRQ 135 | Microsoft ACPI-Compliant System |
| IRQ 136 | Microsoft ACPI-Compliant System |
| IRQ 137 | Microsoft ACPI-Compliant System |
| IRQ 138 | Microsoft ACPI-Compliant System |
| IRQ 139 | Microsoft ACPI-Compliant System |
| IRQ 140 | Microsoft ACPI-Compliant System |
| IRQ 141 | Microsoft ACPI-Compliant System |
| IRQ 142 | Microsoft ACPI-Compliant System |
| IRQ 143 | Microsoft ACPI-Compliant System |

| IRQ     | ASSIGNMENT                      |
|---------|---------------------------------|
| IRQ 144 | Microsoft ACPI-Compliant System |
| IRQ 145 | Microsoft ACPI-Compliant System |
| IRQ 146 | Microsoft ACPI-Compliant System |
| IRQ 147 | Microsoft ACPI-Compliant System |
| IRQ 148 | Microsoft ACPI-Compliant System |
| IRQ 149 | Microsoft ACPI-Compliant System |
| IRQ 150 | Microsoft ACPI-Compliant System |
| IRQ 151 | Microsoft ACPI-Compliant System |
| IRQ 152 | Microsoft ACPI-Compliant System |
| IRQ 153 | Microsoft ACPI-Compliant System |
| IRQ 154 | Microsoft ACPI-Compliant System |
| IRQ 155 | Microsoft ACPI-Compliant System |
| IRQ 156 | Microsoft ACPI-Compliant System |
| IRQ 157 | Microsoft ACPI-Compliant System |
| IRQ 158 | Microsoft ACPI-Compliant System |
| IRQ 159 | Microsoft ACPI-Compliant System |
| IRQ 160 | Microsoft ACPI-Compliant System |
| IRQ 161 | Microsoft ACPI-Compliant System |
| IRQ 162 | Microsoft ACPI-Compliant System |
| IRQ 163 | Microsoft ACPI-Compliant System |
| IRQ 164 | Microsoft ACPI-Compliant System |
| IRQ 165 | Microsoft ACPI-Compliant System |
| IRQ 166 | Microsoft ACPI-Compliant System |
| IRQ 167 | Microsoft ACPI-Compliant System |
| IRQ 168 | Microsoft ACPI-Compliant System |
| IRQ 169 | Microsoft ACPI-Compliant System |
| IRQ 170 | Microsoft ACPI-Compliant System |
| IRQ 171 | Microsoft ACPI-Compliant System |
| IRQ 172 | Microsoft ACPI-Compliant System |
| IRQ 173 | Microsoft ACPI-Compliant System |
| IRQ 174 | Microsoft ACPI-Compliant System |
| IRQ 175 | Microsoft ACPI-Compliant System |
| IRQ 176 | Microsoft ACPI-Compliant System |
| IRQ 177 | Microsoft ACPI-Compliant System |
| IRQ 178 | Microsoft ACPI-Compliant System |
| IRQ 179 | Microsoft ACPI-Compliant System |
| IRQ 180 | Microsoft ACPI-Compliant System |
| IRQ 181 | Microsoft ACPI-Compliant System |
| IRQ 182 | Microsoft ACPI-Compliant System |
| IRQ 183 | Microsoft ACPI-Compliant System |
| IRQ 184 | Microsoft ACPI-Compliant System |
| IRQ 185 | Microsoft ACPI-Compliant System |
| IRQ 186 | Microsoft ACPI-Compliant System |
| IRQ     | ASSIGNMENT                      |  |  |
|---------|---------------------------------|--|--|
| IRQ 187 | Microsoft ACPI-Compliant System |  |  |
| IRQ 188 | Microsoft ACPI-Compliant System |  |  |
| IRQ 189 | Microsoft ACPI-Compliant System |  |  |
| IRQ 190 | Microsoft ACPI-Compliant System |  |  |
| IRQ 191 | Microsoft ACPI-Compliant System |  |  |
| IRQ 256 | Microsoft ACPI-Compliant System |  |  |
| IRQ 257 | Microsoft ACPI-Compliant System |  |  |
| IRQ 258 | Microsoft ACPI-Compliant System |  |  |
| IRQ 259 | Microsoft ACPI-Compliant System |  |  |
| IRQ 260 | Microsoft ACPI-Compliant System |  |  |
| IRQ 261 | Microsoft ACPI-Compliant System |  |  |
| IRQ 262 | Microsoft ACPI-Compliant System |  |  |
| IRQ 263 | Microsoft ACPI-Compliant System |  |  |
| IRQ 264 | Microsoft ACPI-Compliant System |  |  |
| IRQ 265 | Microsoft ACPI-Compliant System |  |  |
| IRQ 266 | Microsoft ACPI-Compliant System |  |  |
| IRQ 267 | Microsoft ACPI-Compliant System |  |  |
| IRQ 268 | Microsoft ACPI-Compliant System |  |  |
| IRQ 269 | Microsoft ACPI-Compliant System |  |  |
| IRQ 270 | Microsoft ACPI-Compliant System |  |  |
| IRQ 271 | Microsoft ACPI-Compliant System |  |  |
| IRQ 272 | Microsoft ACPI-Compliant System |  |  |
| IRQ 273 | Microsoft ACPI-Compliant System |  |  |
| IRQ 274 | Microsoft ACPI-Compliant System |  |  |
| IRQ 275 | Microsoft ACPI-Compliant System |  |  |
| IRQ 276 | Microsoft ACPI-Compliant System |  |  |
| IRQ 277 | Microsoft ACPI-Compliant System |  |  |
| IRQ 278 | Microsoft ACPI-Compliant System |  |  |
| IRQ 279 | Microsoft ACPI-Compliant System |  |  |
| IRQ 280 | Microsoft ACPI-Compliant System |  |  |
| IRQ 281 | Microsoft ACPI-Compliant System |  |  |
| IRQ 282 | Microsoft ACPI-Compliant System |  |  |
| IRQ 283 | Microsoft ACPI-Compliant System |  |  |
| IRQ 284 | Microsoft ACPI-Compliant System |  |  |
| IRQ 285 | Microsoft ACPI-Compliant System |  |  |
| IRQ 286 | Microsoft ACPI-Compliant System |  |  |
| IRQ 287 | Microsoft ACPI-Compliant System |  |  |
| IRQ 288 | Microsoft ACPI-Compliant System |  |  |
| IRQ 289 | Microsoft ACPI-Compliant System |  |  |
| IRQ 290 | Microsoft ACPI-Compliant System |  |  |
| IRQ 291 | Microsoft ACPI-Compliant System |  |  |
| IRQ 292 | Microsoft ACPI-Compliant System |  |  |
| IRQ 293 | Microsoft ACPI-Compliant System |  |  |

| IRQ     | ASSIGNMENT                      |  |  |
|---------|---------------------------------|--|--|
| IRQ 294 | Microsoft ACPI-Compliant System |  |  |
| IRQ 295 | Microsoft ACPI-Compliant System |  |  |
| IRQ 296 | Microsoft ACPI-Compliant System |  |  |
| IRQ 297 | Microsoft ACPI-Compliant System |  |  |
| IRQ 298 | Microsoft ACPI-Compliant System |  |  |
| IRQ 299 | Microsoft ACPI-Compliant System |  |  |
| IRQ 300 | Microsoft ACPI-Compliant System |  |  |
| IRQ 301 | Microsoft ACPI-Compliant System |  |  |
| IRQ 302 | Microsoft ACPI-Compliant System |  |  |
| IRQ 303 | Microsoft ACPI-Compliant System |  |  |
| IRQ 304 | Microsoft ACPI-Compliant System |  |  |
| IRQ 305 | Microsoft ACPI-Compliant System |  |  |
| IRQ 306 | Microsoft ACPI-Compliant System |  |  |
| IRQ 307 | Microsoft ACPI-Compliant System |  |  |
| IRQ 308 | Microsoft ACPI-Compliant System |  |  |
| IRQ 309 | Microsoft ACPI-Compliant System |  |  |
| IRQ 310 | Microsoft ACPI-Compliant System |  |  |
| IRQ 311 | Microsoft ACPI-Compliant System |  |  |
| IRQ 312 | Microsoft ACPI-Compliant System |  |  |
| IRQ 313 | Microsoft ACPI-Compliant System |  |  |
| IRQ 314 | Microsoft ACPI-Compliant System |  |  |
| IRQ 315 | Microsoft ACPI-Compliant System |  |  |
| IRQ 316 | Microsoft ACPI-Compliant System |  |  |
| IRQ 317 | Microsoft ACPI-Compliant System |  |  |
| IRQ 318 | Microsoft ACPI-Compliant System |  |  |
| IRQ 319 | Microsoft ACPI-Compliant System |  |  |
| IRQ 320 | Microsoft ACPI-Compliant System |  |  |
| IRQ 321 | Microsoft ACPI-Compliant System |  |  |
| IRQ 322 | Microsoft ACPI-Compliant System |  |  |
| IRQ 323 | Microsoft ACPI-Compliant System |  |  |
| IRQ 324 | Microsoft ACPI-Compliant System |  |  |
| IRQ 325 | Microsoft ACPI-Compliant System |  |  |
| IRQ 326 | Microsoft ACPI-Compliant System |  |  |
| IRQ 327 | Microsoft ACPI-Compliant System |  |  |
| IRQ 328 | Microsoft ACPI-Compliant System |  |  |
| IRQ 329 | Microsoft ACPI-Compliant System |  |  |
| IRQ 330 | Microsoft ACPI-Compliant System |  |  |
| IRQ 331 | Microsoft ACPI-Compliant System |  |  |
| IRQ 332 | Microsoft ACPI-Compliant System |  |  |
| IRQ 333 | Microsoft ACPI-Compliant System |  |  |
| IRQ 334 | Microsoft ACPI-Compliant System |  |  |
| IRQ 335 | Microsoft ACPI-Compliant System |  |  |
| IRQ 336 | Microsoft ACPI-Compliant System |  |  |

| IRQ     | ASSIGNMENT                      |  |  |
|---------|---------------------------------|--|--|
| IRQ 337 | Microsoft ACPI-Compliant System |  |  |
| IRQ 338 | Microsoft ACPI-Compliant System |  |  |
| IRQ 339 | Microsoft ACPI-Compliant System |  |  |
| IRQ 340 | Microsoft ACPI-Compliant System |  |  |
| IRQ 341 | Microsoft ACPI-Compliant System |  |  |
| IRQ 342 | Microsoft ACPI-Compliant System |  |  |
| IRQ 343 | Microsoft ACPI-Compliant System |  |  |
| IRQ 344 | Microsoft ACPI-Compliant System |  |  |
| IRQ 345 | Microsoft ACPI-Compliant System |  |  |
| IRQ 346 | Microsoft ACPI-Compliant System |  |  |
| IRQ 347 | Microsoft ACPI-Compliant System |  |  |
| IRQ 348 | Microsoft ACPI-Compliant System |  |  |
| IRQ 349 | Microsoft ACPI-Compliant System |  |  |
| IRQ 350 | Microsoft ACPI-Compliant System |  |  |
| IRQ 351 | Microsoft ACPI-Compliant System |  |  |
| IRQ 352 | Microsoft ACPI-Compliant System |  |  |
| IRQ 353 | Microsoft ACPI-Compliant System |  |  |
| IRQ 354 | Microsoft ACPI-Compliant System |  |  |
| IRQ 355 | Microsoft ACPI-Compliant System |  |  |
| IRQ 356 | Microsoft ACPI-Compliant System |  |  |
| IRQ 357 | Microsoft ACPI-Compliant System |  |  |
| IRQ 358 | Microsoft ACPI-Compliant System |  |  |
| IRQ 359 | Microsoft ACPI-Compliant System |  |  |
| IRQ 360 | Microsoft ACPI-Compliant System |  |  |
| IRQ 361 | Microsoft ACPI-Compliant System |  |  |
| IRQ 362 | Microsoft ACPI-Compliant System |  |  |
| IRQ 363 | Microsoft ACPI-Compliant System |  |  |
| IRQ 364 | Microsoft ACPI-Compliant System |  |  |
| IRQ 365 | Microsoft ACPI-Compliant System |  |  |
| IRQ 366 | Microsoft ACPI-Compliant System |  |  |
| IRQ 367 | Microsoft ACPI-Compliant System |  |  |
| IRQ 368 | Microsoft ACPI-Compliant System |  |  |
| IRQ 369 | Microsoft ACPI-Compliant System |  |  |
| IRQ 370 | Microsoft ACPI-Compliant System |  |  |
| IRQ 371 | Microsoft ACPI-Compliant System |  |  |
| IRQ 372 | Microsoft ACPI-Compliant System |  |  |
| IRQ 373 | Microsoft ACPI-Compliant System |  |  |
| IRQ 374 | Microsoft ACPI-Compliant System |  |  |
| IRQ 375 | Microsoft ACPI-Compliant System |  |  |
| IRQ 376 | Microsoft ACPI-Compliant System |  |  |
| IRQ 377 | Microsoft ACPI-Compliant System |  |  |
| IRQ 378 | Microsoft ACPI-Compliant System |  |  |
| IRQ 379 | Microsoft ACPI-Compliant System |  |  |

| IRQ     | ASSIGNMENT                      |  |  |
|---------|---------------------------------|--|--|
| IRQ 380 | Microsoft ACPI-Compliant System |  |  |
| IRQ 381 | Microsoft ACPI-Compliant System |  |  |
| IRQ 382 | Microsoft ACPI-Compliant System |  |  |
| IRQ 383 | Microsoft ACPI-Compliant System |  |  |
| IRQ 384 | Microsoft ACPI-Compliant System |  |  |
| IRQ 385 | Microsoft ACPI-Compliant System |  |  |
| IRQ 386 | Microsoft ACPI-Compliant System |  |  |
| IRQ 387 | Microsoft ACPI-Compliant System |  |  |
| IRQ 388 | Microsoft ACPI-Compliant System |  |  |
| IRQ 389 | Microsoft ACPI-Compliant System |  |  |
| IRQ 390 | Microsoft ACPI-Compliant System |  |  |
| IRQ 391 | Microsoft ACPI-Compliant System |  |  |
| IRQ 392 | Microsoft ACPI-Compliant System |  |  |
| IRQ 393 | Microsoft ACPI-Compliant System |  |  |
| IRQ 394 | Microsoft ACPI-Compliant System |  |  |
| IRQ 395 | Microsoft ACPI-Compliant System |  |  |
| IRQ 396 | Microsoft ACPI-Compliant System |  |  |
| IRQ 397 | Microsoft ACPI-Compliant System |  |  |
| IRQ 398 | Microsoft ACPI-Compliant System |  |  |
| IRQ 399 | Microsoft ACPI-Compliant System |  |  |
| IRQ 400 | Microsoft ACPI-Compliant System |  |  |
| IRQ 401 | Microsoft ACPI-Compliant System |  |  |
| IRQ 402 | Microsoft ACPI-Compliant System |  |  |
| IRQ 403 | Microsoft ACPI-Compliant System |  |  |
| IRQ 404 | Microsoft ACPI-Compliant System |  |  |
| IRQ 405 | Microsoft ACPI-Compliant System |  |  |
| IRQ 406 | Microsoft ACPI-Compliant System |  |  |
| IRQ 407 | Microsoft ACPI-Compliant System |  |  |
| IRQ 408 | Microsoft ACPI-Compliant System |  |  |
| IRQ 409 | Microsoft ACPI-Compliant System |  |  |
| IRQ 410 | Microsoft ACPI-Compliant System |  |  |
| IRQ 411 | Microsoft ACPI-Compliant System |  |  |
| IRQ 412 | Microsoft ACPI-Compliant System |  |  |
| IRQ 413 | Microsoft ACPI-Compliant System |  |  |
| IRQ 414 | Microsoft ACPI-Compliant System |  |  |
| IRQ 415 | Microsoft ACPI-Compliant System |  |  |
| IRQ 416 | Microsoft ACPI-Compliant System |  |  |
| IRQ 417 | Microsoft ACPI-Compliant System |  |  |
| IRQ 418 | Microsoft ACPI-Compliant System |  |  |
| IRQ 419 | Microsoft ACPI-Compliant System |  |  |
| IRQ 420 | Microsoft ACPI-Compliant System |  |  |
| IRQ 421 | Microsoft ACPI-Compliant System |  |  |
| IRQ 422 | Microsoft ACPI-Compliant System |  |  |

| IRQ     | ASSIGNMENT                      |  |  |
|---------|---------------------------------|--|--|
| IRQ 423 | Microsoft ACPI-Compliant System |  |  |
| IRQ 424 | Microsoft ACPI-Compliant System |  |  |
| IRQ 425 | Microsoft ACPI-Compliant System |  |  |
| IRQ 426 | Microsoft ACPI-Compliant System |  |  |
| IRQ 427 | Microsoft ACPI-Compliant System |  |  |
| IRQ 428 | Microsoft ACPI-Compliant System |  |  |
| IRQ 429 | Microsoft ACPI-Compliant System |  |  |
| IRQ 430 | Microsoft ACPI-Compliant System |  |  |
| IRQ 431 | Microsoft ACPI-Compliant System |  |  |
| IRQ 432 | Microsoft ACPI-Compliant System |  |  |
| IRQ 433 | Microsoft ACPI-Compliant System |  |  |
| IRQ 434 | Microsoft ACPI-Compliant System |  |  |
| IRQ 435 | Microsoft ACPI-Compliant System |  |  |
| IRQ 436 | Microsoft ACPI-Compliant System |  |  |
| IRQ 437 | Microsoft ACPI-Compliant System |  |  |
| IRQ 438 | Microsoft ACPI-Compliant System |  |  |
| IRQ 439 | Microsoft ACPI-Compliant System |  |  |
| IRQ 440 | Microsoft ACPI-Compliant System |  |  |
| IRQ 441 | Microsoft ACPI-Compliant System |  |  |
| IRQ 442 | Microsoft ACPI-Compliant System |  |  |
| IRQ 443 | Microsoft ACPI-Compliant System |  |  |
| IRQ 444 | Microsoft ACPI-Compliant System |  |  |
| IRQ 445 | Microsoft ACPI-Compliant System |  |  |
| IRQ 446 | Microsoft ACPI-Compliant System |  |  |
| IRQ 447 | Microsoft ACPI-Compliant System |  |  |
| IRQ 448 | Microsoft ACPI-Compliant System |  |  |
| IRQ 449 | Microsoft ACPI-Compliant System |  |  |
| IRQ 450 | Microsoft ACPI-Compliant System |  |  |
| IRQ 451 | Microsoft ACPI-Compliant System |  |  |
| IRQ 452 | Microsoft ACPI-Compliant System |  |  |
| IRQ 453 | Microsoft ACPI-Compliant System |  |  |
| IRQ 454 | Microsoft ACPI-Compliant System |  |  |
| IRQ 455 | Microsoft ACPI-Compliant System |  |  |
| IRQ 456 | Microsoft ACPI-Compliant System |  |  |
| IRQ 457 | Microsoft ACPI-Compliant System |  |  |
| IRQ 458 | Microsoft ACPI-Compliant System |  |  |
| IRQ 459 | Microsoft ACPI-Compliant System |  |  |
| IRQ 460 | Microsoft ACPI-Compliant System |  |  |
| IRQ 461 | Microsoft ACPI-Compliant System |  |  |
| IRQ 462 | Microsoft ACPI-Compliant System |  |  |
| IRQ 463 | Microsoft ACPI-Compliant System |  |  |
| IRQ 464 | Microsoft ACPI-Compliant System |  |  |
| IRQ 465 | Microsoft ACPI-Compliant System |  |  |

| IRQ     | ASSIGNMENT                      |  |  |
|---------|---------------------------------|--|--|
| IRQ 466 | Microsoft ACPI-Compliant System |  |  |
| IRQ 467 | Microsoft ACPI-Compliant System |  |  |
| IRQ 468 | Microsoft ACPI-Compliant System |  |  |
| IRQ 469 | Microsoft ACPI-Compliant System |  |  |
| IRQ 470 | Microsoft ACPI-Compliant System |  |  |
| IRQ 471 | Microsoft ACPI-Compliant System |  |  |
| IRQ 472 | Microsoft ACPI-Compliant System |  |  |
| IRQ 473 | Microsoft ACPI-Compliant System |  |  |
| IRQ 474 | Microsoft ACPI-Compliant System |  |  |
| IRQ 475 | Microsoft ACPI-Compliant System |  |  |
| IRQ 476 | Microsoft ACPI-Compliant System |  |  |
| IRQ 477 | Microsoft ACPI-Compliant System |  |  |
| IRQ 478 | Microsoft ACPI-Compliant System |  |  |
| IRQ 479 | Microsoft ACPI-Compliant System |  |  |
| IRQ 480 | Microsoft ACPI-Compliant System |  |  |
| IRQ 481 | Microsoft ACPI-Compliant System |  |  |
| IRQ 482 | Microsoft ACPI-Compliant System |  |  |
| IRQ 483 | Microsoft ACPI-Compliant System |  |  |
| IRQ 484 | Microsoft ACPI-Compliant System |  |  |
| IRQ 485 | Microsoft ACPI-Compliant System |  |  |
| IRQ 486 | Microsoft ACPI-Compliant System |  |  |
| IRQ 487 | Microsoft ACPI-Compliant System |  |  |
| IRQ 488 | Microsoft ACPI-Compliant System |  |  |
| IRQ 489 | Microsoft ACPI-Compliant System |  |  |
| IRQ 490 | Microsoft ACPI-Compliant System |  |  |
| IRQ 491 | Microsoft ACPI-Compliant System |  |  |
| IRQ 492 | Microsoft ACPI-Compliant System |  |  |
| IRQ 493 | Microsoft ACPI-Compliant System |  |  |
| IRQ 494 | Microsoft ACPI-Compliant System |  |  |
| IRQ 495 | Microsoft ACPI-Compliant System |  |  |
| IRQ 496 | Microsoft ACPI-Compliant System |  |  |
| IRQ 497 | Microsoft ACPI-Compliant System |  |  |
| IRQ 498 | Microsoft ACPI-Compliant System |  |  |
| IRQ 499 | Microsoft ACPI-Compliant System |  |  |
| IRQ 500 | Microsoft ACPI-Compliant System |  |  |
| IRQ 501 | Microsoft ACPI-Compliant System |  |  |
| IRQ 502 | Microsoft ACPI-Compliant System |  |  |
| IRQ 503 | Microsoft ACPI-Compliant System |  |  |
| IRQ 504 | Microsoft ACPI-Compliant System |  |  |
| IRQ 505 | Microsoft ACPI-Compliant System |  |  |
| IRQ 506 | Microsoft ACPI-Compliant System |  |  |
| IRQ 507 | Microsoft ACPI-Compliant System |  |  |
| IRQ 508 | Microsoft ACPI-Compliant System |  |  |

Appendix B Technical Summary

| IRQ            | ASSIGNMENT                                         |  |
|----------------|----------------------------------------------------|--|
| IRQ 509        | Microsoft ACPI-Compliant System                    |  |
| IRQ 510        | Microsoft ACPI-Compliant System                    |  |
| IRQ 511        | Microsoft ACPI-Compliant System                    |  |
| IRQ 4294967291 | Intel(R) HD Graphics                               |  |
| IRQ 4294967292 | Intel(R) USB 3.0 eXtensible Host Controller - 0100 |  |
|                | (Microsoft)                                        |  |
| IRQ 4294967293 | Intel(R) Trusted Execution Engine Interface        |  |
| IRQ 4294967294 | Realtek PCIe GBE Family Controller                 |  |

**Note:** These resource information were gathered using Windows 10 (the IRQ could be assigned differently depending on OS).

#### I/O MAP

| I/O                   | ASSIGNMENT                        |  |
|-----------------------|-----------------------------------|--|
| 0x0000000-0x000006F   | PCI Express Root Complex          |  |
| 0x0000020-0x00000021  | Programmable interrupt controller |  |
| 0x00000024-0x00000025 | Programmable interrupt controller |  |
| 0x0000028-0x0000029   | Programmable interrupt controller |  |
| 0x0000002C-0x0000002D | Programmable interrupt controller |  |
| 0x000002E-0x000002F   | Motherboard resources             |  |
| 0x00000030-0x00000031 | Programmable interrupt controller |  |
| 0x00000034-0x00000035 | Programmable interrupt controller |  |
| 0x00000038-0x00000039 | Programmable interrupt controller |  |
| 0x0000003C-0x0000003D | Programmable interrupt controller |  |
| 0x00000040-0x00000043 | System timer                      |  |
| 0x0000004E-0x0000004F | Motherboard resources             |  |
| 0x00000050-0x00000053 | System timer                      |  |
| 0x0000060-0x0000060   | Standard PS/2 Keyboard            |  |
| 0x00000061-0x00000061 | Motherboard resources             |  |
| 0x0000063-0x0000063   | Motherboard resources             |  |
| 0x0000064-0x0000064   | Standard PS/2 Keyboard            |  |
| 0x0000065-0x0000065   | Motherboard resources             |  |
| 0x0000067-0x0000067   | Motherboard resources             |  |
| 0x0000070-0x00000070  | Motherboard resources             |  |
| 0x0000070-0x00000070  | System CMOS/real time clock       |  |
| 0x00000078-0x00000CF7 | PCI Express Root Complex          |  |
| 0x0000080-0x000008F   | Motherboard resources             |  |
| 0x0000092-0x0000092   | Motherboard resources             |  |
| 0x000000A0-0x000000A1 | Programmable interrupt controller |  |
| 0x000000A4-0x000000A5 | Programmable interrupt controller |  |
| 0x000000A8-0x000000A9 | Programmable interrupt controller |  |
| 0x000000AC-0x000000AD | Programmable interrupt controller |  |
| 0x00000B0-0x00000B1   | Programmable interrupt controller |  |
| 0x000000B2-0x000000B3 | Motherboard resources             |  |
| 0x000000B4-0x000000B5 | Programmable interrupt controller |  |
| 0x000000B8-0x000000B9 | Programmable interrupt controller |  |
| 0x000000BC-0x000000BD | Programmable interrupt controller |  |
| 0x000002E8-0x000002EF | Communications Port (COM4)        |  |
| 0x000002F8-0x000002FF | Communications Port (COM2)        |  |
| 0x00000378-0x0000037F | Printer Port (LPT1)               |  |
| 0x000003B0-0x000003BB | Intel(R) HD Graphics              |  |
| 0x000003C0-0x000003DF | Intel(R) HD Graphics              |  |
| 0x000003E8-0x000003EF | Communications Port (COM3)        |  |
| 0x000003F8-0x000003FF | Communications Port (COM1)        |  |
| 0x00000400-0x0000047F | Motherboard resources             |  |

| Memory Map                               |                                                 |  |
|------------------------------------------|-------------------------------------------------|--|
| MEMORY MAP                               | ASSIGNMENT                                      |  |
| 0xE0000000-0xEFFFFFFF                    | Motherboard resources                           |  |
| 0xFED01000-0xFED01FFF                    | Motherboard resources                           |  |
| 0xFED03000-0xFED03FFF                    | Motherboard resources                           |  |
| 0xFED04000-0xFED04FFF                    | Motherboard resources                           |  |
| 0xFED0C000-0xFED0FFFF                    | Motherboard resources                           |  |
| 0xFED08000-0xFED08FFF                    | Motherboard resources                           |  |
| 0xFED1C000-0xFED1CFFF                    | Motherboard resources                           |  |
| 0xFEE00000-0xFEEFFFFF                    | Motherboard resources                           |  |
| 0xFEF00000-0xFEFFFFFF                    | Motherboard resources                           |  |
| 0xD0604000-0xD0604FFF                    | Realtek PCIe GBE Family Controller              |  |
| 0xD0600000-0xD0603FFF                    | Realtek PCIe GBE Family Controller              |  |
| 0xD0600000-0xD0603FFF                    | Intel(R) Pentium(R) processor N- and J-series / |  |
|                                          | Intel(R) Celeron(R) processor N- and J-series   |  |
|                                          | PCI Express - Root Port 4 - 0F4E                |  |
| 0xFED00000-0xFED003FF                    | High precision event timer                      |  |
| 0xC0000000-0xD0711FFE                    | PCI Express Root Complex                        |  |
| 0xC0000000-0xD0711FFE                    | Intel(R) HD Graphics                            |  |
| 0xD0000000-0xD03FFFFF                    | Intel(R) HD Graphics                            |  |
| 0xD0700000-0xD070FFFF                    | Intel(R) USB 3.0 eXtensible Host Controller -   |  |
|                                          | 0100 (Microsoft)                                |  |
| 0xD0710000-0xD071001F                    | Intel(R) Pentium(R) processor N- and J-series / |  |
|                                          | Intel(R) Celeron(R) processor N- and J-series   |  |
|                                          | Platform Control Unit - SMBus Port - 0F12       |  |
| 0xD0500000-0xD05FFFFF                    | Intel(R) Trusted Execution Engine Interface     |  |
| 0xD0400000-0xD04FFFFF                    | Intel(R) Trusted Execution Engine Interface     |  |
| 0xD0711000-0xD07117FF                    | Intel(R) Pentium(R) processor N- and J-series / |  |
|                                          | Intel(R) Celeron(R) processor N- and J-series   |  |
|                                          | AHCI - 0F23                                     |  |
| 0xE00000D0-0xE00000DB                    | Intel(R) Sideband Fabric Device                 |  |
| 0xFF000000-0xFFFFFFF                     | Intel(R) 82802 Firmware Hub Device              |  |
| 0xA0000-0xBFFFF                          | PCI Express Root Complex                        |  |
| 0xA0000-0xBFFFF                          | Intel(R) HD Graphics                            |  |
| 0xC0000-0xDFFFF PCI Express Root Complex |                                                 |  |
| 0xE0000-0xFFFFF                          | PCI Express Root Complex                        |  |
| 0x000004D0-0x000004D1                    | Programmable interrupt controller               |  |
| 0x00000500-0x000005FE                    | Motherboard resources                           |  |
| 0x00000600-0x0000061F                    | Motherboard resources                           |  |
| 0x00000680-0x0000069F                    | Motherboard resources                           |  |
| 0x00000A00-0x00000A0F                    | Motherboard resources                           |  |
| 0x00000A10-0x00000A1F                    | Motherboard resources                           |  |
| 0x00000A20-0x00000A2F                    | Motherboard resources                           |  |
| 0x00000D00-0x0000FFFF                    | PCI Express Root Complex                        |  |

Appendix B Technical Summary

| MEMORY MAP            | ASSIGNMENT                                      |  |
|-----------------------|-------------------------------------------------|--|
| 0x0000164E-0x0000164F | Motherboard resources                           |  |
| 0x0000E000-0x0000E0FF | Realtek PCIe GBE Family Controller              |  |
| 0x0000E000-0x0000E0FF | Intel(R) Pentium(R) processor N- and J-series / |  |
|                       | Intel(R) Celeron(R) processor N- and J-series   |  |
|                       | PCI Express - Root Port 4 - 0F4E                |  |
| 0x0000F000-0x0000F01F | Intel(R) Pentium(R) processor N- and J-series / |  |
|                       | Intel(R) Celeron(R) processor N- and J-series   |  |
|                       | Platform Control Unit - SMBus Port - 0F12       |  |
| 0x0000F020-0x0000F03F | Intel(R) Pentium(R) processor N- and J-series / |  |
|                       | Intel(R) Celeron(R) processor N- and J-series   |  |
|                       | AHCI - 0F23                                     |  |
| 0x0000F040-0x0000F043 | Intel(R) Pentium(R) processor N- and J-series / |  |
|                       | Intel(R) Celeron(R) processor N- and J-series   |  |
|                       | AHCI - 0F23                                     |  |
| 0x0000F050-0x0000F057 | Intel(R) Pentium(R) processor N- and J-series / |  |
|                       | Intel(R) Celeron(R) processor N- and J-series   |  |
|                       | AHCI - 0F23                                     |  |
| 0x0000F060-0x0000F063 | Intel(R) Pentium(R) processor N- and J-series / |  |
|                       | Intel(R) Celeron(R) processor N- and J-series   |  |
|                       | AHCI - 0F23                                     |  |
| 0x0000F070-0x0000F077 | Intel(R) Pentium(R) processor N- and J-series / |  |
|                       | Intel(R) Celeron(R) processor N- and J-series   |  |
|                       | AHCI - 0F23                                     |  |
| 0x0000F080-0x0000F087 | Intel(R) HD Graphics                            |  |

#### Configuring WatchDog Timer

The I/O port address of the watchdog timer is 2E (hex) and 2F (hex). 2E (hex) is the address port. 2F (hex) is the data port. User must first assign the address of register by writing address value into address port 2E (hex), then write/read data to/from the assigned register through data port 2F (hex).

# **Configuration Sequence**

To program F81866 configuration registers, the following configuration sequence must be followed:

# (1) Enter the extended function mode

To place the chip into the Extended Function Mode, two successive writes of 0x87 must be applied to Extended Function Enable Registers (EFERs, i.e. 2Eh or 4Eh).

# (2) Configure the configuration registers

The chip selects the Logical Device and activates the desired Logical Devices through Extended Function Index Register (EFIR) and Extended Function Data Register (EFDR). The EFIR is located at the same address as the EFER, and the EFDR is located at address (EFIR+1). First, write the Logical Device Number (i.e. 0x07) to the EFIR and then write the number of the desired Logical Device to the EFDR. If accessing the Chip (Global) Control Registers, this step is not required. Secondly, write the address of the desired configuration register within the Logical Device to the EFIR and then write (or read) the desired configuration register through the EFDR.

# (3) Exit the extended function mode

To exit the Extended Function Mode, writing 0xAA to the EFER is required. Once the chip exits the Extended Function Mode, it is in the normal running mode and is ready to enter the configuration mode.

| Code example for watch dog timer |          |                                                |
|----------------------------------|----------|------------------------------------------------|
| Enable                           | watchdog | timer and set timeout interval to 30 seconds.  |
| ;                                |          | Enter to extended function mode                |
| mov                              | dx,      | 2eh                                            |
| mov                              | al,      | 87h                                            |
| out                              | dx,      | al                                             |
| out                              | dx,      | al                                             |
| ;                                |          | Select Logical Device 7 of watchdog timer      |
| mov                              | al,      | 07h                                            |
| out                              | dx,      | al                                             |
| inc                              | dx       |                                                |
| mov                              | al,      | 07h                                            |
| out                              | dx,      | al                                             |
| ;                                |          | Enable Watch dog feature                       |
| mov                              | al,      | 030h                                           |
| out                              | dx,      | al                                             |
| inc                              | dx       |                                                |
| mov                              | al,      | 01h                                            |
| out                              | dx,      | al                                             |
| ;                                |          | Set timeout interval as 30 seconds             |
| dec                              | dx       |                                                |
| mov                              | al,      | 0F6h                                           |
| out                              | dx,      | al                                             |
| inc                              | dx       |                                                |
| mov                              | al,      | 1Eh                                            |
| out                              | dx,      | al                                             |
| ;                                |          | Enable Watch PME                               |
| dec                              | dx       |                                                |
| mov                              | al,      | OFAh                                           |
| out                              | dx,      | al                                             |
| inc                              | dx       | ,                                              |
| ın                               | al,      | dx                                             |
| or                               | al,      | 51h                                            |
| out                              | dx,      |                                                |
| ;                                | ;        | Set second as counting unit and start counting |
| dec                              | dx       | 0551                                           |
| mov                              | ai,      | UFSn                                           |
| out                              | dx,      | al                                             |
| inc                              | dx       |                                                |
| in i                             | al,      | dx                                             |
| and                              | al,      | OF/h                                           |
| or                               | al,      | 20h                                            |
| out                              | dx,      | al<br>Exit the extended from the mode          |
| ;                                |          | Exit the extended function mode                |
| aec                              | dx       | 0 4 41                                         |
| inov                             | al,      |                                                |
| out                              | ux,      | al                                             |

#### Flash BIOS Update

### **IV. Prerequisites**

- *1* Prepare a bootable media (e.g. USB storage device) which can boot system to DOS prompt.
- **2** Download and save the BIOS file (e.g. 80253PD3.bin) to the bootable device.
- *3* Copy AMI flash utility AFUDOS.exe (v5.07) into bootable device.
- 4 Make sure the target system can first boot to the bootable device.
  - (1) Connect the bootable USB device.
  - (2) Turn on the computer and press **<ESC>** or **<DEL>** key during boot to enter BIOS Setup.
  - (3) The System will go into the BIOS setup menu.
  - (4) Select [Boot] menu.
  - (5) Select **[Hard Drive BBS Priorities]**, and set the USB bootable device as the 1<sup>st</sup> boot device.
  - (6) Press <F4> key to save the configuration and exit the BIOS setup menu.

| Aptio Setup Utility – Copyright (C) 2013 American Megatrends, Inc.<br>Boot |                                               |                                                                                                    |  |
|----------------------------------------------------------------------------|-----------------------------------------------|----------------------------------------------------------------------------------------------------|--|
| Boot Option #1<br>Boot Option #2                                           | [JetFlashTranscend 4]<br>[PO: WDC WD1600BEVT] | Sets the system boot order                                                                                                    |  |
|                                                                            |                                               | <pre>++: Select Screen 14: Select Item Enter: Select +/-: Change Opt. F1: General Help F2: Previous Values F3: Optimized Defaults F4: Save &amp; Exit ESC: Exit</pre> |  |

# V. AFUEFIx64 Command for System BIOS Update

AFUDOS.exe is the AMI firmware update utility; the command line is shown as below:

### AFUDOS <ROM File Name> [option1] [option2]....

Users can type "AFUDOS/?" to view the definition of each control option. The recommended options for BIOS ROM update include the following parameters:

- **/P**: Program main BIOS image.
- **/B**: Program Boot Block.
- **/N**: Program NVRAM.
- **/X**: Don't check ROM ID.

# VI. BIOS Update Procedure

- *1* Use the bootable USB storage to boot up the system into the DOS command prompt.
- 2 Type "AFUDOS 8025xxxx.bin /p /b /n /x" and press enter to start the flash procedure. (Note that xxxx means the BIOS revision part, e.g. 1PD1...)
- **3** During the update procedure, you will see the BIOS update process status and its percentage. Beware! Do not turn off the system power or reset your computer if the entire procedure are not completed yet, or it may crash the BIOS ROM and make the system unable to boot up next time.
- **4** After BIOS update procedures is complete, the messages below will display:

| *+                                                              | + |
|-----------------------------------------------------------------|---|
| AMI Fireware Undate Utility v5.07.01                            |   |
| Convergent (C)2014 American Megatrends Inc. All Bights Beserved |   |
|                                                                 |   |
| Reading flach done                                              |   |
|                                                                 |   |
| - ME Data Size checking . ok                                    |   |
| - FFS checksums ok                                              |   |
| Erasing Boot Block done                                         |   |
| Updating Boot Block done                                        |   |
| Verifuing Boot Block done                                       |   |
| Erasing Main Block                                              |   |
| Undating Main Block done                                        |   |
| Unifulny Main Block dono                                        |   |
|                                                                 |   |
| Erasing NVRHM Block done                                        |   |
| Updating NVRAM Block done                                       |   |
| Verifying NVRAM Block done                                      |   |
|                                                                 |   |
| C:\AFUDOS>                                                      |   |
|                                                                 |   |
|                                                                 |   |

- **5** Restart the system and boot up with the new BIOS configurations.
- **6** The BIOS Update is completed after the system is restarted.
- 7 Reboot the system and verify if the BIOS version shown on the initialization screen has been updated.

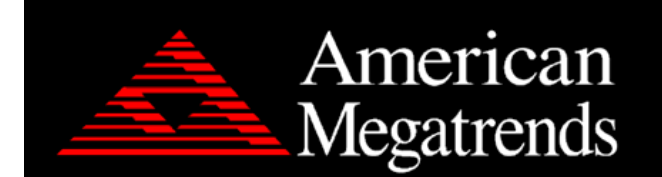

Version 2.17.1249. Copyright (C) 2017 American Megatrends, Inc. BIOS Date: 05/19/2017 11:35:15 Ver: 80253PD3 Press <DEL> or <ESC> to enter setup.